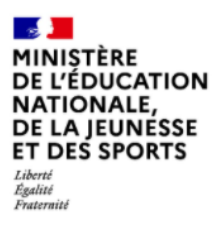

# **Faits Etablissement**

Manuel Utilisateur de l'application Faits Etablissement

Version : version 2.7.0

Date : 10/2022

Éditeur : Diffusion de Montpellier

# Table des matières

| 1. Faits Etablissement                                                                                                    | 3   |
|----------------------------------------------------------------------------------------------------|-----|
| 2. Créer et transmettre un Fait                                                                                                    | 5   |
| 3. Consulter des Faits                                                                                                    | 11  |
| 4. Synthèse                                                                                                    | 22  |
| 5. Accès Mobile                                                                                                    | 30  |
| 6. Modes opératoires en fonction des profils                                                                                                    | 32  |
| 6.1. Pour les profils CE, DE et IEN                                                                                                    | 32  |
| 6.2. Pour les profils délégués de CE                                                                                                    | 41  |
| 6.3. Pour les profils IA-DASEN et délégués d'IA-DASEN                                                                                                    | 50  |
| 6.4. Pour les délégués d'IA-DASEN en consultation                                                                                                    | 63  |
| 6.5. Pour les profils en rectorat                                                                                                    | 69  |
| 6.6. Pour les profils délégués en rectorat                                                                                                    | 82  |
| 6.7. Pour les profils délégués rectorat pour consultation                                                                                                    | 94  |
| 6.8. Pour les profils en ministère                                                                                                    | 100 |
| 7. Annexes                                                                                                    | 109 |
| 7.1. Nomenclatures des types de faits                                                                                                    | 109 |
| 7.1.1. Nomenclature des types de fait pour les 3 degrés d'établissement                                                                                                    | 109 |
| 7.1.2. Nomenclature des protagonistes et espaces pour les établissements du premier degré (écoles)                                                                                                    | 113 |
| 7.1.3. Nomenclature des suites pour les établissements du premier degré (écoles)                                                                                                    | 114 |
| 7.1.4. Nomenclature des protagonistes et espaces pour les établissements du second degrés (collèges, lycées)                                                                                          | 116 |
| 7.1.5. Nomenclature des suites pour les établissements du second degré (collèges, lycèes) 7.1.6. Nomenclature des protagonistes et espages pour les établissements du traisième degré (établissements | 11/ |
| adminisitratifs (DSDEN_Rectorats_))                                                                                                    | 119 |
| 7.1.7. Nomenclature des suites pour les établissements du troisième degré (établissements administratifs (DSDEN                                                                                       | ٩,  |
| Rectorats))                                                                                                    | 121 |
| 7.2. Conversion d'un fichier CSV                                                                                                    | 122 |
| 7.2.1. Conversion du format csv au format ods pour Libre Office Calc                                                                                                    | 122 |
| 7.2.2. Conversion document au format csv en xlsx pour Excel 2010                                                                                                    | 124 |

# 1. Faits Etablissement

# Présentation et objectifs de l'application

#### Qu'est-ce que l'application Faits Etablissement ?

Cette application s'adresse aux établissements publics du premier et du second degré.

Elle est destinée à enregistrer et transmettre les faits graves ou très graves de niveau de gravité 2 et 3, d'une école, d'une circonscription ou d'un établissement scolaire mais également à enregistrer les faits préoccupants ou signaux faibles (niveau de gravité 1) qui permettent de repérer une dégradation du climat scolaire.

#### 4

Cette application permet d'assurer le suivi de ces faits.

Elle rend impossible le classement des écoles, des circonscriptions et des établissements scolaires.

#### Quels sont les objectifs de Faits Etablissement ?

Conçue par l'Education nationale à partir des usages et des besoins des utilisateurs, l'application répond à plusieurs objectifs.

Elle permet au directeur d'école, à l'IEN de circonscription ou au chef d'établissement de :

- Signaler aux autorités académiques les faits graves et préoccupants
- Demander aux autorités académiques un accompagnement
- Garder en mémoire ces faits sur une durée de 5 ans
- Informer en temps réel les responsables départementaux et académiques
- Alerter le ministère sur les faits les plus graves

- Disposer d'un outil **de pilotage** sous forme d'outils de synthèse (diagrammes, tableaux de synthèse, cartes, ...)

Elle permet également au personnel en Rectorat et en DSDEN de :

- Consulter un fait
- Suivre un fait marquant
- Obtenir une synthèse des faits à l'échelle de l'établissement, du département ou de l'académie

# Fonctionnalités disponibles par profil d'utilisateurs

| Profils<br>Fonctionnalités                         | DE | IEN | CE | Délég.<br>CE | IA-DASEN (dont Délég. IA-<br>DASEN) | Délég. IA-DASEN<br>consult | Recteur | Délég.<br>Recteur | Délég. Recteur<br>consult | Ministère |
|----------------------------------------------------|----|-----|----|--------------|-------------------------------------|----------------------------|---------|-------------------|---------------------------|-----------|
| Accueil                                            | x  | x   | x  | x            | x                                   | x                          | x       | x                 | х                         | х         |
| Créer un fait                                      | x  | x   | x  | x            | x                                   |                            | x       | x                 |                           |           |
| Transmettre un fait selon les règles de<br>gestion | x  | x   | х  |              |                                     |                            | x       |                   |                           |           |
| Modifier<br>un fait selon les règles de gestion    | x  | x   | х  | х            | x                                   |                            | х       | x                 |                           |           |
| Supprimer un fait                                  | x  | x   | х  | х            | x                                   |                            | х       | х                 |                           |           |
| Consulter<br>un fait                               | x  | x   | х  | х            | x                                   | х                          | х       | x                 | х                         | х         |
| Imprimer un fait                                   | x  | x   | х  | х            | х                                   | х                          | х       | х                 | х                         | х         |
| Rechercher des faits                               | x  | x   | х  | х            | x                                   | x                          | х       | х                 | х                         | х         |
| Liste des faits                                    | x  | x   | х  | х            | х                                   | х                          | х       | х                 | х                         | х         |
| Marquer des faits (dans la liste des<br>faits)     |    |     |    |              |                                     |                            |         |                   |                           | х         |
| Consulter synthèse                                 | x  | x   | х  | х            | x                                   | х                          | х       | х                 | х                         | х         |
| Exporter les faits                                 | x  | x   | х  | х            | x                                   | х                          | х       | х                 | х                         | х         |
| Gérer accès site mobile                            |    |     |    |              | Х                                   |                            | х       | х                 |                           |           |
| Accéder au site mobile                             |    |     |    |              | x                                   |                            | х       | x                 |                           |           |
| Lister les faits sur site mobile                   |    |     |    |              | x                                   |                            | х       | х                 |                           |           |
| Consulter un fait sur site mobile                  |    |     |    |              | х                                   |                            | х       | х                 |                           |           |

4

# 2. Créer et transmettre un Fait

# Qui peut créer un fait ?

Tous les types d'utilisateurs peuvent créer un fait à l'exception des profils et personnels désignés pour consultation uniquement (en DASEN et en rectorat).

#### Les profils suivants peuvent créer un fait :

- Directeur d'école et personnels de la circonscription recevant l'attribution de l'IEN
- IEN du 1er degré

- Chef d'établissement du 2nd degré public et leur adjoint ou toute personne ayant reçu délégation du chef d'établissement (ex : CPE)

- Les IA-DASEN et les personnels en DSDEN désignés par l'IA-DASEN
- Les recteurs et les personnels en rectorat désignés par le recteur avec droit de validation
- Les personnels en rectorat désignés par le recteur

#### Comment créer un fait

La création d'un fait peut être réalisée en quelques minutes.

1 Accès à la création d'un fait

Pour accéder à la création d'un fait, il faut cliquer sur l'onglet « Créer un fait »

| MINIȘTÈRE<br>DE L'ÉDUCATION<br>NATIONALE,                       |                       | Haits Etablissemen |                    |           |                           |                            |            |  |  |
|-----------------------------------------------------------------|-----------------------|--------------------|--------------------|-----------|---------------------------|----------------------------|------------|--|--|
| DE LA JEUNESSE<br>ET DES SPORTS<br>Lidord<br>Égulat<br>Fournaid |                       | climat S           | colaire            | améllore  | <b>école</b><br>relations | refondation<br>accompagner | préventior |  |  |
| Hubert Felix                                                    |                       | De                 | rnière visite : Le | 01/02/202 | 21 à 14:55                | N D                        | éconnexion |  |  |
| Accueil                                                         | Créer un fait         | Suivre un fa       | it Synt            | hèse      | Mon Con                   | npte                       |            |  |  |
| Accueil > Bienver                                               | nue sur l'application | 1                  |                    |           |                           |                            |            |  |  |
|                                                                 |                       |                    |                    |           |                           |                            |            |  |  |

#### 2 Identification du fait

La première étape de la création du fait consiste à identifier la **date** et l'**établissement**/**école** dans lequel le fait a eu lieu.

Si vous êtes en responsabilité d'un seul établissement, celui-ci sera sélectionné automatiquement.

Si vous ne connaissez pas avec précision la date du fait, il faut indiquer la date présumée et cocher la case « date du fait incertaine ».

| MINISTÈRE<br>DE L'ÉDUCATION<br>NATIONALE,<br>DE LA JEUNESSE<br>ET DES SPORTS<br>Zabrit<br>Zastat<br>Zastat<br>Zastat |                        | climat SCO                                   | tasse<br>laire    | Faits E                                          | refondation<br>accompagner                     | sement<br>violence<br>prévention | formation<br>réussite<br>apprentissages |
|----------------------------------------------------------------------------------------------------|------------------------|----------------------------------------------|-------------------|--------------------------------------------------|------------------------------------------------|----------------------------------|-----------------------------------------|
| Hubert Felix                                                                                                    |                        | Derniè                                       | re visite : Le 01 | /02/2021 à 14:55                                 | ÷                                              | Déconnexion                      |                                         |
| Accueil                                                                                                    | Créer un fait          | Suivre un fait                               | Synthès           | se Mon Co                                        | mpte                                           |                                  |                                         |
| Accueil > Créer u                                                                                                    | n fait > Types de fait | •                                            |                   |                                                  |                                                |                                  |                                         |
| Accueil > Créer u                                                                                                    | n fait > Types de fait | t<br>Date du fait                            | (                 | 05/02/20                                         | )21 (jj/mm/aaaa)<br>se si la date de fait      | est incertaine                   |                                         |
| Accueil > Créer u                                                                                                    | n fait > Types de fait | t<br>Date du fait<br>Académie                | (                 | © 05/02/20<br>Cocher cette cas<br>MONTPELLIER    | )21 (jj/mm/aaaa)<br>se si la date de fait      | est incertaine                   |                                         |
| Accueil > Créer u                                                                                                    | n fait > Types de fail | t<br>Date du fait<br>Académie<br>Département |                   | 05/02/20 Cocher cette cas MONTPELLIER 011 - AUDE | )21 (jj/mm/aaaa)<br>se si la date de fait<br>v | est incertaine                   |                                         |

#### 3 Sélection du type de fait

Une fois l'identification du fait réalisée, il faut alors renseigner le **type du fait** en sélectionnant au minimum un type d'atteintes.

Plusieurs types d'atteintes peuvent être sélectionnées pour un fait.

Cliquer sur suivant pour passer à l'étape suivante.

| — Ту     | pes de fait-                                                        |
|----------|---------------------------------------------------------------------|
| Atteinte | saux valeurs de la République                                       |
| ~        | Principe de laïcité                                                 |
| 0        | Actes racistes et antisémites                                       |
|          | Suspicion de radicalisation                                         |
|          | Autres atteintes aux valeurs de la République                       |
| Atteinte | s aux personnes                                                     |
| ~        | Violences verbales                                                  |
| ~        | Violences physiques                                                 |
| ~        | Violences sexuelles                                                 |
| ~        | Cyberviolences                                                      |
| 0        | Harcèlement ou suspicion de harcèlement                             |
|          | Disparition, fuite, fugue                                           |
|          | Tentative de suicide                                                |
| ~        | Décès, maladies, accidents graves                                   |
| 0        | Autres atteintes aux personnes                                      |
| Atteinte | s à la sécurité, au climat de l'établissement                       |
|          | Intrusion                                                           |
| ~        | Port d'arme                                                         |
| ~        | Usage d'arme                                                        |
| ~        | Substances psychotropes                                             |
|          | Perturbations au sein des établissements mettant en jeu la sécurité |
|          | Autres atteintes à la sécurité, au climat de l'établissement        |
| Atteinte | aux biens                                                           |
|          | Incendie                                                            |
|          | Dégradations                                                        |
|          | Jets de projectile, cailassage                                      |
|          | Vols                                                                |
|          | Autres atteintes aux biens                                          |

4 Sélection des victimes, auteurs et espaces du fait

L'étape suivante consiste à sélectionner **les protagonistes** (auteurs et victimes) et **les espaces** concernés par le fait.

Il faut sélectionner au moins un type de victime et d'auteur.

Il faut sélectionner au moins un type espace.

Cliquer sur suivant pour continuer la saisie du fait.

10/2022

| <u>Types de fa</u> | Types de fait         Protagonistas         Suites         Validation           La sélection d'un « Type de fait », d'un « Espace », d'une « Victime signalée » ou d'un « Auteur présumé » sont obligatoires. |                              |  |  |  |  |  |  |
|--------------------|----------------------------------------------------------------------------------------------------|------------------------------|--|--|--|--|--|--|
|                    | Prot                                                                                                    | agonistes                    |  |  |  |  |  |  |
| ^                  | Victime(s)                                                                                                    | signatée(s)                  |  |  |  |  |  |  |
|                    | ~                                                                                                    | Elève(s)                     |  |  |  |  |  |  |
|                    | ~                                                                                                    | Autre(s) victime(s)          |  |  |  |  |  |  |
| ^                  | Auteur(s) ;                                                                                                    | xrésumé(s)                   |  |  |  |  |  |  |
|                    | ~                                                                                                    | Elève(s)                     |  |  |  |  |  |  |
|                    | ~                                                                                                    | Autre(s) auteur(s)           |  |  |  |  |  |  |
| ^                  | Espace(s)                                                                                                    |                              |  |  |  |  |  |  |
|                    | ~                                                                                                    | Intérieur de l'établissement |  |  |  |  |  |  |
|                    | ~                                                                                                    | Extérieur de l'établissement |  |  |  |  |  |  |
|                    |                                                                                                    | Précédent Sui                |  |  |  |  |  |  |

5 Sélection des suites du fait

La troisième étape consiste à sélectionner les suites qui ont été données au fait.

La saisie des suites n'est pas obligatoire au moment de la création du fait.

En effet, ces suites ne sont pas nécessairement connues si le fait vient de se produire. Celles-ci pourront être ajoutées plus tard.

Cliquer sur suivant pour passer à la dernière étape, l'étape de validation du fait.

| <u>Types de fa</u> | at Protagonistes Suites Validation La sélection d'un « Type de fait », d'un « Espace », d'une « Victime signatée » ou d'un « Auteur présumé » sont obligatoires. |
|--------------------|----------------------------------------------------------------------------------------------------|
|                    | 💣 Suites-                                                                                                    |
| ~                  | Au niveau de l'établissement                                                                                                    |
|                    | V Intervention de / du                                                                                                    |
|                    | ✓ Information à / au                                                                                                    |
| ~                  | Au riveau de(s) la victime(s) signalée(s)                                                                                                    |
| ~                  | Au niveau de(s) autour(s) présumé(s)                                                                                                    |
|                    | Parents informés                                                                                                    |
|                    | Parents reçus                                                                                                    |
|                    | Sanction(s) disciplinaire(s) et mesure(s) alternative(s)                                                                                                    |
|                    |                                                                                                    |
|                    | Précédent Suiv                                                                                                    |

# Valider et transmettre un fait

# Qui peut transmettre un fait et à qui est transmis le fait ?

Les faits sont catégorisés en trois niveaux de gravité. Les faits de niveau de gravité 2 et 3 doivent être obligatoirement déclarés dans l'application et transmis aux autorités académiques. Cette transmission se fait au moment de la validation du Fait. Les niveaux de gravité 1, sont des faits préoccupants pour l'école ou l'établissement dont la connaissance n'est pas portée au niveau des DSDEN, mais qui servent d'indicateurs aux directions d'école et d'établissement pour la prévention des violences, des situations de crise et le climat scolaire.

# Les personnes habilitées à valider et transmettre les faits sont les suivantes au niveau d'une école, d'un EPLE et de la circonscription :

- Directeur d'école du 1er degré public ou les personnels recevant l'attribution d'un IEN de sa circonscription

- IEN du 1er degré
- Chef d'établissement du 2nd degré public et leur adjoint

A

Il est à noter que les « profils délégués » ne peuvent pas transmettre de faits, les faits doivent être validés par le DE, le CE, l'IEN ? l'IA-DASEN ou le Recteur pour être transmis.

# Lorsque le fait est validé et transmis, une notification est envoyée aux destinataires suivants :

- I'IA-DASEN ainsi que la personne habilitée par l'IA-DASEN ;
- le cabinet du recteur ainsi que la personne habilitée par le recteur ;
- le référent justice ;
- le conseiller en charge des équipes mobiles de sécurité ;
- le Chef d'établissement (pour un fait créé par l'IA-DASEN) ;

#### Le mail de notification contient les éléments suivants :

- UAI + nom de l'établissement
- Nom de la ville
- Numéro du département + nom du département
- Numéro de téléphone de l'établissement

#### A

Pour les faits exceptionnels, la transmission des faits par cette application ne remplace pas un appel direct à l'IEN de circonscription, à l'IA-DASEN ou au directeur de cabinet du recteur.

#### $\star$

Si le fait est jugé suffisamment important, il peut aussi être remonté au niveau du ministère par les autorités académiques.

Les recteurs et les personnels en rectorat désignés par le recteur avec le droit de validation peuvent alors signaler le fait au niveau ministériel (transmission sans envoi de mail) ou alerter et signaler (transmission avec envoi de mail) ce fait au niveau du ministère ainsi qu'à la liste de diffusion départementale dont dépend l'établissement concerné par le fait.

# Pour les profils CE

La dernière étape consiste à valider la saisie du fait et le transmettre.

Le **niveau de gravité** du fait est proposé **par défaut selon le type du fait** et les renseignements choisis.

Ce niveau de gravité peut cependant être modifié selon l'évaluation de la personne qui saisit le fait .

Si le fait comporte un risque de **retentissement médiatique**, vous pouvez l'indiquer en cochant la case prévue à cet effet.

Une **zone de résumé** du fait vous permet de compléter votre saisie.

Aucune information nominative ne doit être saisie dans cette zone.

Enfin, si le fait est de **niveau 2 ou 3**, vous pouvez demander à être contacté(e).

Pour valider le fait, il vous suffit alors de cliquer sur le bouton transmettre.

Le fait sera transmis au niveau académique si vous êtes un utilisateur en établissement ou école.

| <u>Types de fa</u> | ait Protagonistes Suites Validation La sélection d'un « Type de fait », d'un « Espace », d'une « Victime signalée » ou d'un « Auteur présumé » sont obligatoires. |
|--------------------|----------------------------------------------------------------------------------------------------|
|                    | 🕜 Niveau de gravité estimé—                                                                                                    |
| 0                  | Niveau 1 : fait(s) préoccupant(s) ne nécessitant pas de transmission                                                                                              |
| ۲                  | Niveau 2 : fait(s) grave(s)                                                                                                    |
| 0                  | Nīveau 3 : fait(s) d'une extrême gravité                                                                                                    |
|                    | Risque d'un retentissement médiatique pouvant complexifier la situation                                                                                           |
| Resume             | du fait                                                                                                    |
| Cette z            | one ne doit pas contenir de données nominatives                                                                                                    |
|                    | Cochez cette case si vous souhaitez être contacté(e)                                                                                                    |
|                    | Enregistrer Transmettre Annuler                                                                                                    |
|                    | Précédent                                                                                                    |

## **Pour les profils IA-DASEN**

Les profils IA-DASEN ont la possibilité de saisir un fait.

Ce fait est **visible au niveau de l'établissement et de l'académie** mais n'est pas transmis au niveau du ministère. Seul le niveau académique (recteur et délégué) peut transmettre le fait au niveau national.

|         | P Niveau de gravité estimé                                              |                |
|---------|-------------------------------------------------------------------------|----------------|
| 0       | Niveau 2 : fait(s) grave(s)                                             |                |
| 0       | Niveau 3 : fait(s) d'une extrême gravité                                |                |
|         | Risque d'un retentissement médiatique pouvant complexifier la situation |                |
| Résumé  | e du fait                                                               |                |
|         |                                                                         | <i>h</i>       |
| Résumé  | é du fait (académie)                                                    |                |
| Cette z | zone ne dok pas contenir de donnees nominatives                         | <i>h</i>       |
|         | Enreg                                                                   | istrer Annuler |
|         |                                                                         | Précédent      |

A

Le bloc **résumé (académie)** devra être complété de manière systématique. Il correspond aux informations qui seront transmises au ministère, si le fait est transmis au niveau national par le niveau académique.

Attention, s'il est vide, aucun résumé ne sera transmis au ministère.

Il est à noter que même si l'académie ne modifie pas le contenu du résumé transmis par l'école ou

l'établissement, il est nécessaire que le résumé par l'école ou l'établissement soit recopié dans le bloc résumé académie pour être transmis au niveau ministère.

# Pour les profils d'utilisateurs en rectorat (niveau académique)

Les profils Recteur ont la possibilité de transmettre un fait au niveau national (ministère) en cliquant sur le bouton "Alerter et signaler".

|          | — 🥕 Niveau de gravité estimé                                            |
|----------|-------------------------------------------------------------------------|
|          | Nisonu 2 · fnile) arnunle)                                              |
|          | raneou ε , ran(a) βraze(a)                                              |
| 0        | Niveau 3 : fait(s) d'une extrême gravité                                |
|          | Risque d'un retentissement médiatique pouvant complexifier la situation |
| Résumé d | au fait                                                                 |
| Cette z  | one ne doit pas contenir de données nominatives                         |
|          |                                                                         |
|          |                                                                         |
| Resume   | du fait (acadèmie)                                                      |
| Cette z  | one ne doit pas contenir de données nominatives                         |
|          |                                                                         |
|          | Enregistrer Averter et signaler Annuler                                 |
|          | Précédent                                                               |

# 3. Consulter des Faits

# **Consulter les faits**

La consultation des faits est possible à partir de l'onglet « Suivre un fait ».

Cet onglet permet d'accéder à une **liste des faits** et de **consulter** un fait en particulier pour le **modifier** , le **compléter**.

Au niveau du rectorat, une fonctionnalité supplémentaire et disponible : transmettre les faits au niveau ministériel.

#### Qui peut suivre les faits ?

Tous les utilisateurs peuvent visualiser et suivre les faits qui sont dans leur périmètre de consultation.

### Comment visualiser un ensemble de faits ?

Pour accéder à la visualisation d'un ensemble de faits, il faut cliquer sur l'onglet « Suivre un fait ».

| MINISTÈRE<br>DE L'ÉDUCATION<br>NATIONALE,<br>DE LA JEUNESSE<br>ET DES SPORTS<br>shore<br>Jacome |                   | climat SC      | colaire                | Faits Etal | blissement<br>violen<br>mpagner préven | ce réussite apprentissages te |            |
|-------------------------------------------------------------------------------------------------|-------------------|----------------|------------------------|------------|----------------------------------------|-------------------------------|------------|
| Luna Bella                                                                                      |                   | Dernière       | visite : Le 21/01/2021 | à 14:54    | Déconnexion                            |                               |            |
| Accuell                                                                                         | Créer un fait     | Sulvre un falt | Synthèse               | Mon Compte |                                        |                               |            |
| Accuell > Rechercher                                                                            | et suivre un fait |                |                        |            |                                        |                               |            |
| Critieres de                                                                                    | recharche         |                |                        |            |                                        |                               |            |
| Control de                                                                                      |                   |                |                        |            |                                        | -                             |            |
| Date de début du fait                                                                           | 21/0              | 01/2021        |                        |            | Date de fin du fait                    | 05/02/2021                    |            |
| Département                                                                                     | 034 - HERAUL      | т              |                        |            | Degré établissement                    | Tous 💙                        |            |
| Mot-clé                                                                                         |                   |                |                        | ]          | Type de fait                           | Tous                          | ~          |
|                                                                                                 |                   |                |                        |            |                                        |                               | Rechercher |

Il est possible d'affiner la recherche en définissant des dates de début et de fin de recherche des faits.

| P Critères de rec     | herche        |                     |                    |
|-----------------------|---------------|---------------------|--------------------|
| Date de début du fait | 21/01/2021    | Date de fin du fait | 05/02/2021         |
| Département           | 034 - HERAULT | Degré établissement | Tous               |
| Mot-clé               |               | Type de fait        | Tous V             |
|                       |               |                     | Rechercher Annuler |

Les champs de recherche possible sont différents en fonction des profils d'utilisateur.

De plus, les plages des périodes de recherche des faits, renseignées par défaut, sont différentes en fonction des profils d'utilisateur :

- 5 ans pour un EPLE et une école
- 1 an pour le rectorat et la DSDEN

# Selon le profil de l'utilisateur (CE, directeur, DASEN, recteur) et le périmètre de responsabilités, il est possible de sélectionner la recherche en limitant celle-ci à :

- une académie (pour le profil ministère),

- un département (pour les profils ministère, rectorat, DASEN),

- au degré d'établissement : écoles EPLE (pour les profils ministère, rectorat, DASEN),

- au n°UAI de l'établissement ou de l'école (pour les profils IEN du premier degré, directeur d'école, chef d'établissement)

- au type de Fait.

#### Q

Pour les profils « CE », « Déleg. CE », il est également possible de filtrer les faits en fonction de leur transmission ou non au niveau académique grâce à la case à cocher « Faits uniquement transmis ».

#### Q

Une recherche par mot clé est aussi possible. Celle-ci se base sur le numéro d'un fait ou le nom de l'établissement, la ville ou des mots présents dans le résumé du fait.

#### \rm Les champs "date"

Les champs "date" sont renseignés par défaut.

Ces dates correspondent à la date à laquelle a eu lieu le fait et non pas à la date de saisie du fait.

Par défaut, la date de fin du fait est égale à la date du jour et la date de début du fait est égale à J-15 la date de fin du fait.

Cela permet d'afficher par défaut les faits qui ont eu lieu pendant les 15 derniers jours.

Une fois les critères renseignés, il vous suffit de cliquer sur le bouton « Rechercher » pour obtenir un tableau listant les différents faits correspondants aux critères de recherche.

Après avoir lancé la recherche, un encadré apparaît permettant de sélectionner les colonnes à afficher dans le tableau de résultats de recherche des Faits. Les différents paramètres disponibles dépendent du profil de la personne connectée.

| Colomes a alloher |                           |
|-------------------|---------------------------|
| Description       | 🗹 RQ                      |
| Date du fait      | 🗹 Date du fait incertaine |
| ✓ Académie        | ✓ Date de modification    |
| ✓ Département     | VAI                       |
| ✓ Nom             | ✓ Vile                    |
| ✓ Type Fait       | 🗹 Suites                  |
|                   | Valider                   |

#### Ō

Afin de permettre une meilleure visualisation, vous pouvez augmenter l'affichage du nombre de faits par page.

De plus, un tri peut être appliqué sur chacune des colonnes afin d'ordonnées les faits. Ce tri se fait par ordre alphabétique ou numérique en cliquant sur la première case de la colonne.

# Résultat de recherche selon le profil

Les icônes « tableaux »

Lorsque vous survolez les icônes « tableaux », une info-bulle apparaît. Celle-ci permet de **visualiser** les détails du fait ou des suites qui ont été données à un fait.

|               | Type fait    | Suites | Niveau |
|---------------|--------------|--------|--------|
| Actes raciste | es et antisé | mites  | 2      |
| TPELLIER      |              |        | 2      |

Exemples :

- Intervention de / du : Maire, Cellule écoute
- Au niveau de(s) la victime(s) signalée(s) : Parents informés
- Plaintes : Plainte du directeur, Plainte du personnel

#### Accéder aux détails du fait

Cliquer sur le numéro d'un Fait permet d'accéder au détail du fait et d'effectuer des modifications si vous le souhaitez.

# **Profils CE**

Résultat de recherche pour les profils CE

| ſ | Afficher 100 V | résutats     | par page         | 1 ale de saisie | 5 te de transmission 6 | ate du fait | 7 le de fait incertaine | 8 9     | 91       | 01                                    | 1 1         | 2 1 | 3-1- | 4 - |
|---|----------------|--------------|------------------|-----------------|------------------------|-------------|-------------------------|---------|----------|---------------------------------------|-------------|-----|------|-----|
|   |                | л <u>–</u> - | 2021-011-1573703 | 22/02/2021      | 22/02/2021 14:55       | 22/02/2021  |                         | HERAULT | 0341385W | LP LYCEE DES METIERS LEONARD DE VINCI | MONTPELLIER |     |      | 2   |
|   | ×              |              | 2021-011-1573670 | 05/02/2021      | 05/02/2021 16:30       | 05/02/2021  |                         | HERAULT | 0341385W | LP LYCEE DES METIERS LEONARD DE VINCI | MONTPELLIER |     |      | 2   |
|   |                | P            | 2021-011-1573598 | 19/01/2021      | 19/01/2021 16:51       | 10/12/2020  | ⊻                       | HERAULT | 0341385W | LP LYCEE DES METIERS LEONARD DE VINCI | MONTPELLIER |     |      | 2   |
|   | ×              | P            | 2020-011-1559935 | 03/12/2020      | 04/12/2020 08:09       | 02/12/2020  |                         | HERAULT | 0341385W | LP LYCEE DES METIERS LEONARD DE VINCI | MONTPELLIER |     |      | 2   |
|   | ×              | P            | 2020-011-1557073 | 02/12/2020      | 02/12/2020 15:14       | 01/12/2020  |                         | HERAULT | 0341385W | LP LYCEE DES METIERS LEONARD DE VINCI | MONTPELLIER |     |      | 2   |
|   |                |              |                  |                 |                        |             |                         |         |          |                                       |             |     |      | 1/1 |
|   |                |              |                  |                 |                        |             |                         |         |          |                                       |             |     |      |     |

1

Remontée Nat.

Une coche verte est présente dans cette colonne si les faits ont été signalés au niveau national.

Pour rappel, les faits remontés au niveau national sont les faits qui ont été transmis par les profils Recteur.

C'est à dire, lorsque les profils de ce type cliquent sur le bouton "Alerter et Signaler" afin de faire remonter le fait aux profils Ministère.

Consulter des Faits

2

Cette colonne présente les résumés des faits. Le résumé du fait s'affiche en survolant la loupe.

3

N°

Cette colonne affiche le numéro du fait.

4

Date de saisie

Cette colonne affiche la date de saisie du fait.

5

Date de transmission

Cette colonne affiche la date de transmission du fait.

6

Date du fait

Cette colonne affiche la date à laquelle a eu lieu le fait.

7

Date de fait incertaine

Une coche verte est présente dans cette colonne si la date du fait est incertaine.

8

Dept

Cette colonne affiche le département où a eu lieu le fait.

9

UAI

Cette colonne affiche le numéro UAI de l'école ou de l'établissement dans laquelle a eu lieu le fait.

10

Nom

Cette colonne affiche le nom de l'école ou de l'établissement dans laquelle a eu lieu le fait.

#### 11

Ville

Cette colonne affiche le nom de la ville dans laquelle a eu lieu le fait.

#### 12

Type fait

Cette colonne présente le type de fait. Le détail sur le type de fait s'affiche en survolant le tableau.

#### 13

Suites

Cette colonne présente la suite qui a été donnée au fait. Le détail sur la suite du fait s'affiche en survolant l'icône tableau.

#### 14

Niveau

Cette colonne présente le niveau de gravité du fait.

## **Profils Recteur**

Résultat de recherche pour les profils Recteur

| 1 | °``2[ | 3                | 4 je de transmission de l'établissement | Date du fait | te de fait incertaine | 7 <u>te de modificatio</u> ( | HERALIT | 91       |                                       |             | 2 1          | 314 | 1   |
|---|-------|------------------|-----------------------------------------|--------------|-----------------------|------------------------------|---------|----------|---------------------------------------|-------------|--------------|-----|-----|
|   |       | 2021-011-1573670 | 05/02/2021 16:30                        | 05/02/2021   |                       | 11/02/2021                   | HERAULT | 0341385W | LP LYCEE DES METIERS LEONARD DE VINCI | MONTPELLIER |              |     | 2   |
|   | 2     | 2021-011-1573884 | 05/02/2021 16:16                        | 05/02/2021   |                       | 11/02/2021                   | AUDE    | 0110003U | COLLEGE DE L'ALARIC                   | CAPENDU     |              |     | 2   |
| × |       | 2021-011-1573661 | 05/02/2021 18:18                        | 05/02/2021   |                       |                              | AUDE    | 0110003U | COLLEGE DE L'ALARIC                   | CAPENDU     |              |     | 3   |
| C | ) 🤌   | 2021-011-1573646 | 04/02/2021 15:31                        | 04/02/2021   |                       | 11/02/2021                   | AUDE    | 0110003U | COLLEGE DE L'ALARIC                   | CAPENDU     |              |     | 2   |
|   |       |                  |                                         |              |                       |                              |         |          |                                       | 16          | r et signale | •   | 1/1 |

1

Remontée Nat.

Une coche verte est présente dans cette colonne si les faits ont été signalés au niveau national.

Pour rappel, les faits qui sont remontés au niveau national sont les faits qui ont été transmis par les profils Recteur.

C'est à dire, lorsque les profils de ce type cliquent sur le bouton "Alerter et Signaler" afin de faire

remonter le fait au niveau national (ministère).

Cette colonne n'est pas visible pour les personnels désignés au niveau ministère.

2

Cette colonne présente les résumés des faits. Le résumé du fait s'affiche en survolant la loupe.

3

<u>N°</u>

Cette colonne affiche le numéro du fait.

4

Date de transmission de l'établissement

Cette colonne affiche la date de transmission du fait par l'établissement au niveau académique.

5

Date du fait

Cette colonne affiche la date à laquelle a eu lieu le fait.

6

Date de fait incertaine

Une coche verte est présente dans cette colonne si la date du fait est incertaine.

7

Date de modification

Cette colonne affiche la date à laquelle le fait a été modifié pour la dernière fois par le niveau établissement ou académique après sa première transmission au niveau académique.

Cette colonne n'est pas visible par les directeurs d'école, les inspecteurs de l'éducation nationale, les chefs d'établissement ainsi que par les personnels délégués par le chef d'établissement.

8

16

Dept

Cette colonne affiche le département du fait.

9

UAI

Cette colonne affiche le numéro UAI de l'école ou de l'établissement où a eu lieu le fait.

10

Nom

Cette colonne affiche le nom de l'école ou de l'établissement où a eu lieu le fait.

#### 11

Ville

Cette colonne affiche le nom de la ville où a eu lieu le fait.

#### 12

Type fait

Cette colonne présente le type de fait. Le détail sur le type de fait s'affiche en survolant le tableau.

#### 13

Suites

Cette colonne présente la suite qui a été donnée au fait. Le détail sur la suite du fait s'affiche en survolant l'icône tableau.

#### 14

Niveau

Cette colonne présente le niveau de gravité du fait.

#### 15

#### ✓

Ce champ est saisissable via une coche verte et permet de sectionner plusieurs faits afin de les transmettre au niveau national de manière groupée.

16

Alerter et signaler

Ce bouton permet "d'Alerter et de Signaler" les faits sélectionnés par la coche bleue. C'est à dire de les transmettre au niveau Ministère.

Au niveau du rectorat, une case à cocher permet de sélectionner les faits à remonter et un bouton « Alerter et signaler » permet d'effectuer la remontée au niveau national. Quand celle-ci est réalisée, une **coche verte avec une enveloppe** (alerte et fait signalé) remplacera la case à cocher.

### Comment visualiser, modifier, compléter un fait ?

Pour visualiser les détails d'un fait, il suffit de **cliquer sur le numéro** du fait depuis le tableau de recherche des faits.

Il est également possible de consulter les détails d'un fait dans un nouvel onglet en faisant un clic droit sur le numéro du fait.

Le détail du fait permet de visualiser tout ce qui a été sélectionné et renseigné lors de la création du Fait.

#### Comment visualiser les détails dans un nouvel onglet ?

- 1 Réaliser un clic droit sur le numéro du fait
  - Il y a alors l'ouverture d'un nouvel onglet séparé du navigateur affichant uniquement le fait en mode consultation, sans le bandeau de menu pour naviguer dans l'application.

#### Comment modifier ou compléter un fait ?

1 Il faut accéder au détail du fait et cliquer ensuite sur le bouton "Modification".

La modification effectuée par le CE pour les niveaux transmis (2 et 3) est visible par lui même ainsi que par les services académiques (rectorat et DSDEN) et ministériel lorsque le fait a été transmis par le niveau académique au niveau ministère.

Depuis les détails du fait, le profil Recteur a également la possibilité de **supprimer** le fait, de **compléter** le résumé (académie) et de le **transmettre** au niveau national.

| ait N° 2021-011-15                                                                                                    | i73664                                                                         |
|----------------------------------------------------------------------------------------------------|--------------------------------------------------------------------------------|
| Déolarant                                                                                                    |                                                                                |
| Date de same                                                                                                    | 05/02/2021                                                                     |
| Etablissement                                                                                                    | 0110003U - COLLEGE DE L'ALARIC<br>CAPENDU<br>011 - AUDE<br>ACADEME MONTPELLIER |
| Prénom, Nom                                                                                                    | Fwitz                                                                          |
| Cournel                                                                                                    | <ul> <li>next folgges-latastat.fr</li> </ul>                                   |
| Description du fait                                                                                                    |                                                                                |
| Niversa                                                                                                    | Niveau 2 : fail(s) grave(s)                                                    |
| Date du feit                                                                                                    | 05/02/2021                                                                     |
| Résumé du fait                                                                                                    |                                                                                |
| Résumé du fait<br>(académie)                                                                                             |                                                                                |
| Relational                                                                                                    |                                                                                |
| Atteintes aux valeurs de l<br>Autres atteintes aux val<br>Espaces :<br>Extérieur de l'établisserre<br>Transport acolaire | in République<br>wars de la République<br>enl                                  |
| Victime(c) signalée(c)                                                                                                   |                                                                                |
| Auteur(s) précumé(s)                                                                                                    |                                                                                |
| Autre(s) suisur(s)<br>Familie de l'élèrre                                                                                |                                                                                |
| Suttes                                                                                                    |                                                                                |
| Au niveau de(s) la victim<br>Entraîne préjudice finan                                                                    | e(a) stgradike(a)<br>ccier                                                     |
|                                                                                                    | Freedman Monthian Scienceirean Halour                                          |

#### Zone de résumé

Une zone de résumé du fait vous permet de compléter votre saisie.

Cette zone de résumé peut être modifiée et complétée par le CE dans la zone qui lui est spécifique. Le recteur et son délégué peuvent également modifier et compléter les informations présentes dans la zone du résumé qui leur est attribuée .

#### A

Aucune information nominative ne doit être saisie dans cette zone.

#### A

Lors de la transmission du fait au niveau ministère il est nécessaire de recopier le résumé du fait dédié au CE, si celui-ci n'est pas modifié, dans la zone de texte dédiée au recteur car seul ce résumé est visible par le recteur.

#### Pour les profils directeur d'école, chef d'établissement ou IEN du 1er degré

En cliquant sur le bouton « **modifier** », vous accéderez aux mêmes écrans que lors de la création. Vous pourrez alors modifier le fait en procédant comme lors de la création à l'exception du niveau de gravité si le fait a déjà été transmis.

#### Pour les profils en rectorat ou en DASEN

En cliquant sur le bouton « **modifier** », vous accéderez à la fiche du fait modifiable (cf. la capture d'écran ci-dessous).

Au niveau académique (IA-DASEN et Rectorat), seuls le niveau de gravité et les suites ainsi que la zone de résumé seront modifiables.

| Niveau         |                    |                                                                            |
|----------------|--------------------|----------------------------------------------------------------------------|
|                |                    | Niveau 2 : tait(s) grave(s)                                                |
|                | 0                  | Niveau 3 : fait(s) d'une extrême gravité                                   |
|                |                    | Risque d'un retentissement médiatique pouvant<br>complexifier la situation |
| Date du fait   | 05/02/2021         | 1                                                                          |
| Résumé du fait |                    |                                                                            |
| (académie)     | Cette z            | one ne doit pas contenir de données personnelles                           |
| Relations      | Cette zo           | one n'accepte que les références de faits séparées par des virgules et     |
|                | sans es<br>Référer | pace. Ex : "0000-0000-0000,1111-111-11".<br>nces de faits                  |
|                |                    |                                                                            |

#### A Résumé (académique)

Le bloc résumé (académie) devra être complété de manière systématique. Il correspond aux informations qui seront transmises au ministère, si le fait est transmis au niveau national (attention, s'il est vide, aucun résumé ne sera transmis au ministère).

Il est à noter que si l'académie ne modifie pas le contenu du résumé transmis par l'école ou l'établissement, il est nécessaire qu'elle le recopie dans le bloc résumé académie pour que le fait soit transmis au ministère.

#### Relation

Le bloc relation permet de renseigner les numéros des faits qui sont similaires à celui-ci.

Cette zone n'accepte que les références de faits séparées par des virgules et sans espace. Ex : "0000-000-0000,1111-111-11"

20

#### Comment éditer un fait ?

Dans de rares cas, vous aurez besoin de pouvoir éditer un fait. Ceci se fait simplement depuis le détail du fait, en cliquant sur le bouton imprimer. Le fait sera transformé en document **pdf** qui pourra alors être imprimé.

#### ۵Ť۵

Nous vous rappelons que même si l'application permet d'imprimer les faits, **vous êtes responsable de la confidentialité** de ceux-ci.

De plus, l'utilisation de Faits Etablissement est encadrée par le RGPD et les **recommandations de la CNIL** consultables sur le site de l'application.

# 4. Synthèse

Cette synthèse est accessible à tous les utilisateurs.

#### La synthèse des faits est accessible depuis l'onglet « Synthèse ».

Cette synthèse permet de visualiser des **tableaux de consolidation des faits** (transmis ou non) avec des données réduites au département et à l'académie ainsi que leurs graphiques associés.

La synthèse est divisée en plusieurs onglets.

| MINISTÈRE<br>DE L'ÉDUCATION<br>NATIONALE,<br>DE LA JEUNESSE<br>ET DES SPORTS<br>dont<br>Annest |                          | dimat scolaire            | Faits E        | Etablissement<br>relations<br>accompagner | andian<br>datafa | formation<br>réussite |  |
|------------------------------------------------------------------------------------------------|--------------------------|---------------------------|----------------|-------------------------------------------|------------------|-----------------------|--|
| Nelson Roger                                                                                   |                          | Dernière visite : Le 05/0 | 2/2021 à 16:30 | Déconnexion                               |                  |                       |  |
| Accueil                                                                                        | Créer un fait            | Suivre un fait Synthès    | e              |                                           |                  |                       |  |
| Synthèse > Recher                                                                              | cher des faits pour la s | ynthèse                   |                |                                           |                  |                       |  |
|                                                                                                |                          |                           |                |                                           |                  |                       |  |

## Comment visualiser les synthèses ?

Pour accéder à la synthèse des faits, cliquer sur l'onglet « Synthèse ».

Vous pouvez affiner la synthèse en spécifiant les critères de recherche.

#### A

Selon votre profil, les critères seront différents :

### Recherche pour les profils Directeur d'école, IEN, CE

Un directeur d'école, un chef d'établissement ou un IEN pourra spécifier la **période** sur laquelle est effectuée la synthèse et le **périmètre** en sélectionnant tous les établissements ou un seul (si l'utilisateur a plusieurs établissements dans son périmètre de compétence) ainsi que le **niveau de gravité.** 

| Critères de rec        | herohe                                           |                     |     |                    |
|------------------------|--------------------------------------------------|---------------------|-----|--------------------|
| Date de début du fait  | F80                                              | Date de fin du fait | 200 |                    |
| UAI de l'établissement | 0341385W - LP LYCEE DES METIERS LEONARD DE VINCI |                     |     |                    |
| Niveau de gravité      | 🗹 1 🔽 2 🔽 3                                      |                     |     |                    |
|                        |                                                  |                     |     | Recheroher Annuler |

## **Recherche pour les profils DSDEN**

Une personne en DSDEN ne pourra pas accéder à une synthèse concernant une école ou une circonscription spécifique. En revanche les critères de recherche disponibles seront la **période** et le choix du **degré d'enseignement (école ou EPLE)** ainsi que le **niveau de gravité**.

| Cinteres de la        | edierone-     |                     |        |                    |
|-----------------------|---------------|---------------------|--------|--------------------|
| Date de début du fait | X             | Date de fin du fait | 53E    |                    |
| Département           | 034 - HERAULT | Degré établissement | Tous 🗸 |                    |
| Niveau de gravité     | ✓ 1 ✓ 2 ✓ 3   |                     |        |                    |
|                       |               |                     |        | Rechercher Annuler |

# **Recherche pour les profils Recteur**

Pour une personne en rectorat les critères de recherche seront **la période, le département et le degré d'enseignement (école ou EPLE)** à prendre en compte dans la synthèse ainsi que le **niveau de gravité** 

| Synthèse > Rechercher des | faits pour la synthèse |                     |      |            |
|---------------------------|------------------------|---------------------|------|------------|
| D Critères de re          | cherche                |                     |      |            |
| Date de début du fait     |                        | Date de fin du fait |      |            |
| Département               | Tous 🗸                 | Degré établissement | Tous |            |
| Niveau de gravité         | ✓ 1 ✓ 2 ✓ 3            |                     |      |            |
|                           |                        |                     |      | Rechercher |

# Recherche pour les profils Ministère

Enfin au niveau du ministère, les critères de recherche seront **l'académie**, **le département** et **le degré des établissements** à prendre en compte dans la synthèse ainsi que le **niveau de gravité**.

| 🔎 Critères de re      | acherche    |                     |        |                    |
|-----------------------|-------------|---------------------|--------|--------------------|
| Date de début du fait | <b>20</b>   | Date de fin du fait | 500    |                    |
| Académie              | Toutes 🗸    |                     |        |                    |
| Département           | Tous 🗸      | Degré établissement | Tous 🗸 |                    |
| Niveau de gravité     | 🖸 1 🗹 2 🔽 3 |                     |        |                    |
|                       |             |                     |        | Rechercher Annuler |

# Accès aux figures

# Synthèse - Onglet 1

Sur cet onglet, vous trouverez deux graphiques.

Ces deux graphiques affichent selon la sélection préalablement choisie les niveaux de gravité 1, 2 ou 3.

## Faits selon la nature des atteintes

Le premier graphique représente les faits selon les **4 grandes catégories de type de Fait** sur une période donnée et correspondant aux critères de recherche.

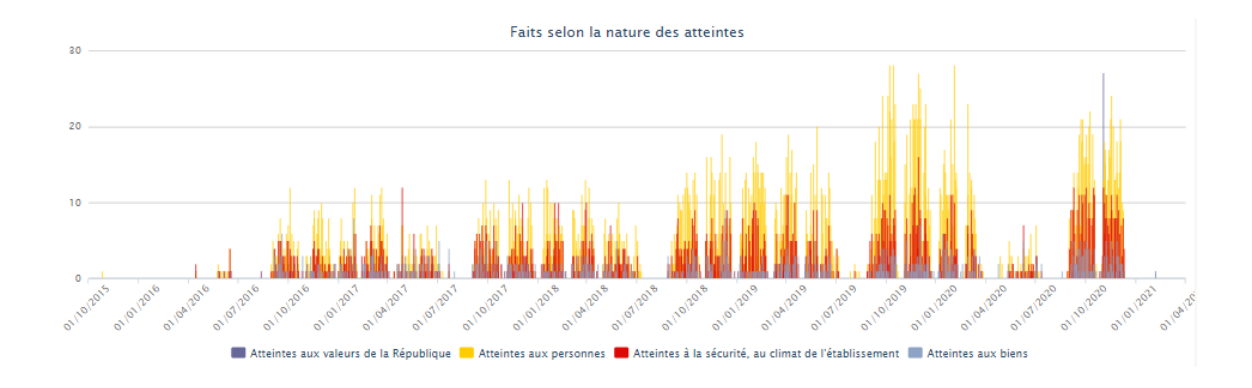

Il est à noter qu'un même fait pourra être comptabilisé plusieurs fois dans la catégorie types de faits, s'il fait partie de plusieurs catégories de type de fait. (Exemple : un fait relevant à la fois d'une atteinte aux personnes et de la sécurité et au climat de l'établissement)

#### Les 4 grandes catégories de type de fait sont :

- Atteintes aux valeurs de la République
- Atteintes aux personnes
- Atteintes à la sécurité, au climat de l'établissement
- Atteintes aux biens

## Faits selon les espaces où ont eu lieu les faits

Le second graphique représente **la proportion intérieurs** / **extérieurs des lieux concernés** par les faits.

Dans cette représentation, on comptabilise pour chaque fait jusqu'à 3 espaces « intérieurs » et jusqu'à 3 espaces « extérieurs ».

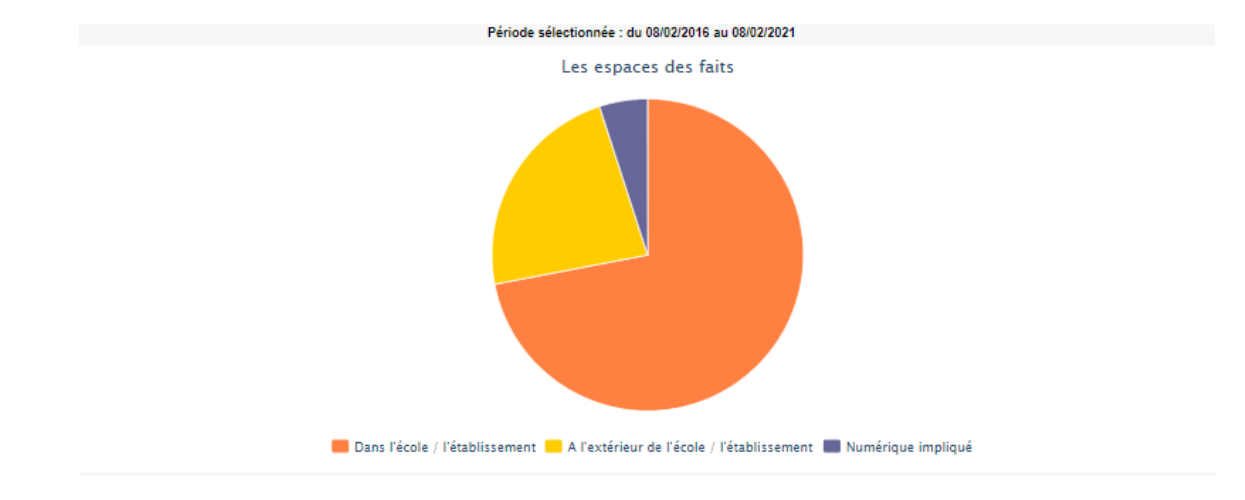

Q

Le pourcentage exact est visible au survol de la souris sur la zone en orange, en violet ou en jaune.

# Figure supplémentaire pour les profils Recteur et Ministère

24

Pour les profils « Ministère et Recteur », « Déleg. Recteur » et « Déleg. Recteur consult », une figure supplémentaire est disponible.

Celle-ci présente la répartition géographique des Faits et s'affiche en premier sur la page « Onglet 1 ».

Deux types de cartes seront disponibles en fonction des critères et profils, une carte de France donnant la répartition des Faits par académie ou une carte académique donnant la répartition des faits par département.

#### Répartition géographique des faits, carte de France

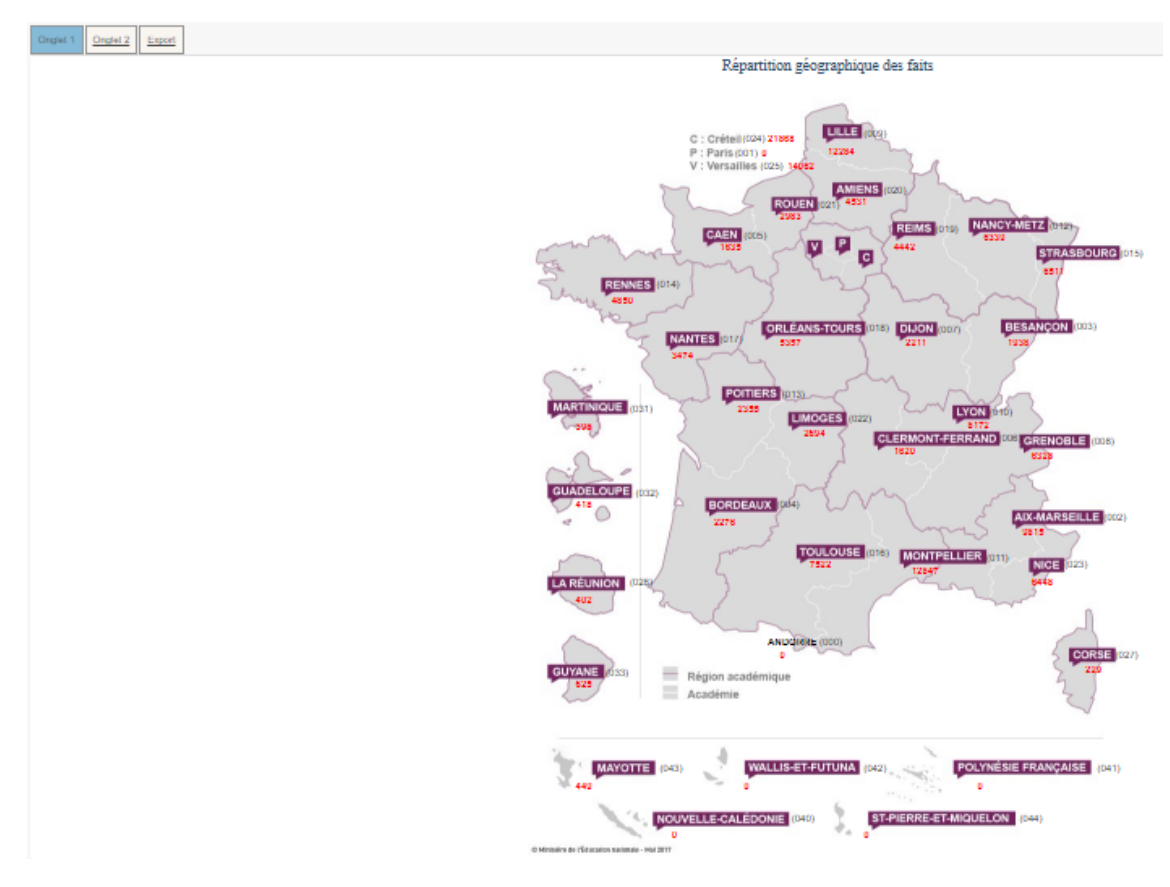

#### Répartition géographique des faits, carte académique

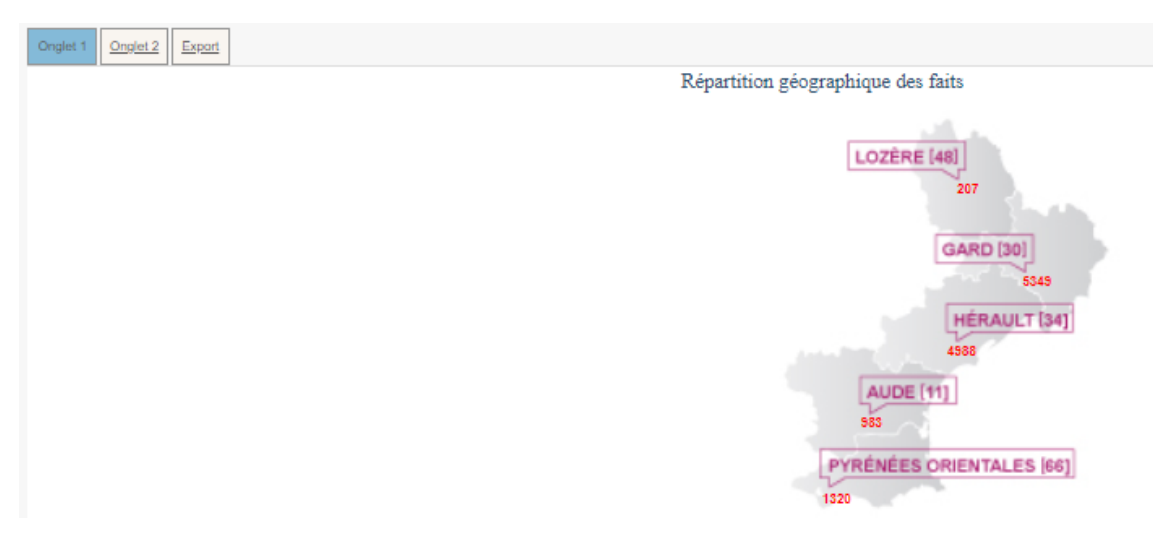

# Synthèse - Onglet 2

L'onglet 2 « Synthèse » comporte 3 tableaux et 3 graphiques associés. Ces deux graphiques portent sur des faits dont le niveau de gravité est égal à 2 ou 3

# Les atteintes aux personnes selon les auteurs

Un tableau et un graphique représentant la **nature des atteintes aux personnes selon les auteurs présumés**.

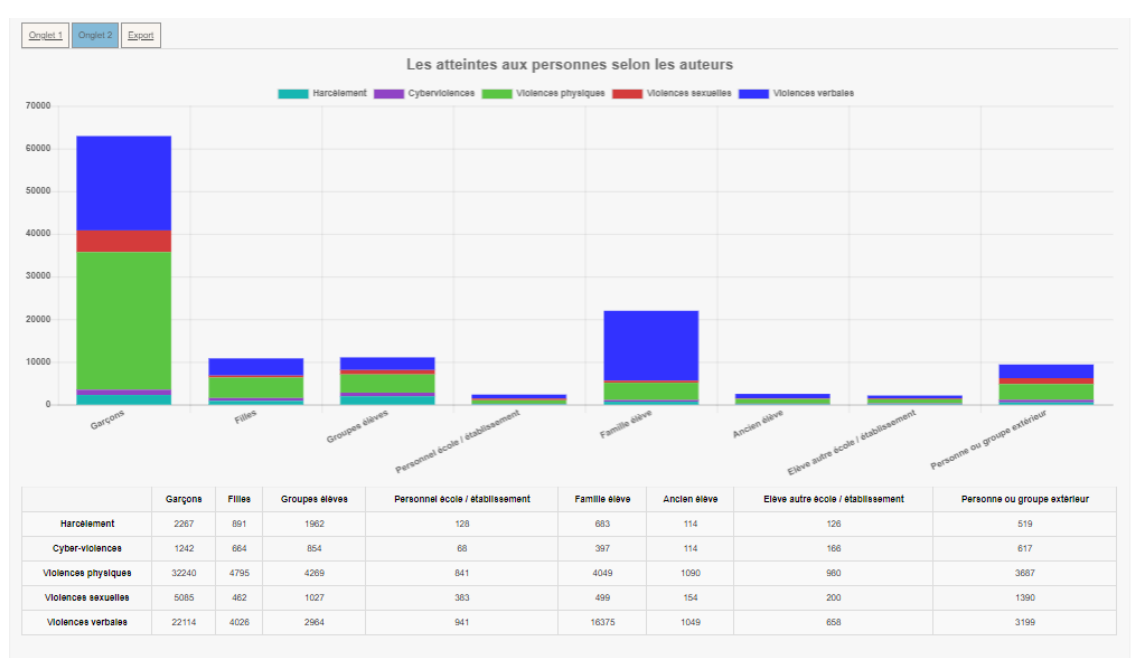

# Les atteintes aux personnes selon les victimes

Un tableau et un graphique représentant la **nature des atteintes aux personnes selon les victimes signalées**.

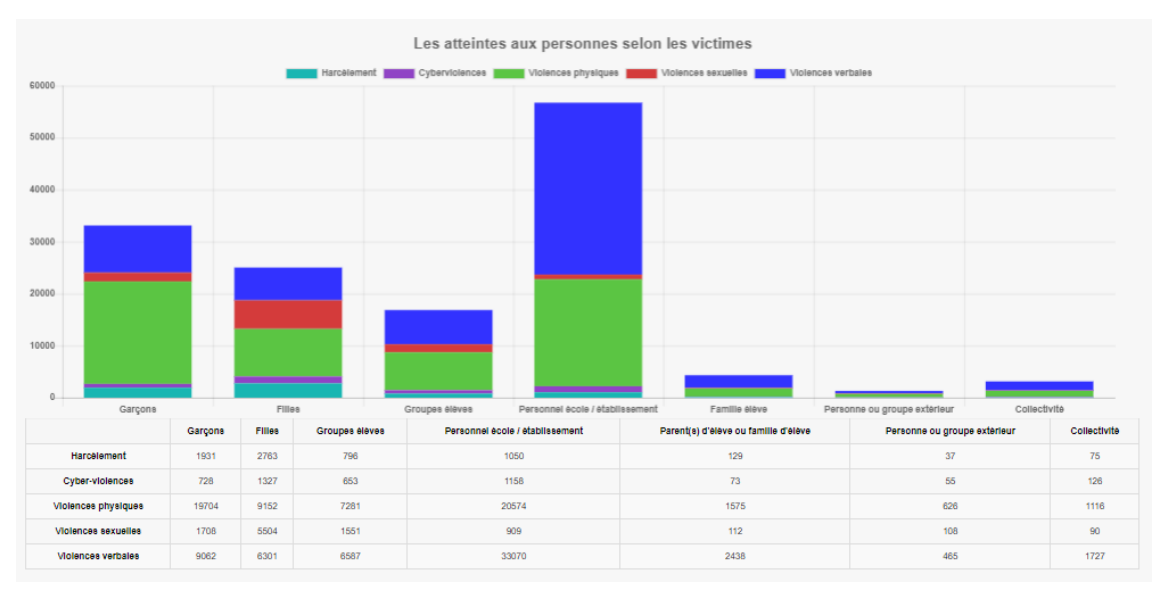

### Les atteintes aux personnes selon les espaces

Un tableau et un graphique représentant la **distribution des atteintes aux personnes dans les espaces**.

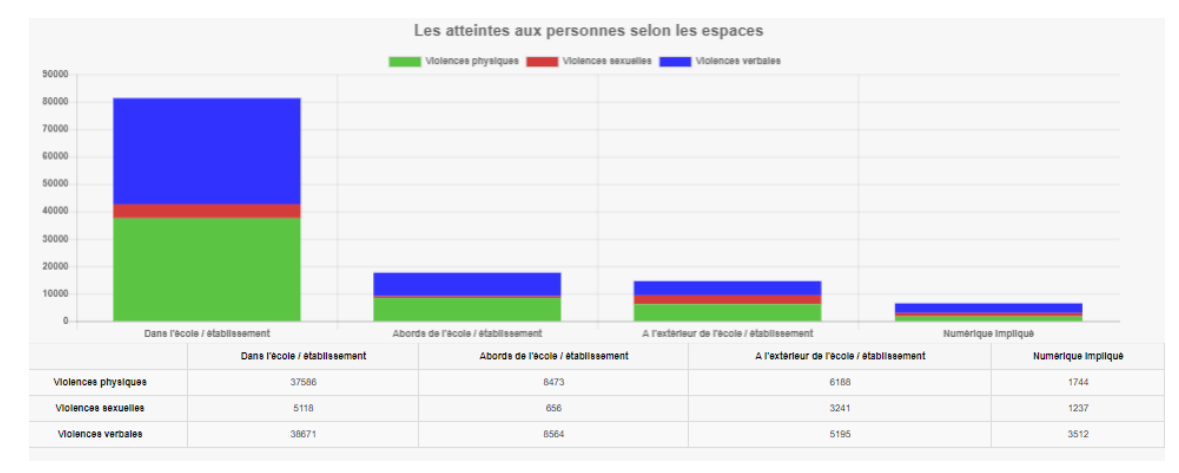

# Synthèse - Onglet Exports

L'onglet export permet d'**exporter certaines données au format csv** (format qui peut ensuite être exploité dans un logiciel tableur). Il permet de télécharger des données enregistrées sur plusieurs années. Pour une meilleure lecture et exploitation de ces données, un document explicatif en fin de chapitre permet de convertir ces données CSV en format Excel ou Libre Office. Les données exportées portent sur des faits dont le niveau de gravité est égal à 1, 2 ou 3.

Pour télécharger les différents types d'export, il suffit de cliquer sur le nom de l'export et d'enregistrer le fichier.

Ces exports contiennent différentes données détaillants les faits.

#### 1) Type de faits / Suite :

Contient les types de faits par type de suite.

Si plusieurs types de faits de niveau d'arborescence 1 ou plusieurs suites de faits de niveau d'arborescence 1 sont associés à un même fait, l'extraction contient autant de lignes pour ce fait que de combinaison type de faits de niveau 1 / suite de faits de niveau 1.

#### 2) Nombre de faits / type de faits :

Contient le nombre total de faits par type de faits, niveau de gravité et mois d'apparition du fait pour chaque académie et département ; exemple : un fait peut relever de plusieurs types de faits (atteintes aux personnes et atteintes aux biens pour un même fait seront compter deux types de faits).

#### : 3) Nombre de faits :

Cette extraction permet de calculer pour chaque académie le nombre total de faits indépendamment du nombre de types d'atteintes pour un seul fait.

#### 4) Suites :

Contient les libellés des suites pour les faits concernés. Dans le cas d'un fait associé à plusieurs suites, l'extraction contiendra autant de lignes que de suites. Exemple : plusieurs suites peuvent concernées un même fait, le tableau comptabilise l'ensemble des suites

#### 5) Type de fait / Espace :

Contient les libellés des types de fait et des espaces associés aux faits concernés. Si plusieurs " Type de fait atteintes " ou " Famille d'espaces " sont associés à un même fait, l'extraction contient autant de lignes, pour ce fait, que de combinaison "Type de fait atteintes / Famille d'espaces". Exemple : un même fait peut s'être produit dans deux types d'espaces, le tableau comptabilise les deux espaces

#### 6) Type de fait / Victime :

Contient les libellés des types de fait et des victimes pour chaque fait concerné. Si plusieurs " Type de fait atteintes " ou " Famille de victimes " sont associés à un même fait, l'extraction contient autant de lignes, pour ce fait, que de combinaison "Type de fait atteintes / Famille de victimes".

#### 7) Type de fait / Auteur :

Contient les libellés des types de fait et des auteurs pour chaque fait concerné. Si plusieurs " Type de fait atteintes " ou " Famille d'auteurs " sont associés à un même fait, l'extraction contient autant de lignes, pour ce fait, que de combinaison "Type de fait atteintes / Famille d'auteurs".

#### 8) Synthèse des faits :

Contient 7 onglets :

- Onglet Atteintes : donne la répartition des types de faits par type d'atteinte
- Onglet Gravité : donne la répartition du nombre de faits par gravité (niveau 2 et 3)
- Onglet Etablissement : donne la répartition des faits par type d'établissement (niveau 1 : écoles du premier degré, niveau 2 : établissement du second degré, niveau 3 : services de l'administration)
- Onglet Victime : donne la répartition des victimes par catégorie
- Onglet Evol atteintes : donne l'évolution mois par mois des atteintes
- Onglet Evol établissement : donne l'évolution mois par mois du nombre de faits par type d'établissement
- Onglet Evol victime : donne l'évolution mois par mois du nombre de victimes

#### $^{\bigcirc}$ Convertir un fichier au format CSV en format Excel et Libre Office :

Conversion du format csv au format ods pour Libre Office Calc [p.122]

Conversion document au format csv en xlsx pour Excel 2010<sup>[p.124]</sup>

# Exports disponibles pour les profils CE, DSDEN, Recteur

28

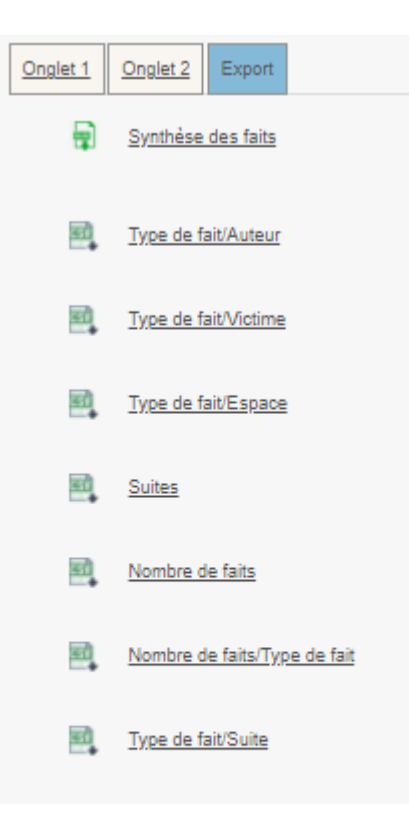

Exports disponible pour les profils Ministère

# 5. Accès Mobile

# Accès mobile

La fonctionnalité « Accès mobile » est disponible uniquement pour les profils :

- Recteur
- IA-DASEN
- Déleg. Recteur (hormis le profil consultation )

Pour que cette fonctionnalité soit activée, il est nécessaire de procéder à un **paramétrage de son** compte.

| MINISTÈRE<br>DE L'ÉDUCATION<br>NATIONALE,<br>DE LA IEUNESSE |               |                                                                                                 | disdpline<br>classe<br>F                                                                            | aits E                                                            | tabliss                                  | ement                                       |                            |
|-------------------------------------------------------------|---------------|-------------------------------------------------------------------------------------------------|----------------------------------------------------------------------------------------------------|-------------------------------------------------------------------|------------------------------------------|---------------------------------------------|----------------------------|
| ET DES SPORTS                                               |               | dimat SCO                                                                                       | laire                                                                                               | école<br>relations                                                | refondation<br>accompagner               | prévention                                  | réussite<br>apprentissages |
| Hubert Felix                                                |               | Dernièr                                                                                         | e visite : Le 08/02/202                                                                             | 21 à 10:54                                                        | - D                                      | éconnexion                                  |                            |
| Accueil                                                     | Créer un fait | Suivre un fait                                                                                  | Synthèse                                                                                            | Mon Con                                                           | npte                                     |                                             |                            |
| Accueil > Gérer mo                                          | on compte     |                                                                                                 |                                                                                                    |                                                                   |                                          |                                             |                            |
|                                                             |               | Code PIN pour accéd<br>Le code doit comporte<br>Adresse destinataire o<br>Niveau 2 : fait(s) gr | er au détail des faits t<br>er 6 caractères numér<br>Jes notifications assor<br>rave(s)<br>Niveau 3 | ransmis depuis<br>iques.<br>ciée au code Pil<br>: fait(s) d'une e | la messagerie :<br>N :<br>xtrême gravité | hubert.felix@ao-faitsetab.fr<br>Enregistrer | Générer un code            |

#### Le paramétrage du compte est accessible depuis l'onglet « Mon compte ».

### B Obtenir un code d'accès

- 1 Pour obtenir votre code, cliquer sur le bouton « Générer un code ».
  - Si le code PIN généré ne vous convient pas, vous avez la possibilité de le modifier avant d'enregistrer.
  - Si vous avez oublié votre code pin, vous pouvez également le réinitialiser depuis cet écran.

Cet accès mobile permet au profil « IA-DASEN», « Recteur » et « Déleg. Recteur » de recevoir un **mail de notification** pour des faits de niveau 2 et/ou de niveau 3.

En effet, un mail est envoyé aux utilisateurs de profil « IA-DASEN », « Recteur » et « Déleg. Recteur » de l'académie dont dépend l'établissement concerné par le fait et dont le compte mobile est actif.

#### Q

Il est possible de paramétrer le compte pour ne recevoir que les niveaux 2 ou que les faits de niveau 3 grâce aux cases à cochées disponibles à côtés du bouton "Enregistrer".

Le fait est consultable uniquement dans la limite de 4h après sa notification.

#### Q

La valeur de 4h est paramétrable dans le fichier de configuration de l'application.

De plus, le mail contient des informations standards ainsi que le message suivant :

« Veuillez consulter le détail du fait transmis le JJ/MM/AAAA à HH:MM en cliquant ici. Ce lien direct est utilisable pendant un délai maximum de 4h. Passé ce délai, le fait reste consultable sur l'application. »

# 6. Modes opératoires en fonction des profils

# 6.1. Pour les profils CE, DE et IEN

# Créer un fait

# Comment créer un fait

La création d'un fait peut être réalisée en quelques minutes.

1 Accès à la création d'un fait

Pour accéder à la création d'un fait, il faut cliquer sur l'onglet « Créer un fait »

| MINISTÈRE<br>DE L'ÉDUCATION<br>NATIONALE,                            |                      |          |         | disciplin<br>classe | Fa        | aits E                    | tabli                  | édiation<br>ISS     | ement      |
|----------------------------------------------------------------------|----------------------|----------|---------|---------------------|-----------|---------------------------|------------------------|---------------------|------------|
| DE LA JEUNESSE<br>ET DES SPORTS<br>Liberid<br>ligitit<br>Praternalit |                      | climat   | scol    | aire                | améliore  | <b>école</b><br>relations | refondation<br>accompa | igner               | préventior |
| Hubert Felix                                                         |                      |          | Dernièr | e visite : Le       | 01/02/202 | 1 à 14:55                 |                        | € <mark>]</mark> De | éconnexion |
| Accueil                                                              | Créer un fait        | Suivre u | ın fait | Synt                | nèse      | Mon Con                   | npte                   |                     |            |
| Accueil > Bienven                                                    | ue sur l'application | 1        |         |                     |           |                           |                        |                     |            |
|                                                                      |                      |          |         |                     |           |                           |                        |                     |            |

2 Identification du fait

La première étape de la création du fait consiste à identifier la **date** et l'**établissement**/**école** dans lequel le fait a eu lieu.

Si vous êtes en responsabilité d'un seul établissement, celui-ci sera sélectionné automatiquement.

Si vous ne connaissez pas avec précision la date du fait, il faut indiquer la date présumée et cocher la case « date du fait incertaine ».

| Date du fait           | 01/04/2021 (jj/mm/aaaa)     Cocher cette case si la date de fait est incertaine |
|------------------------|---------------------------------------------------------------------------------|
| Académie               | MONTPELLIER                                                                     |
| Département            | 034 - HERAULT                                                                   |
| UAI de l'établissement | 0341385W - LP LYCEE DES METIERS LEONARD DE VINCI                                |

3 Sélection du type de fait

Une fois l'identification du fait réalisée, il faut alors renseigner le **type du fait** en sélectionnant au minimum un type de fait quand celui-ci concerne plusieurs types d'atteintes. Plusieurs types de fait peuvent être sélectionnés.

Cliquer sur suivant pour passer à l'étape suivante.

|   | a Tur                                  | ner de feit                                                         |  |  |  |  |  |  |  |  |
|---|----------------------------------------|---------------------------------------------------------------------|--|--|--|--|--|--|--|--|
|   | - 'n                                   |                                                                     |  |  |  |  |  |  |  |  |
| ^ | Atteintes aux valeurs de la République |                                                                     |  |  |  |  |  |  |  |  |
|   | ~                                      | Principe de laïcité                                                 |  |  |  |  |  |  |  |  |
|   | 0                                      | Actes racistes et antisémites                                       |  |  |  |  |  |  |  |  |
|   |                                        | Suspicion de radicalisation                                         |  |  |  |  |  |  |  |  |
|   |                                        | Autres atteintes aux valeurs de la République                       |  |  |  |  |  |  |  |  |
| ^ | Atteintes                              | aux personnes                                                       |  |  |  |  |  |  |  |  |
|   | ~                                      | Violences verbales                                                  |  |  |  |  |  |  |  |  |
|   | ~                                      | Violences physiques                                                 |  |  |  |  |  |  |  |  |
|   | Violences sexuelles                    |                                                                     |  |  |  |  |  |  |  |  |
|   | ~                                      | Cyberviolences                                                      |  |  |  |  |  |  |  |  |
|   | 0                                      | Harcèlement ou suspicion de harcèlement                             |  |  |  |  |  |  |  |  |
|   |                                        | Disparition, fuite, fugue                                           |  |  |  |  |  |  |  |  |
|   |                                        | Tentative de suicide ou suicide                                     |  |  |  |  |  |  |  |  |
|   | ~                                      | Décès, maladies, accidents graves                                   |  |  |  |  |  |  |  |  |
|   | 0                                      | Autres atteintes aux personnes                                      |  |  |  |  |  |  |  |  |
| ^ | Atteintes                              | à la sécurité, au climat de l'établissement                         |  |  |  |  |  |  |  |  |
|   |                                        | Intrusion                                                           |  |  |  |  |  |  |  |  |
|   | ~                                      | Port d'arme                                                         |  |  |  |  |  |  |  |  |
|   | ~                                      | Usage d'arme                                                        |  |  |  |  |  |  |  |  |
|   | ~                                      | Substances psychotropes                                             |  |  |  |  |  |  |  |  |
|   |                                        | Perturbations au sein des établissements mettant en jeu la sécurité |  |  |  |  |  |  |  |  |
|   |                                        | Autres atteintes à la sécurité, au climat de l'établissement        |  |  |  |  |  |  |  |  |
| ^ | Atteintes aux biens                    |                                                                     |  |  |  |  |  |  |  |  |
|   |                                        | Incendie                                                            |  |  |  |  |  |  |  |  |
|   |                                        | Dégradations                                                        |  |  |  |  |  |  |  |  |
|   |                                        | Jets de projectile, cailassage                                      |  |  |  |  |  |  |  |  |
|   |                                        | Vols                                                                |  |  |  |  |  |  |  |  |
|   |                                        | Autres atteintes aux biens                                          |  |  |  |  |  |  |  |  |

4 Sélection des victimes, auteurs et espaces du fait

L'étape suivante consiste à sélectionner **les protagonistes** (auteurs et victimes) et **les espaces** concernés par le fait.

Il faut sélectionner au moins un type de victime et d'auteur.

Il faut sélectionner au moins un type espace.

Cliquer sur suivant pour continuer la saisie du fait.

| <u>Types de f</u> | ait Prota | ganistes Suites Validation La sélection d'un « Type de fait », d'un « Espace », d'une « Victime signalée » ou d'un « Auteur présumé » sont obligatoires. |
|-------------------|-----------|----------------------------------------------------------------------------------------------------|
|                   |           |                                                                                                    |
| -                 | Pro       | agonistes-                                                                                                    |
| ^                 | Victime(s | isgnaiee(s)                                                                                                    |
|                   | ~         | Elève(s)                                                                                                    |
|                   | ~         | Autre(s) victime(s)                                                                                                    |
| ^                 | Auteur(s) | présumé(s)                                                                                                    |
|                   | ~         | Eléve(s)                                                                                                    |
|                   | ~         | Autre(s) auteur(s)                                                                                                    |
| ^                 | Espace(s  |                                                                                                    |
|                   | ~         | Intérieur de l'établissement                                                                                                    |
|                   | ~         | Extérieur de l'établissement                                                                                                    |
|                   |           | Detectional Science                                                                                                    |

5 Sélection des suites du fait

La troisième étape consiste à sélectionner les suites qui ont été données au fait.

La saisie des suites n'est pas obligatoire au moment de la création du fait. En effet, ces suites ne sont pas nécessairement connues si le fait vient de se produire. Celles-ci pourront être ajoutées plus tard.

Cliquer sur suivant pour passer à la dernière étape, l'étape de validation du fait.

|   | — 🥜 Suite | 03-                                                      |
|---|-----------|----------------------------------------------------------|
| ~ | Au niveau | de l'établissement                                       |
|   | ~         | Intervention de / du                                     |
|   | ~         | Information à / au                                       |
| ~ | Au niveau | de(s) la victime(s) signalée(s)                          |
| ~ | Au niveau | de(s) auteur(s) présumé(s)                               |
|   |           | Parents informés                                         |
|   |           | Parents reçus                                            |
|   | ~         | Sanction(s) disciplinaire(s) et mesure(s) alternative(s) |
|   |           |                                                          |

# Enregistrer et Transmettre un fait

Le **niveau de gravité** du fait est proposé par défaut selon le type du fait. Ce niveau de gravité peut cependant être changé.

Si le fait comporte un **risque de retentissement médiatique**, vous pouvez l'indiquer en cochant la case prévue à cet effet.

Une zone de résumé du fait vous permet de compléter votre saisie. Aucune information nominative ne doit être saisie.

| <u>Types de fa</u> | at Protagonistes Suites Validation La sélection d'un « Type de fait », d'un « Espace », d'une « Victime signalée » ou d'un « Autour présumé » sont obligatoires. |
|--------------------|----------------------------------------------------------------------------------------------------|
| [                  | - 🖋 Niveau de gravité estimé-                                                                                                    |
| 0                  | Niveau 1 : fait(s) préoccupant(s) ne nécessitant pas de transmission                                                                                             |
| ۲                  | Niveau 2 : fait(s) grave(s)                                                                                                    |
| 0                  | Niveau 3 : fait(s) d'une extrême gravité                                                                                                    |
|                    | Risque d'un retentissement médiatique pouvant complexifier la situation                                                                                          |
| Résumé d           | du fait                                                                                                    |
| Cette z            | one ne doit pas contenir de données nominatives                                                                                                    |
|                    | Cochez cette case si vous souhaitez être contacté(e)                                                                                                    |
|                    | Enregistrer Transmettre Annuler                                                                                                    |
|                    | Précédent                                                                                                    |

|  | 1 | Pour | les | faits | de | niveau | 1 |
|--|---|------|-----|-------|----|--------|---|
|--|---|------|-----|-------|----|--------|---|

- le fait sera enregistré

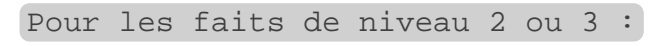

- vous pouvez demander à être contacté(e).
- le fait sera transmis au **niveau académique**.

### Consulter et Modifier des faits

34

#### Critères de recherche

| Critères de rech          | herche                                           |                     |            |                    |
|---------------------------|--------------------------------------------------|---------------------|------------|--------------------|
| Date de début du fait     | 25/03/2021                                       | Date de fin du fait | 09/04/2021 |                    |
| Faits uniquement transmis |                                                  |                     |            |                    |
| UAI de l'établissement    | 0341385W - LP LYCEE DES METIERS LEONARD DE VINCI |                     |            |                    |
| Mot-clé                   |                                                  | Type de fait        | Tous       | ~                  |
|                           |                                                  |                     |            | Rechercher Annuler |

#### Colonnes à afficher

Après avoir lancé la recherche, un encadré apparaît permettant de sélectionner les colonnes à afficher dans le tableau de résultats de recherche des faits.

| Colonnes à afficher |                         |
|---------------------|-------------------------|
| Remontée Nationale  | Description             |
| Date du fait        | Date du fait incertaine |
| ✓ Département       | 🗹 UAI                   |
| V Nom               | ✓ Ville                 |
| Type fait           | ✓ Suites                |
|                     | Valider                 |

# Résultat de recherche pour les profils CE

| Г | Resu           | itat de voi  | le recilercile   |              |                  |               |   |         |          |                                       |             |         |     |     |
|---|----------------|--------------|------------------|--------------|------------------|---------------|---|---------|----------|---------------------------------------|-------------|---------|-----|-----|
| 4 | Afficher 100 🗸 | résutats     | par page         |              |                  |               | _ | _       |          |                                       |             |         |     | _   |
| H | Remontée Nat   | 2 -3         | 3                | 1 de calinie | 5 6              | D ato du fait |   | 3 9     | 9 1      | 0 1                                   | 1           | 2 [1]   | 3-1 | 4 - |
| ۳ |                | <b>T</b> _ 7 |                  |              |                  | Date du fait  |   |         |          |                                       | Dollar De D | The sea |     |     |
|   |                |              | 2021-011-15/3/03 | 22/02/2021   | 22/02/2021 14:55 | 22/02/2021    |   | HERAULI | 0341385W | LP LYCEE DES METIERS LEONARD DE VINCI | MONTPELLIER |         |     | 2   |
|   | ≤              |              | 2021-011-1573670 | 05/02/2021   | 05/02/2021 16:30 | 05/02/2021    |   | HERAULT | 0341385W | LP LYCEE DES METIERS LEONARD DE VINCI | MONTPELLIER |         |     | 2   |
|   |                | <i>P</i>     | 2021-011-1573598 | 19/01/2021   | 19/01/2021 16:51 | 10/12/2020    | ⊻ | HERAULT | 0341385W | LP LYCEE DES METIERS LEONARD DE VINCI | MONTPELLIER |         |     | 2   |
|   | ⊻              | <i>P</i>     | 2020-011-1559935 | 03/12/2020   | 04/12/2020 08:09 | 02/12/2020    |   | HERAULT | 0341385W | LP LYCEE DES METIERS LEONARD DE VINCI | MONTPELLIER |         |     | 2   |
|   | ≤              | <i>P</i>     | 2020-011-1557073 | 02/12/2020   | 02/12/2020 15:14 | 01/12/2020    |   | HERAULT | 0341385W | LP LYCEE DES METIERS LEONARD DE VINCI | MONTPELLIER |         |     | 2   |
|   |                |              |                  |              |                  |               |   |         |          |                                       |             |         |     | 1/1 |
|   |                |              |                  |              |                  |               |   |         |          |                                       |             |         |     |     |

1

Remontée Nat.

Une coche verte est présente dans cette colonne si les faits ont été signalés au niveau national.

Pour rappel, les faits remontés au niveau national sont les faits qui ont été transmis par les profils Recteur.

C'est à dire, lorsque les profils de ce type cliquent sur le bouton "Alerter et Signaler" afin de faire remonter le fait aux profils Ministère.

2

Cette colonne présente les résumés des faits. Le résumé du fait s'affiche en survolant la loupe.

3 <u>N°</u>

#### Cette colonne affiche le numéro du fait.

4

Date de saisie

Cette colonne affiche la date de saisie du fait.

5

Date de transmission

Cette colonne affiche la date de transmission du fait.

6

Date du fait

Cette colonne affiche la date à laquelle a eu lieu le fait.

7

Date de fait incertaine

Une coche verte est présente dans cette colonne si la date du fait est incertaine.

8

<u>Dept</u>

Cette colonne affiche le département où a eu lieu le fait.

9

UAI

Cette colonne affiche le numéro UAI de l'école ou de l'établissement dans laquelle a eu lieu le fait.

10

Nom

Cette colonne affiche le nom de l'école ou de l'établissement dans laquelle a eu lieu le fait.

11

Ville

Cette colonne affiche le nom de la ville dans laquelle a eu lieu le fait.
#### 12

Type fait

Cette colonne présente le type de fait. Le détail sur le type de fait s'affiche en survolant le tableau.

#### 13

Suites

Cette colonne présente la suite qui a été donnée au fait. Le détail sur la suite du fait s'affiche en survolant l'icône tableau.

#### 14

Niveau

Cette colonne présente le niveau de gravité du fait.

#### Détails du fait

| ait N° 2021-011-1                                                                                                  | 573664                                         |                                   |
|----------------------------------------------------------------------------------------------------|------------------------------------------------|-----------------------------------|
| Déolarant                                                                                                    |                                                |                                   |
| Date de versie                                                                                                    | 05/02/2021                                     |                                   |
| biologram                                                                                                    | 011000011-0011E0E0E1-014800                    |                                   |
|                                                                                                    | CAPENDU                                        |                                   |
|                                                                                                    | 011 - AUDE                                     |                                   |
|                                                                                                    | ACADEMIE MONTPELLIER                           |                                   |
| Printern Norm                                                                                                    | the Calify                                     |                                   |
| Coursel                                                                                                    | t internet factoreficien distantiate fo        |                                   |
| Coontai                                                                                                    | and the constrained of                         |                                   |
| Description du fait                                                                                                |                                                |                                   |
| Novema                                                                                                    | Niveau 2 : fait(s)-grave(s)                    |                                   |
| Date du fait                                                                                                    | 05/02/2021                                     |                                   |
| Résumé du fait                                                                                                    |                                                |                                   |
| Résumé du fait<br>(académie)                                                                                       |                                                |                                   |
| Relationa                                                                                                    |                                                |                                   |
| Adament aux viendrs de<br>Autres atleinies aux vie<br>Espèces :<br>Extérieur de l'élabliceem<br>Transport acolaire | a rospublique<br>leura de la République<br>ent |                                   |
| Viotime(s) signalėe(s)                                                                                             |                                                |                                   |
| Auteur(s) précumé(s)                                                                                               |                                                |                                   |
| Autre(x) suleur(x)                                                                                                 |                                                |                                   |
| Familie de l'élève                                                                                                 |                                                |                                   |
| 8ultes                                                                                                    |                                                |                                   |
| Au niveau de(s) la victim<br>Entraîne préjudice fina                                                               | e(a) signalièe(a)<br>sciet                     |                                   |
|                                                                                                    |                                                | Incrimen Modifier Supprimen Relow |

En cliquant sur le bouton « **modifier** », vous accéderez aux mêmes écrans que lors de la création. Vous pourrez alors modifier le fait en procédant comme lors de la création à l'exception du niveau de gravité si le fait a déjà été transmis.

# **Onglet Synthèse**

# Recherche

Les paramètres de recherche disponibles pour effectuer la synthèse sont :

- -la période
- -le périmètre : tous les établissements ou un seul
- le niveau de gravité.

| Critères de rec        | cherohe                                          |                     |     |        |              |
|------------------------|--------------------------------------------------|---------------------|-----|--------|--------------|
| Date de début du fait  | RI .                                             | Date de fin du fait | 858 |        |              |
| UAI de l'établissement | 0341385W - LP LYCEE DES METIERS LEONARD DE VINCI |                     |     |        |              |
| Niveau de gravité      | 🗹 1 🗹 2 🗹 3                                      |                     |     |        |              |
|                        |                                                  |                     |     | Rechen | cher Annuler |

# Synthèse - Onglet 1

#### Faits selon la nature des atteintes

Le premier graphique représente les faits selon les **4 grandes catégories de type de fait** sur une période donnée et correspondant aux critères de recherche.

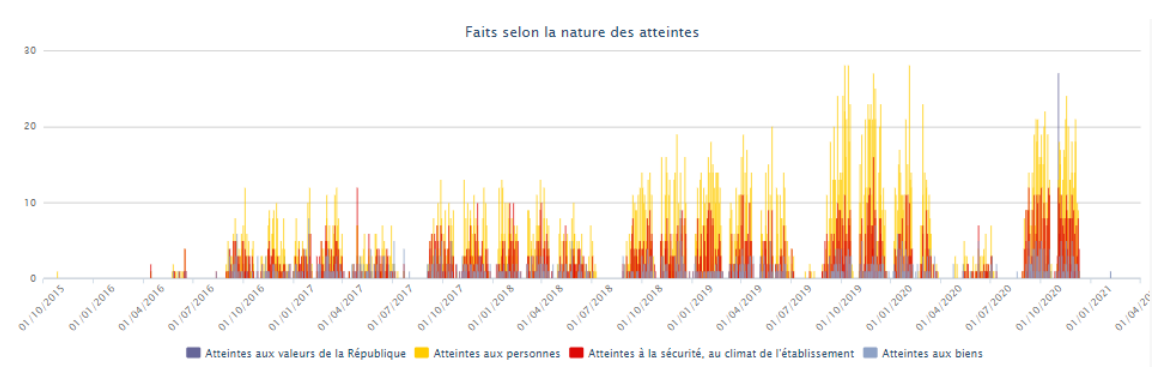

### Faits selon les espaces où ont eu lieu les faits

Le second graphique représente la **proportion intérieurs** / **extérieurs** des lieux concernés par les faits. Dans cette représentation, on comptabilise pour chaque fait jusqu'à 3 espaces « intérieurs » et jusqu'à 3 espaces « extérieurs ».

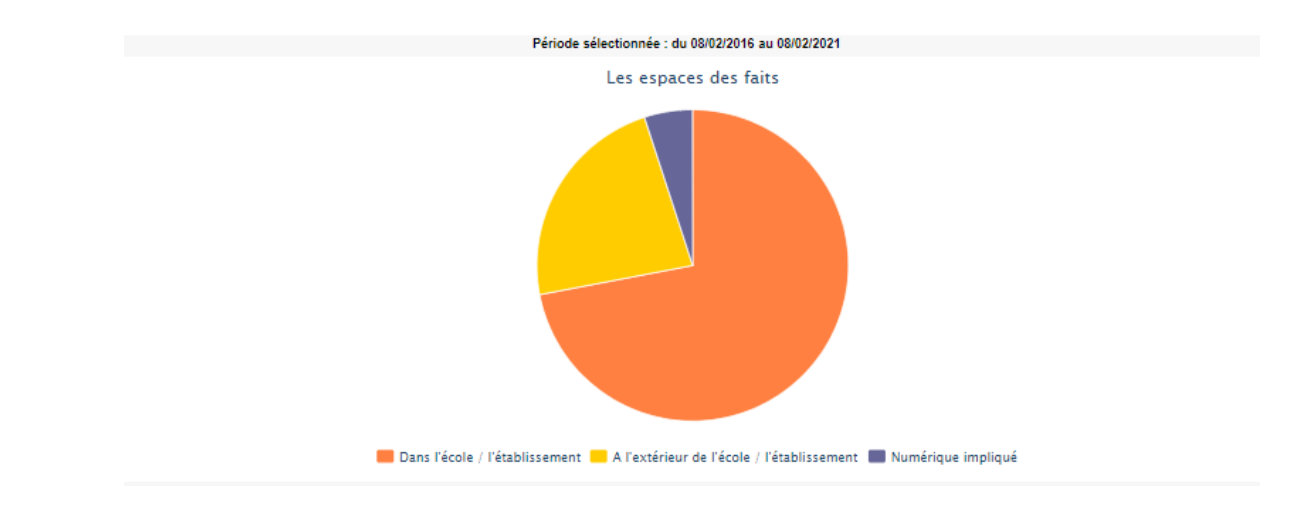

### Synthèse - Onglet 2

L'onglet 2 « Synthèse » comporte 3 tableaux et 3 graphiques associés. Ces deux graphiques portent sur des faits dont le niveau de gravité est égal à 2 ou 3

### Les atteintes aux personnes selon les auteurs

Un tableau et un graphique représentant la **nature des atteintes aux personnes selon les auteurs présumés**.

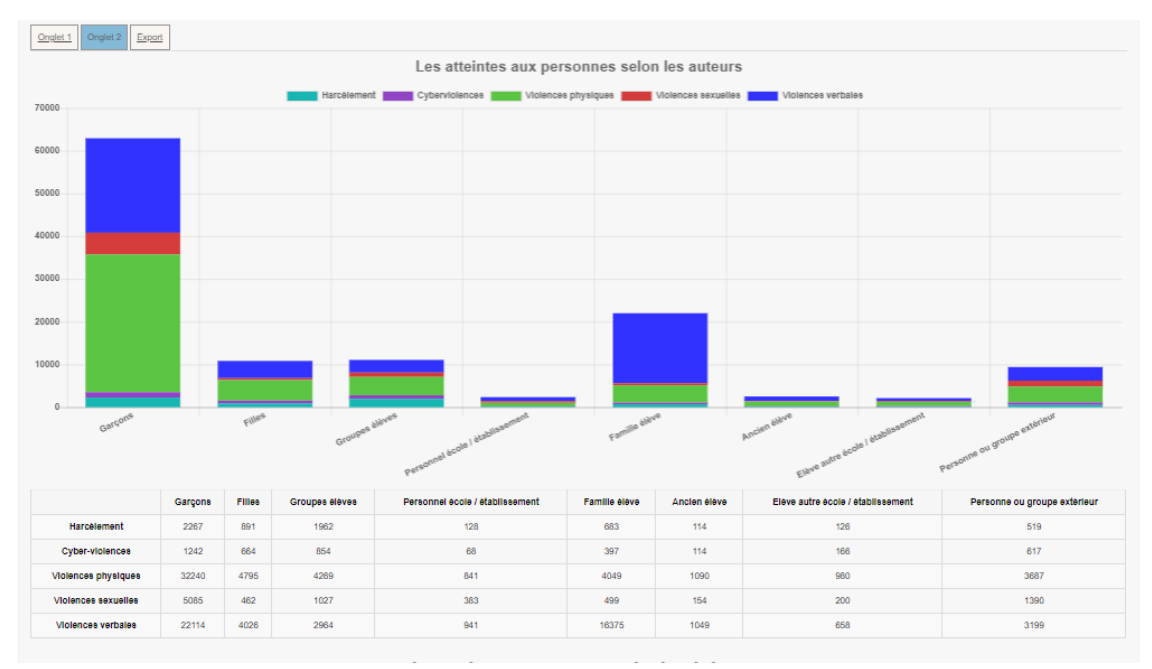

### Les atteintes aux personnes selon les victimes

Un tableau et un graphique représentant la **nature des atteintes aux personnes selon les victimes** signalées.

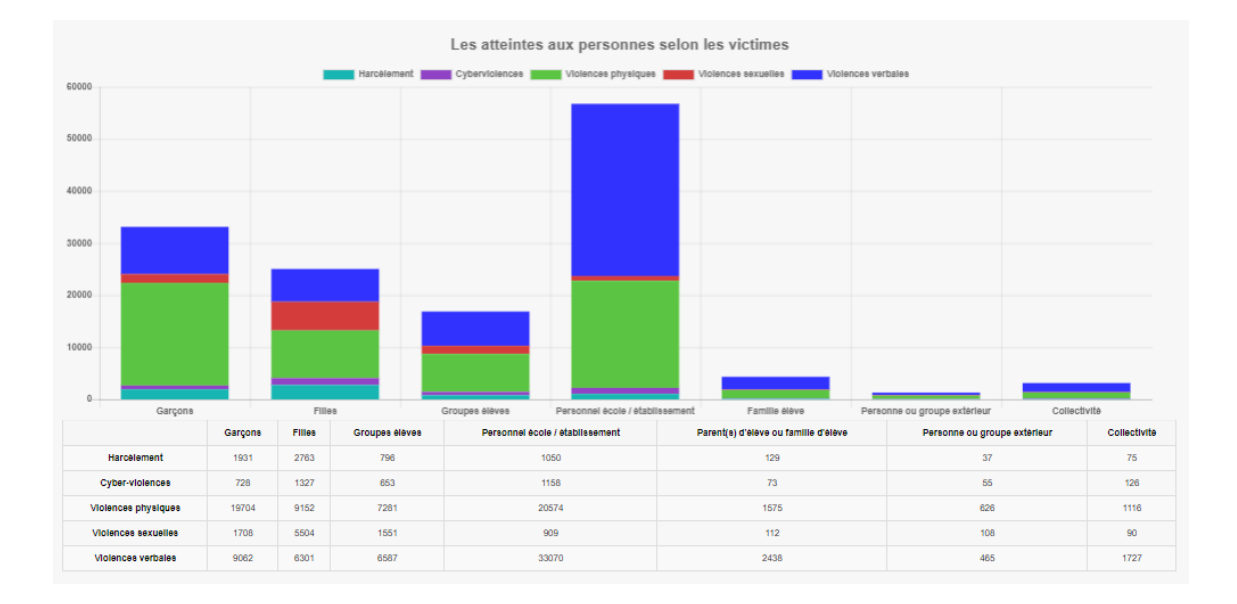

## Les atteintes aux personnes selon les espaces

Un tableau et un graphique représentant la **distribution des atteintes aux personnes dans les espaces**.

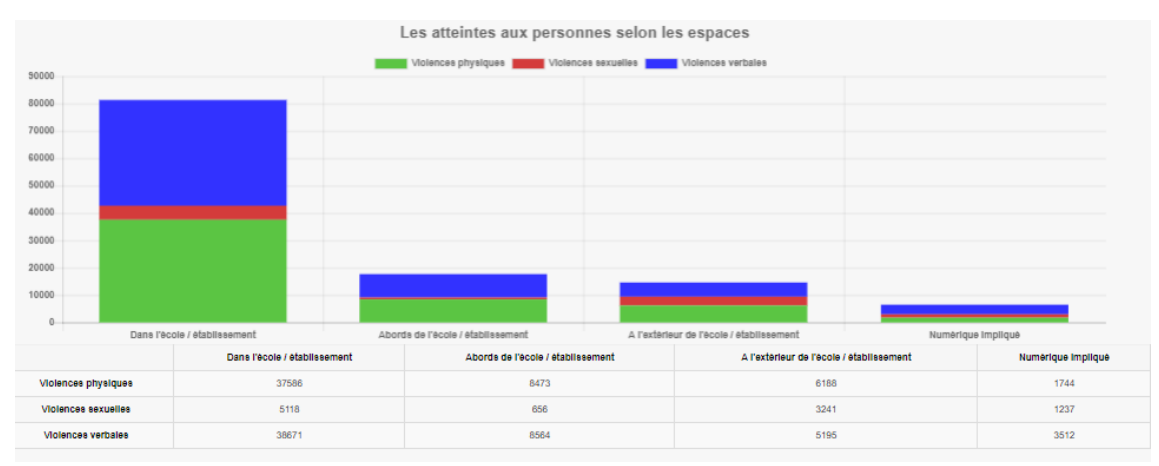

## **Exports disponibles**

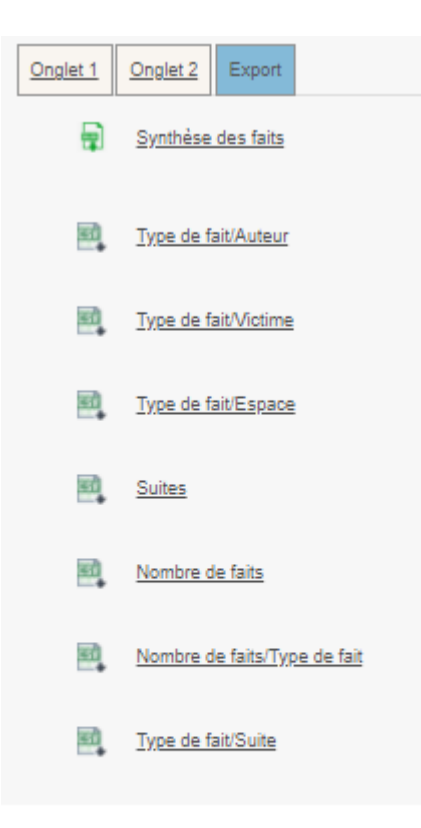

# 6.2. Pour les profils délégués de CE

### Créer un fait

### Comment créer un fait

La création d'un fait peut être réalisée en quelques minutes.

1 Accès à la création d'un fait

Pour accéder à la création d'un fait, il faut cliquer sur l'onglet « Créer un fait »

| MINIȘTÈRE<br>DE L'ÉDUCATION<br>NATIONALE,                          |                      |          | Faits Etablissement |                  |          | ement                     |                  |                           |                       |      |
|--------------------------------------------------------------------|----------------------|----------|---------------------|------------------|----------|---------------------------|------------------|---------------------------|-----------------------|------|
| DE LA JEUNESSE<br>ET DES SPORTS<br>Liberti<br>Agalat<br>Fraternaid |                      | climat   | sco                 | laire            | améliore | <b>école</b><br>relations | refonda<br>accom | <sup>tion</sup><br>pagner | violence<br>préventio | ) [' |
| Hubert Felix                                                       |                      |          | Dernièr             | e visite : Le 01 | /02/202  | 1 à 14:55                 |                  | 🛃 Dé                      | éconnexion            |      |
| Accueil                                                            | Créer un fait        | Suivre u | ın fait             | Synthès          | e        | Mon Con                   | npte             |                           |                       |      |
| Accueil > Bienven                                                  | ue sur l'applicatior | 1        |                     |                  |          |                           |                  |                           |                       |      |
|                                                                    |                      |          |                     |                  |          |                           |                  |                           |                       |      |

#### 2 Identification du fait

La première étape de la création du fait consiste à identifier la date et l'établissement/école dans lequel le fait a eu lieu.

Si vous êtes en responsabilité d'un seul établissement, celui-ci sera sélectionné automatiquement.

Si vous ne connaissez pas avec précision la date du fait, il faut indiquer la date présumée et cocher la case « date du fait incertaine ».

| Date du fait           | Cocher cette case si la date de fait est incertaine |
|------------------------|-----------------------------------------------------|
| Académie               | MONTPELLIER                                         |
| Département            | 034 - HERAULT                                       |
| UAI de l'établissement | 0341385W - LP LYCEE DES METIERS LEONARD DE VINCI    |

3 Sélection du type de fait

Une fois l'identification du fait réalisée, il faut alors renseigner le type du fait en sélectionnant au minimum un type de fait quand celui-ci concerne plusieurs types d'atteintes. Plusieurs types de fait peuvent être sélectionnés.

Cliquer sur suivant pour passer à l'étape suivante.

|                | nr de feit                                                          |
|----------------|---------------------------------------------------------------------|
| - <b>1</b> 191 | es de lui-                                                          |
| Atteintes      | aux valeurs de la République                                        |
| ~              | Principe de laïcité                                                 |
|                | Actes racistes et antisémites                                       |
|                | Suspicion de radicalisation                                         |
|                | Autres atteintes aux valeurs de la République                       |
| Atteintes      | aux personnes                                                       |
| ~              | Violences verbales                                                  |
| ~              | Violences physiques                                                 |
| ~              | Violences sexuelles                                                 |
| ~              | Cyberviolences                                                      |
|                | Harcèlement ou suspicion de harcèlement                             |
|                | Disparition, fuite, fugue                                           |
|                | Tentative de suicide                                                |
| ~              | Décès, maladies, accidents graves                                   |
|                | Autres atteintes aux personnes                                      |
| Atteintes      | à la sécurité, au climat de l'établissement                         |
|                | Intrusion                                                           |
| ~              | Port d'arme                                                         |
| ~              | Usage d'arme                                                        |
| ~              | Substances psychotropes                                             |
|                | Perturbations au sein des établissements mettant en jeu la sécurité |
|                | Autres atteintes à la sécurité, au climat de l'établissement        |
| Atteintes      | aux biens                                                           |
|                | Incendie                                                            |
|                | Dégradations                                                        |
|                | Jets de projectile, caillassage                                     |
|                | Vols                                                                |
|                | Autres atteintes aux biens                                          |

vant

4 Sélection des victimes, auteurs et espaces du fait

L'étape suivante consiste à sélectionner les protagonistes (auteurs et victimes) et les espaces concernés par le fait.

Il faut sélectionner au moins un type de victime et d'auteur.

Il faut sélectionner au moins un type espace.

Cliquer sur suivant pour continuer la saisie du fait.

| <u>Types de fa</u> | <u>sit</u> Prota | annetes Suites Validation La sélection d'un « Type de fait », d'un « Espace », d'une « Victime signalée » ou d'un « Auteur présumé » sont obligatoires. |
|--------------------|------------------|----------------------------------------------------------------------------------------------------|
|                    | Prot             | agoristes-                                                                                                    |
| ^                  | Victime(s)       | signalée(s)                                                                                                    |
|                    | ~                | Elève(s)                                                                                                    |
|                    | ~                | Autre(s) victime(s)                                                                                                    |
| ^                  | Auteur(s)        | présumé(s)                                                                                                    |
|                    | ~                | Elève(s)                                                                                                    |
|                    | ~                | Autre(s) auteur(s)                                                                                                    |
| ~                  | Espace(s)        |                                                                                                    |
|                    | ~                | Intérieur de l'établissement                                                                                                    |
|                    | ~                | Extérieur de l'établissement                                                                                                    |
|                    |                  | Précédent Suiv                                                                                                    |

5 Sélection des suites du fait

La troisième étape consiste à sélectionner les suites qui ont été données au fait.

La saisie des suites n'est pas obligatoire au moment de la création du fait. En effet, ces suites ne sont pas nécessairement connues si le fait vient de se produire. Celles-ci pourront être ajoutées plus tard.

Cliquer sur suivant pour passer à la dernière étape, l'étape de validation du fait.

| <u>Types de f</u> | fait Prota | paristes Suites Validation La sélection d'un « Type de fait », d'un « Espace », d'une « Victime signalée » ou d'un « Auteur présumé » sont obligatoires. |
|-------------------|------------|----------------------------------------------------------------------------------------------------|
|                   |            |                                                                                                    |
|                   | Auriceau   | us<br>da Nahabiseamant                                                                                                    |
|                   | Au niveau  | ue reautorsentera                                                                                                    |
|                   | ~          | Intervention de / du                                                                                                    |
|                   | ~          | Information à / au                                                                                                    |
| ~                 | Au niveau  | de(s) la victime(s) signalée(s)                                                                                                    |
| ~                 | Au niveau  | de(s) autour(s) présumé(s)                                                                                                    |
|                   |            | Parents informés                                                                                                    |
|                   |            | Parents reçus                                                                                                    |
|                   | ~          | Sanction(s) disciplinaire(s) et mesure(s) alternative(s)                                                                                                 |
|                   |            |                                                                                                    |

### **Enregistrer un fait**

Le **niveau de gravité** du fait est proposé par défaut selon le type du fait. Ce niveau de gravité peut cependant être changé.

Si le fait comporte un **risque de retentissement médiatique**, vous pouvez l'indiquer en cochant la case prévue à cet effet.

Une zone de résumé du fait vous permet de compléter votre saisie. Aucune information nominative ne doit être saisie

|        | - 🥕 Niveau de gravité estimé                                            |
|--------|-------------------------------------------------------------------------|
| 0      | Niveau 1 : fait(s) préoccupant(s) ne nécessitant pas de transmission    |
| 0      | Niveau 2 : fait(s) grave(s)                                             |
| ۲      | Niveau 3 : fait(s) d'une extrême gravité                                |
|        | Risque d'un retentissement médiatique pouvant complexifier la situation |
| Résumé | du fait                                                                 |
|        |                                                                         |
|        | Cochez cette case si vous souhaitez être contacté(e)                    |
|        | Enregistrer Transmettre Annuler                                         |
|        | Précédent                                                               |
|        |                                                                         |

| Pour ] | les fa | its de | e nive | eau 1 |
|--------|--------|--------|--------|-------|
|--------|--------|--------|--------|-------|

- le fait sera enregistré

- le fait sera enregistré

#### A

Afin de transmettre les faits au niveau académique il est nécessaire que le CE, DE ou que l'IEN se connecte avec son compte.

Ces profils pourront alors rechercher le fait créé par la personne déléguée dans l'onglet suivre un fait afin de le transmettre.

### **Consulter et Modifier des faits**

#### Critères de recherche

| Critères de rech          | herche-                                          |                     |            |
|---------------------------|--------------------------------------------------|---------------------|------------|
| Date de début du fait     | 25/03/2021                                       | Date de fin du fait | 09/04/2021 |
| Faits uniquement transmis |                                                  |                     |            |
| UAI de l'établissement    | 0341385W - LP LYCEE DES METIERS LEONARD DE VINCI |                     |            |
| Mot-clé                   |                                                  | Type de fait        | Tous       |
|                           |                                                  |                     | Rechercher |

#### Colonnes à afficher

Après avoir lancé la recherche, un encadré apparaît permettant de sélectionner les colonnes à afficher dans le tableau de résultats de recherche des faits.

| Colonnes a anicher |                         |         |
|--------------------|-------------------------|---------|
| Remontée Nationale | Description             |         |
| Date du fait       | Date du fait incertaine |         |
| Département        | 🗹 UAI                   |         |
| Nom                | Ville                   |         |
| Type fait          | Suites                  |         |
|                    |                         | Valider |

Résultat de recherche pour les profils CE

| icher 100 🗸 | 2   | 3                | 1<br>ate de saisie | 5 Ate de transmission | ate du fait | Date de fait incertaine | 8 <u></u> 9 | 91       | 01                                    | 1 1         | 2 1 | 3 1 | 4   |
|-------------|-----|------------------|--------------------|-----------------------|-------------|-------------------------|-------------|----------|---------------------------------------|-------------|-----|-----|-----|
|             | π., | 2021-011-1573703 | 22/02/2021         | 2270272021 14:55      | 22702/2021  |                         | HERAULT     | 0341385W | LP LYCEE DES METIERS LEONARD DE VINCI | MONTPELLIER |     |     | -2- |
| <           |     | 2021-011-1573670 | 05/02/2021         | 05/02/2021 16:30      | 05/02/2021  |                         | HERAULT     | 0341385W | LP LYCEE DES METIERS LEONARD DE VINCI | MONTPELLIER |     |     | 2   |
|             | P   | 2021-011-1573598 | 19/01/2021         | 19/01/2021 16:51      | 10/12/2020  | <ul><li>✓</li></ul>     | HERAULT     | 0341385W | LP LYCEE DES METIERS LEONARD DE VINCI | MONTPELLIER |     |     | 2   |
| ✓           | P   | 2020-011-1559935 | 03/12/2020         | 04/12/2020 08:09      | 02/12/2020  |                         | HERAULT     | 0341385W | LP LYCEE DES METIERS LEONARD DE VINCI | MONTPELLIER |     |     | 2   |
| ~           | P   | 2020-011-1557073 | 02/12/2020         | 02/12/2020 15:14      | 01/12/2020  |                         | HERAULT     | 0341385W | LP LYCEE DES METIERS LEONARD DE VINCI | MONTPELLIER |     |     | 2   |
|             |     |                  |                    |                       |             |                         |             |          |                                       |             |     |     | 1/  |

1

Remontée Nat.

Une coche verte est présente dans cette colonne si les faits ont été signalés au niveau national.

Pour rappel, les faits remontés au niveau national sont les faits qui ont été transmis par les profils Recteur.

C'est à dire, lorsque les profils de ce type cliquent sur le bouton "Alerter et Signaler" afin de faire remonter le fait aux profils Ministère.

2

Cette colonne présente les résumés des faits. Le résumé du fait s'affiche en survolant la loupe.

3

<u>N°</u>

Cette colonne affiche le numéro du fait.

4

Date de saisie

Cette colonne affiche la date de saisie du fait.

5

Date de transmission

Cette colonne affiche la date de transmission du fait.

6

Date du fait

### Cette colonne affiche la date à laquelle a eu lieu le fait.

7

Date de fait incertaine

Une coche verte est présente dans cette colonne si la date du fait est incertaine.

8

Dept

Cette colonne affiche le département où a eu lieu le fait.

9

<u>UAI</u>

Cette colonne affiche le numéro UAI de l'école ou de l'établissement dans laquelle a eu lieu le fait.

#### 10

Nom

Cette colonne affiche le nom de l'école ou de l'établissement dans laquelle a eu lieu le fait.

#### 11

Ville

Cette colonne affiche le nom de la ville dans laquelle a eu lieu le fait.

#### 12

Type fait

Cette colonne présente le type de fait. Le détail sur le type de fait s'affiche en survolant le tableau.

#### 13

Suites

Cette colonne présente la suite qui a été donnée au fait. Le détail sur la suite du fait s'affiche en survolant l'icône tableau.

#### 14

Niveau

Cette colonne présente le niveau de gravité du fait.

### Détails du fait

| IL Nº 2021-011-1                                                                          | 0/0/40                                                                                                    |      |
|-------------------------------------------------------------------------------------------|----------------------------------------------------------------------------------------------------|------|
| éclarant                                                                                  |                                                                                                    |      |
| Date de salsie                                                                            | 17/03/2021                                                                                                    |      |
| Etablissement                                                                             | 0341385W - LP LYCEE DES METIERS LEONARD DE VINCI<br>MONTPELLIER<br>034 - HERAULT<br>ACADEMIE MONTPELLIER<br>\$ 0467104010 |      |
| Prénom, Nom                                                                               | Nelson Roger                                                                                                    |      |
| Courriel                                                                                  | roger.nelson@ac-faitsetab.fr                                                                                              |      |
| escription du fait                                                                        |                                                                                                    |      |
| Niveau                                                                                    | Niveau 2 : fait(s) grave(s)                                                                                               |      |
| Date du fait                                                                              | 17/03/2021                                                                                                    |      |
| Résumé du fait                                                                            |                                                                                                    |      |
| Actes racistes et antise<br><u>spaces :</u><br>Intérieur de l'établisseme<br>Circulations | émites<br>ent                                                                                                    |      |
| ictime(s) signalée(s)                                                                     |                                                                                                    |      |
| Elève(s)<br>Garçon                                                                        |                                                                                                    |      |
| uteur(s) présumé(s)                                                                       |                                                                                                    |      |
| uites                                                                                     |                                                                                                    |      |
|                                                                                           |                                                                                                    |      |
|                                                                                           | [Imprimer] [Modifier]                                                                                                    | Reto |

En cliquant sur le bouton « **modifier** », vous accéderez aux mêmes écrans que lors de la création. Vous pourrez alors modifier le fait en procédant comme lors de la création à l'exception du niveau de gravité si le fait a déjà été transmis.

### **Onglet Synthèse**

### Recherche

Les paramètres de recherche disponibles pour effectuer la synthèse sont :

- -la période
- -le périmètre : tous les établissements ou un seul
- le niveau de gravité.

| Critères de re         | cherche                                          |                     |     |                    |
|------------------------|--------------------------------------------------|---------------------|-----|--------------------|
| Date de début du fait  | KI .                                             | Date de fin du fait | 222 |                    |
| UAI de l'établissement | 0341385W - LP LYCEE DES METIERS LEONARD DE VINCI |                     |     |                    |
| Niveau de gravité      | ✓ 1 ✓ 2 ✓ 3                                      |                     |     |                    |
|                        |                                                  |                     |     | Rechercher Annuler |

# Synthèse - Onglet 1

### Faits selon la nature des atteintes

Le premier graphique représente les faits selon les **4 grandes catégories de type de fait** sur une période donnée et correspondant aux critères de recherche.

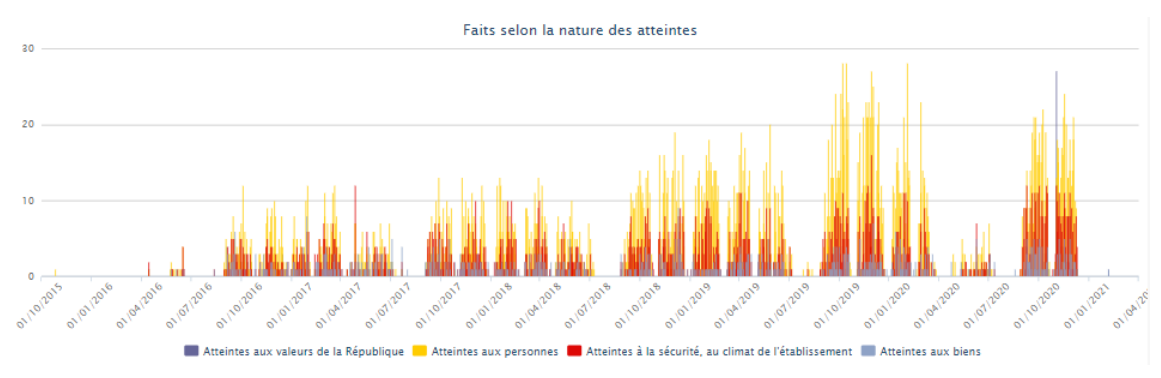

### Faits selon les espaces où ont eu lieu les Faits

Le second graphique représente la **proportion intérieurs** / **extérieurs** des lieux concernés par les faits. Dans cette représentation, on comptabilise pour chaque Fait jusqu'à 3 espaces « intérieurs » et jusqu'à 3 espaces « extérieurs ».

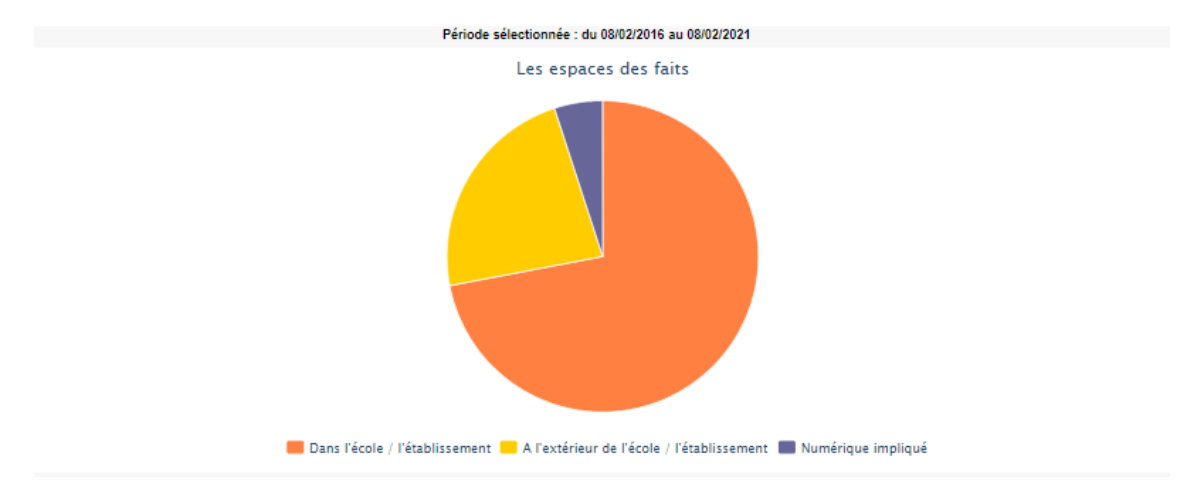

## Synthèse - Onglet 2

L'onglet 2 « Synthèse » comporte 3 tableaux et 3 graphiques associés. Ces deux graphiques portent sur des faits dont le niveau de gravité est égal à 2 ou 3

### Les atteintes aux personnes selon les auteurs

Un tableau et un graphique représentant la **nature des atteintes aux personnes selon les auteurs présumés**.

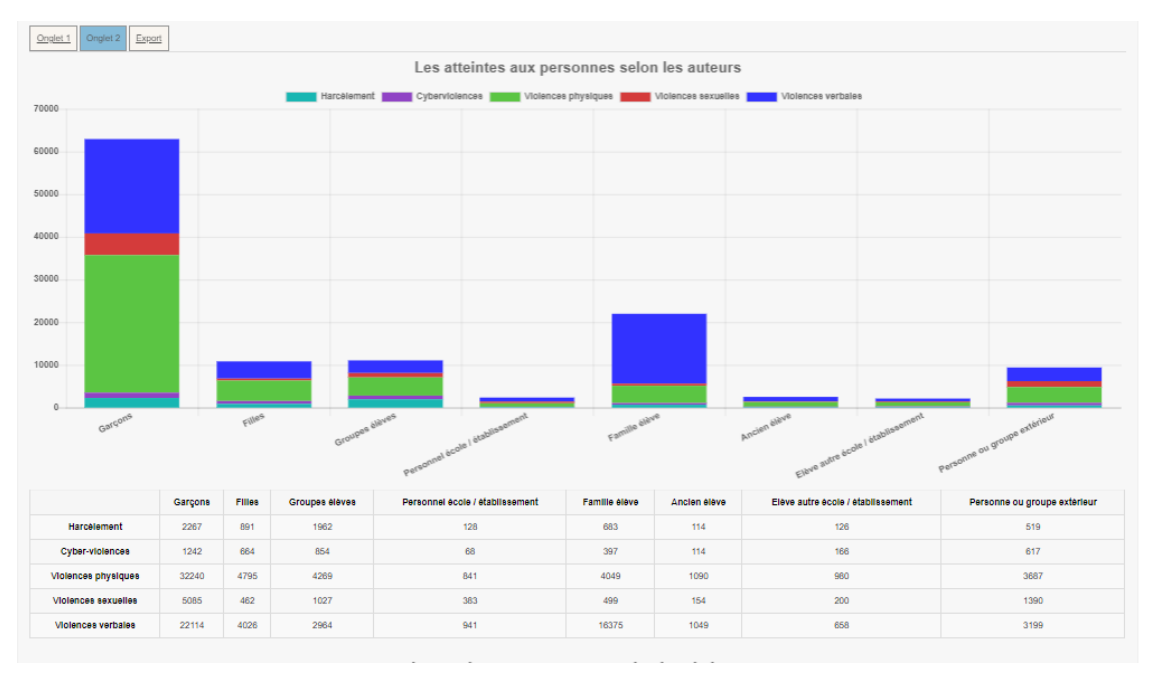

### Les atteintes aux personnes selon les victimes

Un tableau et un graphique représentant la **nature des atteintes aux personnes selon les victimes** signalées.

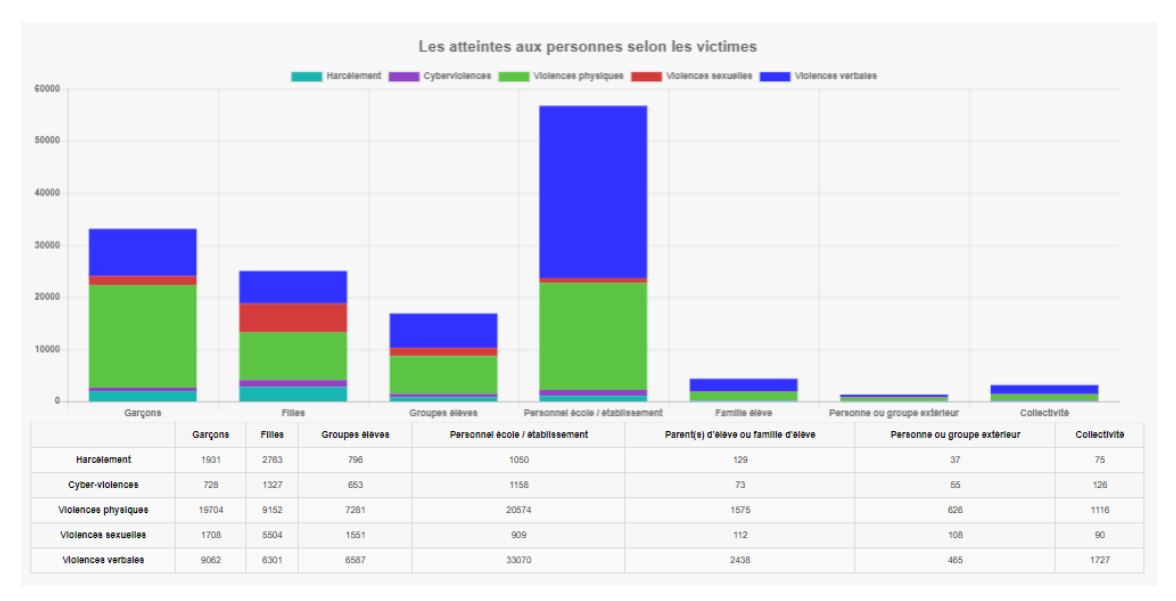

### Les atteintes aux personnes selon les espaces

Un tableau et un graphique représentant la distribution des atteintes aux personnes dans les espaces.

|        |                |                         |       | Les atteintes aux person    | ines selon le | s espaces                     |               |                    |
|--------|----------------|-------------------------|-------|-----------------------------|---------------|-------------------------------|---------------|--------------------|
| 80000  |                |                         |       | Violences physiques Violenc | es sexuelles  | Violences verbales            |               |                    |
| 30000  |                |                         |       |                             |               |                               |               |                    |
| 80000  |                |                         |       |                             |               |                               |               |                    |
| 70000  | -              |                         |       |                             |               |                               |               |                    |
| 60000  | -              |                         |       |                             |               |                               |               |                    |
| 50000  |                |                         |       |                             |               |                               |               |                    |
| 40000  |                |                         |       |                             |               |                               |               |                    |
| 30000  | _              |                         |       |                             |               |                               |               |                    |
| 20000  | -              |                         |       |                             |               |                               |               |                    |
| 10000  |                |                         |       |                             |               |                               |               |                    |
| 0      |                |                         |       |                             |               |                               |               |                    |
|        | Dans l'èc      | ole / établissement     | Abort | de l'école / établissement  | A l'extèrie   | ur de l'école / établissement | Numérique     | élmpliqué          |
|        |                | Dans l'école / établiss | ement | Abords de l'école / établis | sement        | A l'extérieur de l'école /    | etablissement | Numerique Impliqué |
| Violen | ces physiques  | 37586                   |       | 8473                        |               | 6188                          |               | 1744               |
| Violen | ices sexuelles | 5118                    |       | 656                         |               | 3241                          |               | 1237               |
| Violer | nces verbales  | 38671                   |       | 8564                        |               | 5195                          |               | 3512               |

# **Exports disponibles**

| Onglet 1  | Onglet 2          | Export       |            |  |
|-----------|-------------------|--------------|------------|--|
| Ð         | <u>Synthèse</u>   | des faits    |            |  |
|           | <u>Type de fa</u> | ait/Auteur   |            |  |
| <b>21</b> | <u>Type de fa</u> | ait/Victime  |            |  |
| <b>1</b>  | <u>Type de fa</u> | ait/Espace   | 1          |  |
| <b>21</b> | <u>Suites</u>     |              |            |  |
| <b>21</b> | Nombre d          | le faits     |            |  |
| <b>1</b>  | Nombre d          | le faits/Typ | oe de fait |  |
| <b>1</b>  | <u>Type de fa</u> | ait/Suite    |            |  |

# 6.3. Pour les profils IA-DASEN et délégués d'IA-DASEN

### Créer un fait

Comment créer un fait

La création d'un fait peut être réalisée en quelques minutes.

1 Accès à la création d'un fait

Pour accéder à la création d'un fait, il faut cliquer sur l'onglet « Créer un fait »

| DE LA IEUNIECCE                                                  |                       |          | bien-d   | Classe        | Fa        | aits E             | tabliss                    | sement      |
|------------------------------------------------------------------|-----------------------|----------|----------|---------------|-----------|--------------------|----------------------------|-------------|
| DE LA JEUNESSE<br>ET DES SPORTS<br>Liberd<br>Iguite<br>Frateraid |                       | climat   | scol     | aire          | améllore  | école<br>relations | refondation<br>accompagner | préventior  |
| Hubert Felix                                                     |                       |          | Dernière | visite : Le ( | )1/02/202 | 1 à 14:55          | •                          | Déconnexion |
| Accueil                                                          | Créer un fait         | Suivre u | ın fait  | Synth         | èse       | Mon Con            | npte                       |             |
| Accueil > Bienver                                                | nue sur l'application |          |          |               |           |                    |                            |             |

2 Identification du fait

La première étape de la création du fait consiste à identifier la **date** et l'**établissement**/**école** dans lequel le fait a eu lieu.

Si vous êtes en responsabilité d'un seul établissement, celui-ci sera sélectionné automatiquement.

Si vous ne connaissez pas avec précision la date du fait, il faut indiquer la date présumée et cocher la case « date du fait incertaine ».

| Date du fait           | 17/03/2021 (jj/mm/aaaa)                             |
|------------------------|-----------------------------------------------------|
|                        | Cocher cette case si la date de fait est incertaine |
| Académie               | MONTPELLIER                                         |
| Département            | 034 - HERAULT                                       |
| UAI de l'établissement | 0340002T - LYCEE POLYVALENT AUGUSTE LOUBATIERES *   |

3 Sélection du type de fait

Une fois l'identification du fait réalisée, il faut alors renseigner le **type du fait** en sélectionnant au minimum un type de fait quand celui-ci concerne plusieurs types d'atteintes. Plusieurs types de fait peuvent être sélectionnés.

Cliquer sur suivant pour passer à l'étape suivante.

|   | - A Tyr   | yes de fuit-                                                        |
|---|-----------|---------------------------------------------------------------------|
|   | 2 · n     | Aud der nich                                                        |
| ^ | Atteintes | aux valeurs de la République                                        |
|   | ~         | Principe de laïcité                                                 |
|   |           | Actes racistes et antisémites                                       |
|   |           | Suspicion de radicalisation                                         |
|   |           | Autres atteintes aux valeurs de la République                       |
| ^ | Atteintes | aux personnes                                                       |
|   | ~         | Violences verbales                                                  |
|   | ~         | Violences physiques                                                 |
|   | ~         | Violences sexuelles                                                 |
|   | ~         | Cyberviolences                                                      |
|   | 0         | Harcèlement ou suspicion de harcèlement                             |
|   |           | Disparition, fuite, fugue                                           |
|   |           | Tentative de suicide ou suicide                                     |
|   | ~         | Décès, maladies, accidents graves                                   |
|   | 0         | Autres atteintes aux personnes                                      |
| ~ | Atteintes | à la sécurité, au climat de l'établissement                         |
|   |           | Intrusion                                                           |
|   | ~         | Port d'arme                                                         |
|   | ~         | Usage d'arme                                                        |
|   | ~         | Substances psychotropes                                             |
|   |           | Perturbations au sein des établissements mettant en jeu la sécurité |
|   |           | Autres atteintes à la sécurité, au climat de l'établissement        |
| ~ | Atteintes | aux biens                                                           |
|   |           | Incendie                                                            |
|   |           | Dégradations                                                        |
|   |           | Jets de projectile, callassage                                      |
|   |           | Vols                                                                |
|   |           | Autres atteintes aux biens                                          |

4 Sélection des victimes, auteurs et espaces du fait

L'étape suivante consiste à sélectionner **les protagonistes** (auteurs et victimes) et **les espaces** concernés par le fait.

Il faut sélectionner au moins un type de victime et d'auteur.

Il faut sélectionner au moins un type espace.

Cliquer sur suivant pour continuer la saisie du fait.

| Types de fai | Prota      | genetes Suites Validation La sélection d'un « Type de fait », d'un « Espace », d'une « Victime signatée » ou d'un « Auteur présumé » sont obligatoires. |
|--------------|------------|----------------------------------------------------------------------------------------------------|
|              | - 🥜 Prot   | agonistes-                                                                                                    |
| ~            | Victime(s) | signalée(s)                                                                                                    |
|              | ~          | Eléve(s)                                                                                                    |
|              | ~          | Autre(s) victime(s)                                                                                                    |
| ^            | Auteur(s)  | présumé(s)                                                                                                    |
|              | ~          | Elève(s)                                                                                                    |
|              | ~          | Autre(s) auteur(s)                                                                                                    |
| ~            | Espace(s)  |                                                                                                    |
|              | ~          | Intérieur de l'établissement                                                                                                    |
|              | ~          | Extérieur de l'établissement                                                                                                    |
|              |            | Précédent Suivant                                                                                                    |

#### 5 Sélection des suites du fait

La troisième étape consiste à sélectionner les suites qui ont été données au fait.

La saisie des suites n'est pas obligatoire au moment de la création du fait. En effet, ces suites ne sont pas nécessairement connues si le fait vient de se produire. Celles-ci pourront être ajoutées plus tard.

Cliquer sur suivant pour passer à la dernière étape, l'étape de validation du fait.

| <u>Types de fa</u> | ait Protay | aoristes Suites Validation La sélection d'un « Type de fait », d'un « Espace », d'une « Victime signalée » ou d'un « Auteur présumé » sont obligataires. |
|--------------------|------------|----------------------------------------------------------------------------------------------------|
|                    | Suit       | 3                                                                                                    |
| ~                  | Au niveau  | de l'établissement                                                                                                    |
|                    | ~          | Intervention de / du                                                                                                    |
|                    | ~          | Information à / au                                                                                                    |
| ^                  | Au niveau  | de(s) la victime(s) signalée(s)                                                                                                    |
| ~                  | Au niveau  | de(s) auteur(s) présumé(s)                                                                                                    |
|                    | 0          | Parents informés                                                                                                    |
|                    |            | Parents reçus                                                                                                    |
|                    | ~          | Sanction(s) disciplinaire(s) et mesure(s) alternative(s)                                                                                                 |
|                    |            |                                                                                                    |

### Enregistrer le fait

|         | — 🌮 Niveau de gravité estimé-                                           |
|---------|-------------------------------------------------------------------------|
| 0       | Niveau 2 : fail(s) grave(s)                                             |
| 0       | Niveau 3 : fait(s) d'une extrême gravité                                |
|         | Risque d'un retentissement médiatique pouvant complexifier la situation |
| Résumé  | du fait                                                                 |
| Resume  | du fait (academie)                                                      |
| Cette 2 | cone ne doit pas contenir de données nominatives                        |
|         | Enregistrer Annuler                                                     |
|         | Précédent                                                               |

Le bloc **résumé (académie)** devra être complété de manière systématique. Il correspond aux informations qui seront transmises au ministère, si le fait est transmis au niveau national (attention, s'il est vide, aucun résumé ne sera transmis au ministère).

Il est à noter que si l'académie ne modifie pas le contenu du résumé transmis par l'école ou l'établissement, il est nécessaire qu'elle le recopie dans le bloc résumé académie pour que le fait soit transmis au ministère.

A

Les profils IA-DASEN ont la possibilité de saisir un fait. Ce fait est **visible au niveau de l'établissement et de l'académie** mais n'est pas transmis au niveau Ministériel. Seul le niveau académique (recteur et délégué) peut transmettre le fait au niveau national.

### Consulter des faits

Il est possible d'affiner la recherche en définissant des dates de début et de fin de recherche des faits.

| Date de début du fait | 21/01/2021    | Date de fin du fait | 05/02/2021 |
|-----------------------|---------------|---------------------|------------|
| Département           | 034 - HERAULT | Degré établissement | Tous       |
| Mot-clé               |               | Type de fait        | Tous       |

Après avoir lancé la recherche, un encadré apparaît permettant de sélectionner les colonnes à afficher dans le tableau de résultats de recherche des faits. Les différents paramètres disponibles dépendent du profil de la personne connectée.

| Colonnes à afficher |                         |         |
|---------------------|-------------------------|---------|
| Description         | Z RQ                    |         |
| Date du fait        | Date du fait incertaine |         |
| Académie            | Date de modification    |         |
| Département         | VAI                     |         |
| Vom Nom             | Ville                   |         |
| Type Fait           | Suites                  |         |
|                     |                         | Valider |

Résultat de recherche pour les profils Recteur

| R        | sultat de v | otre recherche   |                                         |              |                       |                     |         |          |                                       |             |              |              |     |
|----------|-------------|------------------|-----------------------------------------|--------------|-----------------------|---------------------|---------|----------|---------------------------------------|-------------|--------------|--------------|-----|
|          | 2           |                  | 4 je de transmission de l'établissement | Date du fait | te de fait incertaine | 7 se de modificatio |         | 9-1      | 0 0                                   | <b>B</b> (2 | 2 1          | 3 <u>1</u> 4 | 4   |
|          |             | 2021-011-1573703 | 22/02/2021 14:55                        | 22/02/2021   |                       |                     | HERAULT | 0341385W | LP LYCEE DES METIERS LEONARD DE VINCI | MONTPELLIER |              |              | 2   |
| ×        |             | 2021-011-1573670 | 05/02/2021 16:30                        | 05/02/2021   |                       | 11/02/2021          | HERAULT | 0341385W | LP LYCEE DES METIERS LEONARD DE VINCI | MONTPELLIER |              |              | 2   |
| <b>S</b> | P           | 2021-011-1573664 | 05/02/2021 16:18                        | 05/02/2021   |                       | 11/02/2021          | AUDE    | 0110003U | COLLEGE DE L'ALARIC                   | CAPENDU     |              |              | 2   |
| ×        |             | 2021-011-1573681 | 05/02/2021 18:18                        | 05/02/2021   |                       |                     | AUDE    | 0110003U | COLLEGE DE L'ALARIC                   | CAPENDU     |              |              | 3   |
|          | P           | 2021-011-1573646 | 04/02/2021 15:31                        | 04/02/2021   |                       | 11/02/2021          | AUDE    | 0110003U | COLLEGE DE L'ALARIC                   | CAPENDU     |              |              | 2   |
|          |             |                  |                                         |              |                       |                     |         |          |                                       | 16          | r et signale | r -          | 1/1 |

1

Remontée Nat.

Une coche verte est présente dans cette colonne si les faits ont été signalés au niveau national.

Pour rappel, les faits qui sont remontés au niveau national sont les faits qui ont été transmis par les profils Recteur.

C'est à dire, lorsque les profils de ce type cliquent sur le bouton "Alerter et Signaler" afin de faire remonter le fait au niveau national (ministère).

Cette colonne n'est pas visible pour les personnels désignés au niveau ministère.

2

Cette colonne présente les résumés des faits. Le résumé du fait s'affiche en survolant la loupe.

3

<u>N°</u>

Cette colonne affiche le numéro du fait.

#### 4

Date de transmission de l'établissement

Cette colonne affiche la date de transmission du fait par l'établissement au niveau académique.

5

Date du fait

Cette colonne affiche la date à laquelle a eu lieu le fait.

6

Date de fait incertaine

Une coche verte est présente dans cette colonne si la date du fait est incertaine.

7

Date de modification

Cette colonne affiche la date à laquelle le fait a été modifié pour la dernière fois par le niveau établissement ou académique après sa première transmission au niveau académique.

Cette colonne n'est pas visible par les directeurs d'école, les inspecteurs de l'éducation nationale, les chefs d'établissement ainsi que par les personnels délégués par le chef d'établissement.

8

<u>Dept</u>

Cette colonne affiche le département du fait.

9

UAI

Cette colonne affiche le numéro UAI de l'école ou de l'établissement où a eu lieu le fait.

10 Nom Cette colonne affiche le nom de l'école ou de l'établissement où a eu lieu le fait.

11

Ville

Cette colonne affiche le nom de la ville où a eu lieu le fait.

#### 12

Type fait

Cette colonne présente le type de fait. Le détail sur le type de fait s'affiche en survolant le tableau.

#### 13

Suites

Cette colonne présente la suite qui a été donnée au fait. Le détail sur la suite du fait s'affiche en survolant l'icône tableau.

#### 14

Niveau

Cette colonne présente le niveau de gravité du fait.

### 15

#### <

Ce champ est saisissable via une coche verte et permet de sectionner plusieurs faits afin de les transmettre au niveau national de manière groupée.

#### 16

Alerter et signaler

Ce bouton permet "d'Alerter et de Signaler" les faits sélectionnés par la coche bleue. C'est à dire de les transmettre au niveau Ministère.

### Accéder au détail du fait

| ait N° 2021-011-1                                         | 573670                                                                                                    |
|-----------------------------------------------------------|----------------------------------------------------------------------------------------------------|
| Déclarant                                                 |                                                                                                    |
| Date de salsie                                            | 05/02/2021                                                                                                    |
| Etablissement                                             | 0341385W - LP LYCEE DES METIERS LEONARD DE VINCI<br>MONTPELLIER<br>034 - HERAULT<br>ACADEMIE MONTPELLIER<br>\$ 0467104010 |
| Prénom, Nom                                               | Nelson Roger                                                                                                    |
| Courriel                                                  | roger.nelson@ac-faitsetab.fr                                                                                              |
| Description du fait                                       |                                                                                                    |
| Niveau                                                    | Niveau 2 : fait(s) grave(s)                                                                                               |
| Date du fait                                              | 05/02/2021                                                                                                    |
| Résumé du fait                                            |                                                                                                    |
| Résumé du fait<br>(académie)                              |                                                                                                    |
| Relations                                                 | 2021-011-1573864                                                                                                    |
| Autres atteintes aux v<br>Atteintes aux biens<br>Incendie | aleurs de la République                                                                                                   |
| Espaces :                                                 |                                                                                                    |
| Les moyens électroniqu                                    | es sont impliqués dans le fait.                                                                                           |
| /ictime(s) signalée(s)                                    |                                                                                                    |
| Auteur(s) présumé(s)                                      |                                                                                                    |
| Elève(s)                                                  |                                                                                                    |
| Groupes d'élèves                                          |                                                                                                    |
| Suites                                                    |                                                                                                    |
| Au niveau de(s) la victin<br>Parents reçus                | ne(s) signalée(s)                                                                                                    |
|                                                           | Imprimer Modifier Reta                                                                                                    |

### Modification d'un fait

| Date de                                                                                                    | ealele                                                                                                    | 05/02/2021                                                                                                    |
|----------------------------------------------------------------------------------------------------|----------------------------------------------------------------------------------------------------|----------------------------------------------------------------------------------------------------|
| Etablias                                                                                                    | ement                                                                                                    | 0341385W - LP LYCEE DES METIERS LEONARD DE VINCI                                                                                                    |
| 2000000                                                                                                    |                                                                                                    | MONTPELLIER                                                                                                    |
|                                                                                                    |                                                                                                    | ACADEMIE MONTPELLIER                                                                                                    |
|                                                                                                    |                                                                                                    | <b>C</b> 0467104010                                                                                                    |
| Prénom,                                                                                                    | Nom                                                                                                    | Nelson Roger                                                                                                    |
| Contrier                                                                                                    |                                                                                                    | roger.neisongiac-taitsetab.tr                                                                                                    |
| scription                                                                                                    | n du fait                                                                                                    |                                                                                                    |
| Miser                                                                                                    | a de ren                                                                                                    |                                                                                                    |
| Niveau                                                                                                    |                                                                                                    | Niveau 2 : fait(s) grave(s)                                                                                                    |
|                                                                                                    |                                                                                                    | <ul> <li>Niunsu 3 - faile) d'una avtrâme creuité.</li> </ul>                                                                                                    |
|                                                                                                    |                                                                                                    | C Hereau S. Instal Contracting gravite                                                                                                    |
|                                                                                                    |                                                                                                    | Risque d'un retentissement médiatique pouvant                                                                                                    |
|                                                                                                    |                                                                                                    | complexifier la situation                                                                                                    |
| Date du                                                                                                    | fait                                                                                                    | 05/02/2021                                                                                                    |
| Resume                                                                                                    | du fait                                                                                                    |                                                                                                    |
| Resume<br>(academ                                                                                                    | du fait                                                                                                    | Cette zone ne doit pas contenir de données nominatives                                                                                                    |
|                                                                                                    |                                                                                                    |                                                                                                    |
|                                                                                                    |                                                                                                    |                                                                                                    |
|                                                                                                    |                                                                                                    |                                                                                                    |
|                                                                                                    |                                                                                                    |                                                                                                    |
|                                                                                                    |                                                                                                    |                                                                                                    |
| Relation                                                                                                    | 8                                                                                                    | Cette zone n'accepte que les références de faits séparées par des virgules et                                                                                                    |
|                                                                                                    |                                                                                                    | sans espace. Ex : "0000-000-0000,1111-111-11".                                                                                                    |
|                                                                                                    |                                                                                                    | 2021-011-15/3664                                                                                                    |
|                                                                                                    |                                                                                                    |                                                                                                    |
|                                                                                                    |                                                                                                    |                                                                                                    |
|                                                                                                    |                                                                                                    |                                                                                                    |
|                                                                                                    |                                                                                                    |                                                                                                    |
|                                                                                                    |                                                                                                    |                                                                                                    |
|                                                                                                    |                                                                                                    |                                                                                                    |
| ture(s) e<br>(pes de fa<br>Atteintes :<br>Autres a<br>Atteintes :<br>Incendie                                                                                                    | et atteinte<br>alt :<br>aux valeum<br>atteintes au<br>aux biens                                                                                                    | (5)<br>de la République<br>valeurs de la République                                                                                                    |
| ture(s) e<br>(pes de fa<br>Atteintes :<br>Autres a<br>Atteintes :<br>Incendie<br>spaces :<br>Les moye                                                                                                    | et atteinte<br>alt :<br>aux valeum<br>atteintes au<br>aux biens<br>e<br>ns électror                                                                                                    | (s)<br>s de la République<br>x valeurs de la République<br>siques sont impliqués dans le fait.                                                                                                    |
| tture(s) e<br>(pes de fa<br>Atteintes :<br>Autres a<br>Autres a<br>Incendie<br>spacee :<br>Les moye                                                                                                    | et atteinte<br>aux valeurs<br>aux biens<br>e<br>ns électror                                                                                                    | (5)<br>s de la République<br>x valeurs de la République<br>iques sont impliqués dans le fait.                                                                                                    |
| tture(s) e<br>(pes de fs<br>Atteintes :<br>Autres :<br>Autres :<br>Incendie<br>spacee :<br>Les moye<br>ctime(s)                                                                                                    | et atteinte<br>alt :<br>aux valeurs<br>aux biens<br>aux biens<br>e<br>ns électror<br>signalée(                                                                                                    | (s)<br>s de la République<br>x valeurs de la République<br>iques sont impliqués dans le fait.<br>s)                                                                                                    |
| tture(s) e<br>(pes de fa<br>Atteintes :<br>Autres a<br>Atteintes :<br>Incendie<br>spacee :<br>Les moye<br>ctime(s)                                                                                                    | et atteinte<br>aux valeun<br>atteintes au<br>aux biens<br>e<br>ns électror<br>signalée(                                                                                                    | (5)<br>s de la République<br>x valeurs de la République<br>iques sont impliqués dans le fait.<br>5)                                                                                                    |
| tture(s) e<br>(pea de fa<br>Atteintes a<br>Auters a<br>Auters a<br>Auters a<br>Incendie<br>spaces :<br>Les moye<br>ctime(s) p                                                                                                    | et atteinte<br>aux valeum<br>aux valeum<br>aux biens<br>e<br>ns électror<br>signalée(<br>présumé(:                                                                                                    | (s)<br>s de la République<br>x valeurs de la République<br>iques sont impliqués dans le fait.<br>s)                                                                                                    |
| tture(s) e<br>(pes de fa<br>Atteintes :<br>Autres a<br>Autres a<br>Autres a<br>Incendie<br>epacee :<br>Les moye<br>ctime(s)<br>steur(s) p<br>Elève(s)                                                                                                    | et atteinte<br>aux valeun<br>aux valeun<br>aux biens<br>e<br>ns électror<br>signalée(<br>présumé(                                                                                                    | (s)<br>a de la République<br>aiques sont impliqués dans le fait.<br>5)<br>8)                                                                                                    |
| tture(s) e<br>(pes de fr<br>Atteintes :<br>Autres a<br>Autres a<br>Incendie<br>spaces :<br>Les moye<br>ctime(s)<br>steur(s) p<br>Elève(s)<br>Groupe:                                                                                                    | et atteinte<br>aux valeurs<br>aux valeurs<br>titeintes au<br>aux biens<br>e<br>ns électror<br>signalée(<br>orésumé(<br>s d'élèves                                                                                                    | (s)<br>a de la République<br>ai valears de la République<br>sont impliqués dans le fait.<br>5)<br>5)                                                                                                    |
| iture(s) e<br>(pes de fr<br>Atteintes a<br>Autres a<br>Autres a<br>Atteintes a<br>Incendie<br>spaces :<br>Les moye<br>ctime(s) p<br>Elève(s)<br>Groupe:<br>ittes                                                                                                    | et atteinte<br>aux valeum<br>titeintes au<br>aux biens<br>ons électror<br>signalée(<br>présumé(<br>s d'élèves                                                                                                    | (s)<br>a de la République<br>aiques sont impliqués dans le fait.<br>5)<br>8)                                                                                                    |
| Atterness<br>Atterness<br>Atterness<br>Atterness<br>Atterness<br>Incendis<br>\$paces:<br>Les moye<br>ctime(s)<br>ateur(s) p<br>Elève(s)<br>Groupe<br>tites                                                                                                    | et atteinte<br>alt :<br>aux valeum<br>alteintes a<br>aux biens<br>ons électror<br>signalée(<br>présumé(<br>s d'élèves                                                                                                    | (s)<br>a de la République<br>ai valeurs de la République<br>aiques sont impliqués dans le fait.<br>5)<br>6)                                                                                                    |
| tture(s) e<br>(pes de fa<br>Attientes s<br>Autentes s<br>Attientes s<br>Attientes s<br>ctime(s)<br>Grouper<br>ites<br>A                                                                                                    | et atteinte<br>att :<br>aux valeum<br>atteintes au<br>aux biens<br>ns électror<br>signalée(<br>présumé(:<br>s d'élèves<br>Au niveau                                                                                                    | (s)<br>de la République<br>is valeurs de la République<br>ispues sont impliqués dans le fait.<br>(s)<br>(s)<br>(de l'établissement<br>Intervention de l'du                                                                                                    |
| tture(s) e (s) e (                                                                                                    | t atteinte<br>att:<br>att:<br>aux valeuru<br>aux biens<br>o<br>ns électror<br>signalée(<br>présumé(<br>delèves<br>Au niveau                                                                                                    | (s)<br>de la République<br>iques sont impliqués dans le fait.<br>s)<br>e)<br>de l'établissement<br>Intervention de / du<br>Intervention de / du                                                                                                    |
| tture(s) e (s) e<br>Attleintes i Attleintes i<br>Attleintes autoristication (s) e<br>Autre autoristication (s) e<br>Autre autoristication (s) e<br>Autre autoristication (s) e<br>Autoristication (s) e<br>Autoristication                                                                                                    | t atteinte<br>atteinte<br>atteinte<br>atteintes au autoris<br>a<br>signalée(<br>signalée(<br>Au niveau<br>Au niveau<br>Au niveau                                                                                                    | (s)<br>de la République<br>siques sont impliqués dans le fait.<br>s)<br>(a)<br>de l'établissement<br>Intervension de / du<br>Information à / au<br>Information à / au                                                                                                    |
| ture(s) e de fi<br>ypes de fi<br>Atteintes y<br>Autres to<br>Atteintes y<br>spaces :<br>Les mayer<br>cotime(s)<br>Grouper<br>tites<br>A                                                                                                    | t atteinte<br>atteinte<br>atteinte<br>atteintes au<br>atteintes au                                                                                                    | (s)  de la République  siques sont impliqués dans le fait.  s)  de l'établissement  Intervention de / du  Information à / au  de(s) la véctme(s) signalée(s)  Parents informés                                                                                                    |
| tture(s) e de fi<br>ypes de fi<br>Atteintes :<br>Autres as<br>Atteintes :<br>Atteintes :<br>Att                                                                                                    | at atteinte<br>atteinte<br>atteinte<br>aux valeur<br>aux valeur<br>aux valeu                                                                     | (s)  de la République  iques sont impliqués dans le fait.  s)  de l'établissement  Intervention de / du  Information à / au  de(%) la victime(s) signatée(s)  Parents informés  Parents informés                                                                                                    |
| tture(s) e (s) e (                                                                                                    | t atteinte<br>att i tateinte<br>att i aux valeur<br>aux valeur<br>s valeur<br>s ignalée(<br>att i atteinte<br>s d'élèves<br>s d'élèves<br>Au riveau<br>v<br>v<br>v<br>Au riveau<br>c<br>atteinte<br>atteinte<br>at | (s)  te de la République te valeurs de la République  tiques sont impliqués dans le fait.  (s)  s)  s)  de l'établissement Intervention de / du Intervention de / du Intervention de / au de(s) la vicitime(s) signatien(s) Parents informés Parents repus                                                                                                    |
| tture(s) e (s) e (                                                                                                    | at atteinte<br>atteinte<br>aux valeur<br>aux valeur<br>aux biens<br>aux biens<br>aux bien                                       | (s)<br>de la République<br>iques sont impliqués dans le fait.<br>(b)<br>(c)<br>(c)<br>(c)<br>(c)<br>(c)<br>(c)<br>(c)<br>(c                                                                                                    |
| tture(s) e (s) e (s) (s) (s) (s) (s) (s) (s) (s) (s) (s)                                                                                                    | at atteinte<br>aux valeur<br>aux valeur<br>aux valeur<br>aux biens<br>aux biens<br>aux bi                                       | (s)  tede la République  teques sont impliqués dans le fait.  s)  s)  teques sont impliqués dans le fait.  s)  s)  teques sont impliqués dans le fait.  s)  s)  teques sont impliqués dans le fait.  s)  s)  teques dans de fait dans de fait.  s)  teques de l'établissement teques de l'établissement teques d |
| tture(s) e (s) e (s) (s) (s) (s) (s) (s) (s) (s) (s) (s)                                                                                                    | et atteinte<br>atteinte<br>aux valauru<br>signalée(<br>signalée(<br>vésumé(<br>Au riveau<br>v<br>Au riveau<br>v<br>v                                                                                                    | (s)<br>de la République<br>iques sont impliqués dans le fait.<br>(s)<br>(a)<br>(b)<br>(c)<br>(c)<br>(c)<br>(c)<br>(c)<br>(c)<br>(c)<br>(c                                                                                                    |
| tture(s) e de fr<br>pase de fr<br>Attentes Autres a<br>Autres a<br>Autres a<br>Attentes<br>Attentes<br>Attente                                                                                                    | at atteinte<br>att :<br>aux valeurs<br>aux valeurs<br>aux valeurs<br>signalée(<br>orésumé(<br>Au niveau<br>Au niveau<br>Au niveau<br>Cu niveau<br>Cu nivea                                       | (s)         a de la République         siques sont impliqués dans le fait.         s)         a)         a)         a)         c)         b)         c)         c) </td                                                                                                    |
| tture(s) e (s) e (s) (s) (s) (s) (s) (s) (s) (s) (s) (s)                                                                                                    | at atteinte<br>atteinte<br>aux valeur<br>aux valeur<br>signalée(<br>signalée(<br>Au riveau<br>Au riveau<br>Cu<br>Cu<br>Cu<br>Cu<br>Cu<br>Cu<br>Cu<br>Cu<br>Cu<br>C                                                                                                    | (s)  tede la République te valeurs de la République  tiques sont impliqués dans le fait.  (s)  (c)  (c)  (c)  (c)  (c)  (c)  (c)                                                                                                    |
| tture(s) e (pas de fr<br>Attenties Autres e<br>Autres e<br>Incendid Incendid<br>Baberles<br>Les moye<br>ctime(s)<br>A<br>Elève(s)<br>A                                                                                                    | at atteinte<br>att:<br>mux values au aux<br>signalée(<br>signalée(<br>orésumé(<br>Au rivesu<br>v<br>Au rivesu<br>v<br>Au rivesu<br>orésumé(<br>c<br>c<br>c<br>c<br>c<br>c<br>c<br>c<br>c<br>c<br>c<br>c<br>c                                                                                                    | (s)<br>de la République<br>isques sont impliqués dans le fait.<br>(b)<br>(c)<br>(c)<br>(c)<br>(c)<br>(c)<br>(c)<br>(c)<br>(c                                                                                                    |
| <pre>sturre(s) e<br/>(ges 66 t) (Altanties<br/>Autres attendes<br/>Autres (Altendes)<br/>Incendie<br/>Incendie<br/>(Serve)<br/>Autres (S) (Serve)<br/>Autres (S) (Serve)<br/>Autres (S</pre>                                                                                                    | at atteinte<br>att:<br>aux values<br>signalée(<br>orésumé(<br>a d'élèves<br>a d'élèves<br>a                                                                    | (s)  tede la République  tiques sont impliqués dans le fait.  s)  (b)  de l'établissement  futervention de / du  futervention de / du  futervention futervention  futervention futervention  futervention  futervent |
| tture(s) e<br>(cps 36 cf) Alaures<br>Alaures<br>Incendie<br>Incendie | at atteinte at a<br>atteinte at a<br>aux view ins at a<br>signalie (<br>a d'élèves<br>a d'élèves<br>a d'élèves<br>a<br>a d'élèves<br>a<br>a<br>a<br>a<br>a<br>a<br>a<br>a<br>a<br>a<br>a<br>a<br>a                                                                                                    | (s)  tele la République tel verse de la République  televes sont impliqués dans le fait.  s)  s)  de l'établissement Intervention de / du Information à / au  de(s) la victime(s) signatée(s) Parents informés Parents informés Entraine des sons Entraine préjudice pry. Entraine préjudice financier ITT / arrêt malade Aute suite victime de(s) autur(s) présumé(s) Parents informés                                                                                                    |
| Autron Statistics (Second Statistics) (Constraints) (Constraints) (Const                                                                                                    | Au niveau Au niveau Au niv                                                                                                    | (s)  tele la République ta valeurs de la République  tiques sont impliqués dans le fait.  s)  s)  de l'établissement lettervertion de / du leformation à / au de (s) la victime(s) signatée(s) Parents informés Parents equa Entraine préjudice pay. Entraine préjudice pay. Entraine repuis lettervertion (TT / anét maladie Autre suite victime de (s) auteur(s) présumé(s) Parents informés Parents informés Parents inform |
| Autro a Alabintas Alabintas Autro a Alabintas Autro a Alabintas Au                                                                                                    | Au niveau<br>a d'élèves<br>Au niveau<br>a d'élèves<br>Au niveau<br>Au niveau                                       | (s)<br>tele la République<br>teques sont impliqués dans le fait.<br>(s)<br>(e)<br>(e)<br>(e)<br>(e)<br>(e)<br>(e)<br>(e)<br>(e                                                                                                    |
| Autres (s) e<br>(rps - 0.6 L/A (s) (s) (s) (s) (s) (s) (s) (s) (s) (s)                                                                                                    | at atteinte at a<br>atteinte at a<br>aux valeurs at<br>aux teintes at a<br>signalée(<br>as déléves<br>a déléves<br>Au riveau<br>a<br>a<br>a<br>a<br>a<br>a<br>a<br>a<br>a<br>a<br>a<br>a<br>a                                                                                                    | (s)<br>tel ta République<br>isques sont impliqués dans le fait.<br>(b)<br>(c)<br>(c)<br>(c)<br>(c)<br>(c)<br>(c)<br>(c)<br>(c                                                                                                    |
| Autres of the second second se                                                                                                    | at atteinte at<br>atteinte at<br>aux view internes at<br>signalies (<br>signalies (<br>atteinte at at<br>signalies (<br>atteinte at atteinte at<br>atteinte at<br>att                                                                                                    | (s)<br>de la République<br>iques sont impliqués dans le fait.<br>s)<br>(a)<br>(b)<br>(c)<br>(c)<br>(c)<br>(c)<br>(c)<br>(c)<br>(c)<br>(c                                                                                                    |
| Autron Alterinters (s) e<br>(cp2) 45 c/ (cp2) 45 c/ (cp2)                                                                                                    | a d'élèves  a d'élèves  a d'élèves  Au niveau  Au niveau  C  Au niveau  C  Au niveau  C  C  Au niveau  C  C  C  C  C  C  C  C  C  C  C  C  C                                                                                                    | (s)<br>tele la République<br>isques sont impliqués dans le fait.<br>(s)<br>(s)<br>(s)<br>(s)<br>(s)<br>(s)<br>(s)<br>(s)                                                                                                    |
| Autron a Material State of Control of Control of Contro                                                                                                    | Au niveau  Au niveau                                                                                                    | (s)<br>tele la République<br>aiques sont impliqués dans le fait.<br>(a)<br>(b)<br>(c)<br>(c)<br>(c)<br>(c)<br>(c)<br>(c)<br>(c)<br>(c                                                                                                    |

# Synthèse

Une personne en DSDEN ne pourra pas accéder à une synthèse concernant un école ou une circonscription spécifique. En revanche les critères de recherche disponibles seront la **période** et le

choix du degré d'enseignement ( école ou EPLE) ainsi que le niveau de gravité.

| Date de début du fait | 1X8           | Date de fin du fait | 55     |  |
|-----------------------|---------------|---------------------|--------|--|
| Département           | 034 - HERAULT | Degré établissement | Tous 🗸 |  |
| Niveau de gravité     | 🗹 1 🗹 2 🗹 3   |                     |        |  |

### Onglet 1

Le premier graphique représente les faits selon les **4 grandes catégories de type de fait** sur une période donnée et correspondant aux critères de recherche.

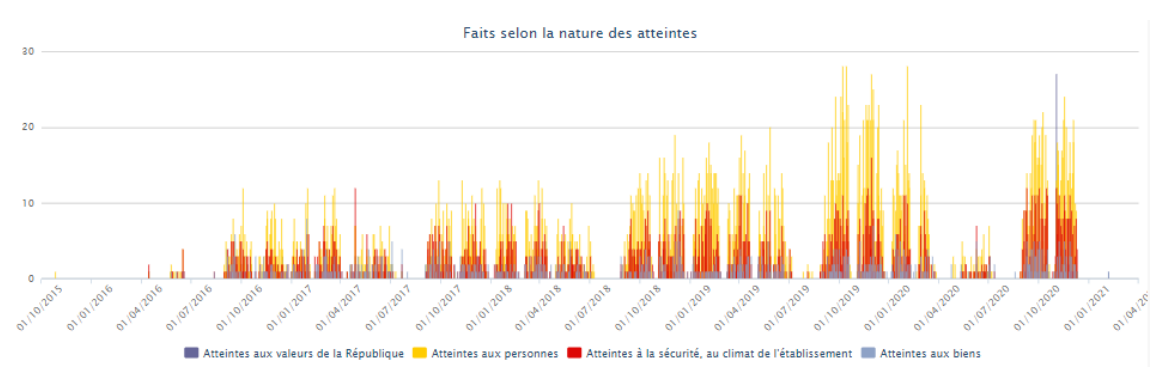

Le second graphique représente **la proportion intérieurs** / **extérieurs des lieux concernés** par les faits.

Dans cette représentation, on comptabilise pour chaque fait jusqu'à 3 espaces « intérieurs » et jusqu'à 3 espaces « extérieurs ».

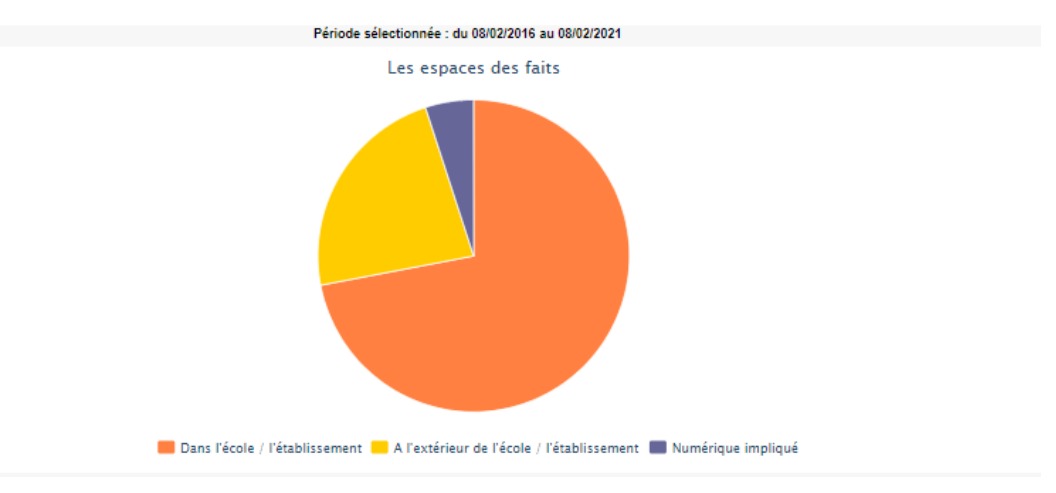

## Onglet 2

Un tableau et un graphique représentent la **nature des atteintes aux personnes selon les auteurs présumés**.

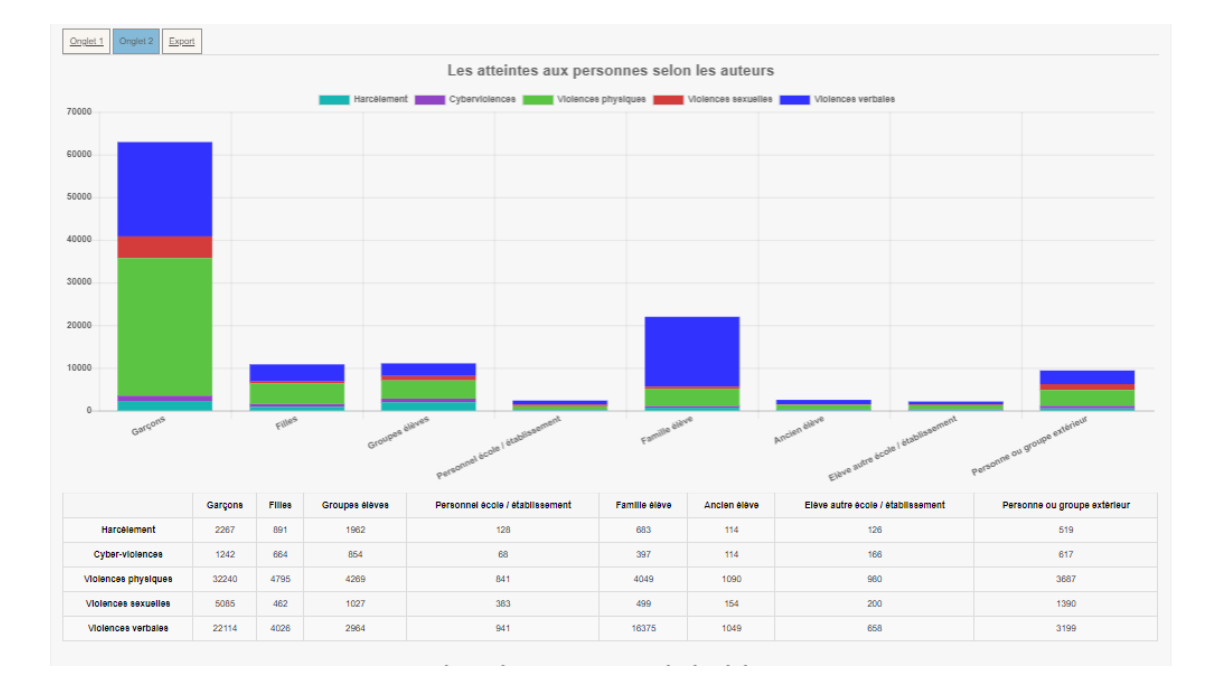

Un tableau et un graphique représentant la **nature des atteintes aux personnes selon les victimes signalées**.

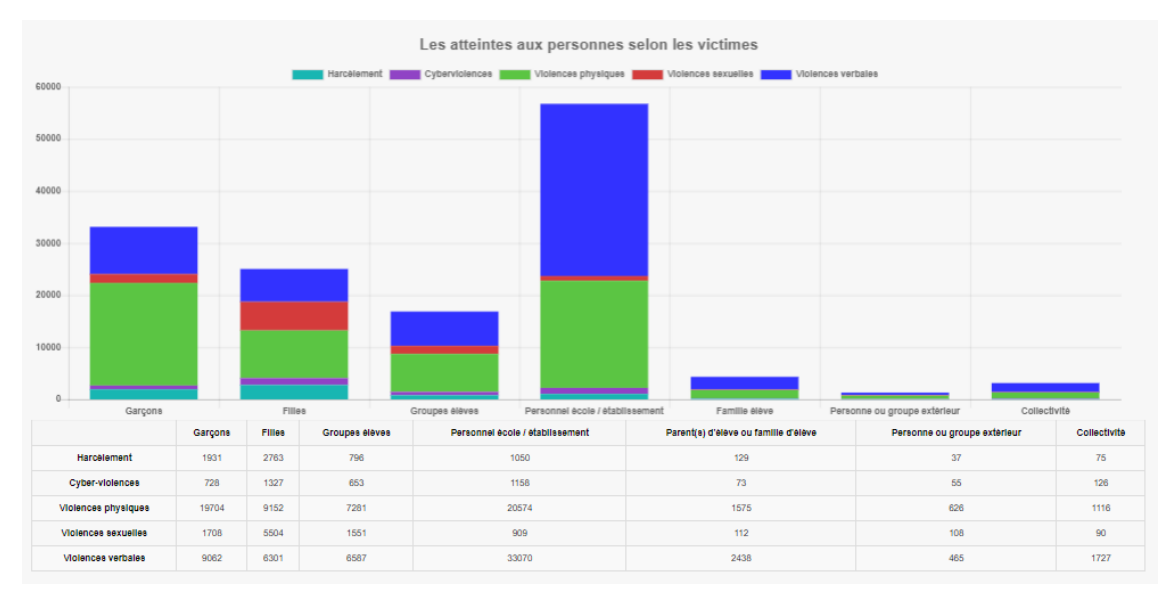

Un tableau et un graphique représentant la **distribution des atteintes aux personnes dans les espaces**.

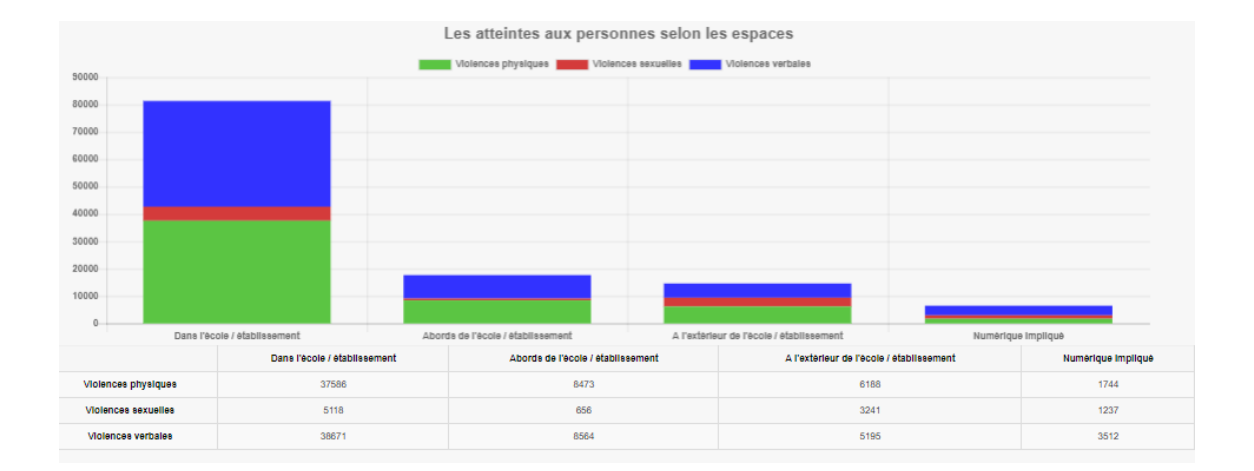

# Exports

| Onglet 1 | Onglet 2 Export              |  |
|----------|------------------------------|--|
| Ð        | <u>Synthèse des faits</u>    |  |
| 20       | <u>Type de fait/Auteur</u>   |  |
| <b>1</b> | <u>Type de fait/Victime</u>  |  |
| <b>1</b> | <u>Type de fait/Espace</u>   |  |
| 90<br>1  | Suites                       |  |
| <b>1</b> | Nombre de faits              |  |
|          | Nombre de faits/Type de fait |  |
| 30       | <u>Type de fait/Suite</u>    |  |

### Accès mobile

La fonctionnalité « Accès mobile » est disponible uniquement pour les profils :

- Recteur
- IA-DASEN
- Déleg. Recteur (hormis le profil consultation )

Pour que cette fonctionnalité soit activée, il est nécessaire de procéder à un **paramétrage de son** compte.

Le paramétrage du compte est accessible depuis l'onglet « Mon compte ».

| MINISTÈRE<br>DE L'ÉDUCATION<br>NATIONALE,<br>DE LA LEINESSE |               |                                                                                 | adiscipline<br>adisce<br>Jie<br>Uasse                                                                    | Faits E                                                                                  | tabliss                                  | ement                                       |                            |
|-------------------------------------------------------------|---------------|---------------------------------------------------------------------------------|----------------------------------------------------------------------------------------------------|------------------------------------------------------------------------------------------|------------------------------------------|---------------------------------------------|----------------------------|
| ET DES SPORTS                                               |               | climat S                                                                        | colaire                                                                                                  | école<br>relations                                                                       | reformulation<br>accompagner             | prévention                                  | réussite<br>apprentissages |
| Hubert Felix                                                |               | Der                                                                             | nière visite : Le 08/02/                                                                                 | 2021 à 10:54                                                                             | - <u>0</u>                               | éconnexion                                  |                            |
| Accueil                                                     | Créer un fait | Suivre un fait                                                                  | Synthèse                                                                                                 | Mon Com                                                                                  | pte                                      |                                             |                            |
| Accueil > Gérer mo                                          | n compte      |                                                                                 |                                                                                                    |                                                                                          |                                          |                                             |                            |
|                                                             |               | Code PIN pour ac<br>Le code doit comp<br>Adresse destinata<br>Niveau 2 : fait(s | oéder au détail des fai<br>horter 6 caractères nur<br>ire des notifications as<br>s) grave(s) □<br>Nivea | its transmis depuis<br><i>mériques.</i><br>ssociée au code PII<br>uu 3 : fait(s) d'une e | la messagerie :<br>N :<br>ktrême gravité | hubert.felix@ao-faitsetab.fr<br>Enregistrer | Générer un code            |

### Obtenir un code d'accès

1 Pour obtenir votre code, cliquer sur le bouton « Générer un code ».

Si le code PIN généré ne vous convient pas, vous avez la possibilité de le modifier avant d'enregistrer.

Si vous avez oublié votre code pin, vous pouvez également le réinitialiser depuis cet écran.

Cet accès mobile permet au profil « IA-DASEN», « Recteur » et « Déleg. Recteur » de recevoir un **mail de notification** pour des faits de niveau 2 et/ou de niveau 3.

En effet, un mail est envoyé aux utilisateurs de profil « IA-DASEN », « Recteur » et « Déleg. Recteur » de l'académie dont dépend l'établissement concerné par le fait et dont le compte mobile est actif.

#### Õ

Il est possible de paramétrer le compte pour ne recevoir que les niveaux 2 ou que les faits de niveau 3 grâce aux cases à cochées disponibles à côtés du bouton "Enregistrer".

Le fait est consultable uniquement dans la limite de 4h après sa notification.

### Õ

La valeur de 4h est paramétrable dans le fichier de configuration de l'application.

De plus, le mail contient des informations standards ainsi que le message suivant :

« Veuillez consulter le détail du fait transmis le JJ/MM/AAAA à HH:MM en cliquant ici. Ce lien direct est utilisable pendant un délai maximum de 4h. Passé ce délai, le fait reste consultable sur l'application. »

# 6.4. Pour les délégués d'IA-DASEN en consultation

# Consulter des faits

Il est possible d'affiner la recherche en définissant des dates de début et de fin de recherche des faits.

| Critères de recl      | herche-       |                     |                    |
|-----------------------|---------------|---------------------|--------------------|
| Date de début du fait | 21/01/2021    | Date de fin du fait | 05/02/2021         |
| Département           | 034 - HERAULT | Degré établissement | Tous V             |
| Mot-clé               |               | Type de fait        | Tous               |
|                       |               |                     | Rechercher Annuler |

Après avoir lancé la recherche, un encadré apparaît permettant de sélectionner les colonnes à afficher dans le tableau de résultats de recherche des faits. Les différents paramètres disponibles dépendent du profil de la personne connectée.

| Colonnes a anicher |                         |
|--------------------|-------------------------|
| Description        | 🗹 RQ                    |
| Date du fait       | Date du fait incertaine |
| Z Académie         | Date de modification    |
| ☑ Département      | 🗹 UAI                   |
| Vom Nom            | Ville                   |
| Type Fait          | 🗹 Suites                |
|                    | Valider                 |

Résultat de recherche pour les profils Recteur

| Resultatio | be votre recherche- |                                       |                 |                        |                     |         |          |                                       |             |     |    |   |
|------------|---------------------|---------------------------------------|-----------------|------------------------|---------------------|---------|----------|---------------------------------------|-------------|-----|----|---|
| ontée Na   | 34                  | te de transmission de l'établissement | o ate du fait 6 | ate de fait incertaine | ate de modification | 3       | ) - 10   | )1                                    | 1 - 12      | 2 1 | 31 | 1 |
|            | 2021-011-1573745    | f77037202T11T4                        | 17/03/2021      |                        | 1                   | HERAUCT | 0341385W | LP LYCEE DES METIERS LEONARD DE VINCI | MONTPELLIER |     |    | 2 |
| <b>×</b>   | 2021-011-1573727    | 23/02/2021 10:54                      | 23/02/2021      |                        |                     | AUDE    | 0110003U | COLLEGE DE L'ALARIC                   | CAPENDU     |     |    | 3 |
|            | 2021-011-1573722    | 23/02/2021 10:48                      | 23/02/2021      |                        |                     | HERAULT | 0341385W | LP LYCEE DES METIERS LEONARD DE VINCI | MONTPELLIER |     |    | 2 |
|            | 2021-011-1573719    | 23/02/2021 10:30                      | 23/02/2021      |                        |                     | HERAULT | 0341385W | LP LYCEE DES METIERS LEONARD DE VINCI | MONTPELLIER |     |    | 2 |
| <b>%</b>   | 2021-011-1573714    | 22/02/2021 17:03                      | 22/02/2021      |                        |                     | AUDE    | 0110003U | COLLEGE DE L'ALARIC                   | CAPENDU     |     |    | 3 |
|            | 2021-011-1573703    | 22/02/2021 14:55                      | 22/02/2021      |                        |                     | HERAULT | 0341385W | LP LYCEE DES METIERS LEONARD DE VINCI | MONTPELLIER |     |    | 2 |

1

Remontée Nat.

Une coche verte est présente dans cette colonne si les Faits ont été signalés au niveau national.

Pour rappel, les faits qui sont remontés au niveau National sont les Faits qui ont été transmis par les profils Recteur.

C'est à dire, lorsque les profils de ce type cliquent sur le bouton "Alerter et Signaler" afin de faire remonter le fait au niveau national (ministère).

Cette colonne n'est pas visible pour les personnels désignés au niveau ministère.

2

Cette colonne présente les résumés des Faits. Le résumé du Fait s'affiche en survolant la loupe.

3

<u>N°</u>

Cette colonne affiche le numéro du Fait.

4

Date de transmission de l'établissement

Cette colonne affiche la date de transmission du Fait par l'établissement au niveau académique.

5

Date du fait

Cette colonne affiche la date à laquelle a eu lieu le Fait.

6

Date de fait incertaine

Une coche verte est présente dans cette colonne si la date du Fait est incertaine.

7

Date de modification

Cette colonne affiche la date à laquelle le fait a été modifié pour la dernière fois par le niveau établissement ou académique après sa première transmission au niveau académique.

Cette colonne n'est pas visible par les directeurs d'école, les inspecteurs de l'éducation nationale, les chefs d'établissement ainsi que par les personnels délégués par le chef d'établissement.

8

Dept

Cette colonne affiche le département du fait.

9

UAI

Cette colonne affiche le numéro UAI de l'école ou de l'établissement où a eu lieu le Fait.

10

Nom

Cette colonne affiche le nom de l'école ou de l'établissement où a eu lieu le Fait.

### 11

Ville

Cette colonne affiche le nom de la ville où a eu lieu le Fait.

### 12

Type fait

Cette colonne présente le type de Fait. Le détail sur le type de Fait s'affiche en survolant le tableau.

#### 13

Suites

Cette colonne présente la suite qui a été donnée au Fait. Le détail sur la suite du Fait s'affiche en survolant l'icône tableau.

#### 14

Niveau

Cette colonne présente le niveau de gravité du Fait.

#### Accéder au détail du fait

| Date de salsie                                                                                                    | 17/03/2021                                                                                                    |
|----------------------------------------------------------------------------------------------------|----------------------------------------------------------------------------------------------------|
| Etablissement                                                                                                    | 0341385W - LP LYCEE DES METIERS LEONARD DE VINCI<br>MONTPELLIER<br>034 - HERAULT<br>ACADEMIE MONTPELLIER<br>\$ 0467104010 |
| Prénom, Nom                                                                                                    | Nelson Roger                                                                                                    |
| Courriel                                                                                                    | roger.nelson@ac-faitsetab.fr                                                                                              |
| scription du fait                                                                                                    |                                                                                                    |
| Niveau                                                                                                    | Niveau 2 : fait(s) grave(s)                                                                                               |
| Date du fait                                                                                                    | 17/03/2021                                                                                                    |
| Résumé du fait                                                                                                    |                                                                                                    |
| Résumé du fait<br>(académie)                                                                                                    |                                                                                                    |
| Relations                                                                                                    |                                                                                                    |
| ture(s) et atteinte(s)<br>pes de falt :<br>\tteintes aux valeurs de                                                                                                    | la République                                                                                                    |
| ture(s) et atteinte(s)<br>pes de fait :<br>Atteintes aux valeurs de<br>Actes racistes et antis<br>spaces :<br>Intérieur de l'établissem                                                                                             | la République<br>émites<br>ent                                                                                            |
| ture(s) et atteinte(s)<br>pes de falt :<br>Atteintes aux valeurs de<br>Actes racistes et antis<br>(paces :<br>Intérieur de l'établissem<br>Circulations                                                                             | la République<br>émites<br>ent                                                                                            |
| ture(s) et atteinte(s)<br>pes de fait :<br>Atteintes aux valeurs de<br>Actes racistes et antis<br>epaces :<br>Intérieur de l'établissem<br>Circulations<br>etime(s) signalée(s)                                                     | la République<br>émites<br>ent                                                                                            |
| ture(s) et atteinte(s)<br>pes de fait :<br>Atteintes aux valeurs de<br>Actes racistes et antis<br>paces :<br>Intérieur de l'établissem<br>Circulations<br>etime(s) signalée(s)<br>Elève(s)<br>Garçon                                | : la République<br>émites<br>ent                                                                                          |
| ture(s) et atteinte(s)<br>pes de fait :<br>Atteintes aux valeurs de<br>Actes racistes et antis<br>paces :<br>Intérieur de l'établissem<br>Circulations<br>etime(s) signalée(s)<br>Elève(s)<br>Garçon<br>teur(s) présumé(s)          | la République<br>émites<br>ent                                                                                            |
| ture(s) et atteinte(s)<br>pes de fait :<br>Atteintes aux valeurs de<br>Actes racistes et antis<br>spaces :<br>Intérieur de l'établissem<br>Circulations<br>etime(s) signalée(s)<br>Elève(s)<br>Garçon<br>teur(s) présumé(s)<br>ites | I la République<br>émites<br>ent                                                                                          |
| ture(s) et atteinte(s)<br>pes de fait :<br>Atteintes aux valeurs de<br>Actes racistes et antis<br>(paces :<br>Intérieur de l'établissem<br>Circulations<br>etime(s) signalée(s)<br>Elève(s)<br>Garçon<br>teur(s) présumé(s)<br>ites | la République<br>émites<br>ent                                                                                            |

### Synthèse

Une personne en DSDEN ne pourra pas accéder à une synthèse concernant un école ou une circonscription spécifique. En revanche les critères de recherche disponibles seront la **période** et le choix du **degré d'enseignement ( école ou EPLE)** ainsi que le **niveau de gravité**.

| p Unteres de re       | ecnerche-     |                     |           |                    |
|-----------------------|---------------|---------------------|-----------|--------------------|
| Date de début du fait |               | Date de fin du fait | <b>11</b> |                    |
| Département           | 034 - HERAULT | Degré établissement | Tous 🗸    |                    |
| Niveau de gravité     | ✓ 1 ✓ 2 ✓ 3   |                     |           |                    |
|                       |               |                     |           | Rechercher Annuler |

# Onglet 1

Le premier graphique représente les faits selon les **4 grandes catégories de type de fait** sur une période donnée et correspondant aux critères de recherche.

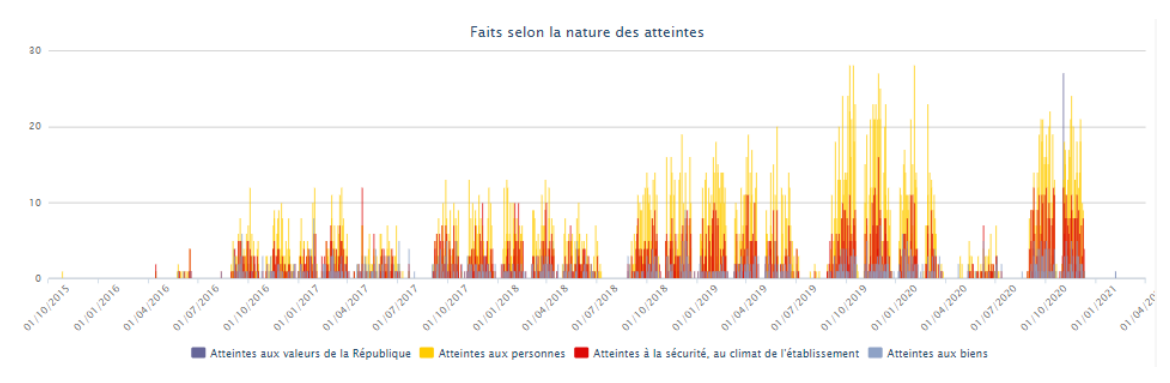

Le second graphique représente **la proportion intérieurs** / **extérieurs des lieux concernés** par les faits.

Dans cette représentation, on comptabilise pour chaque fait jusqu'à 3 espaces « intérieurs » et jusqu'à 3 espaces « extérieurs ».

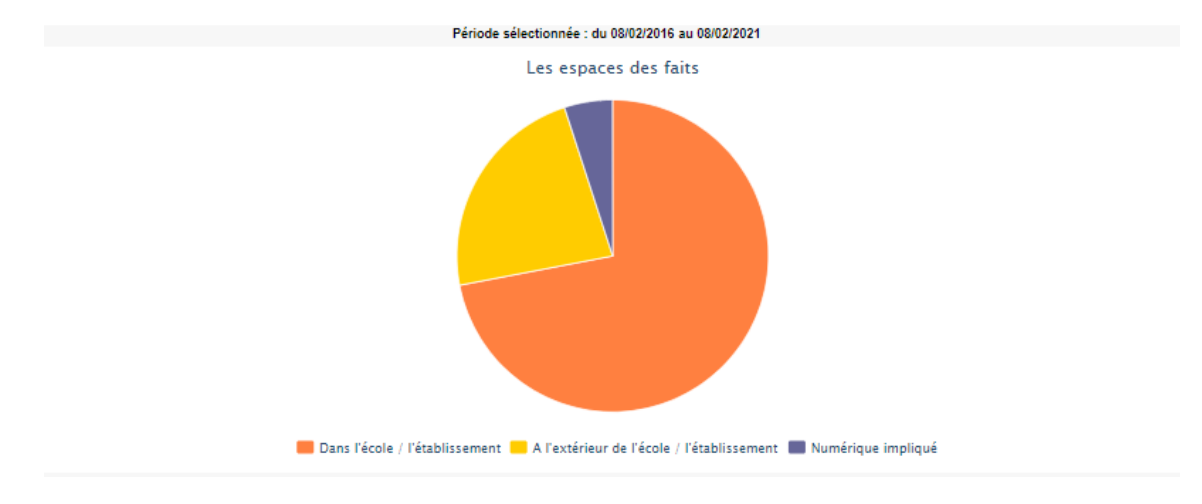

## Onglet 2

Un tableau et un graphique représentent la **nature des atteintes aux personnes selon les auteurs présumés**.

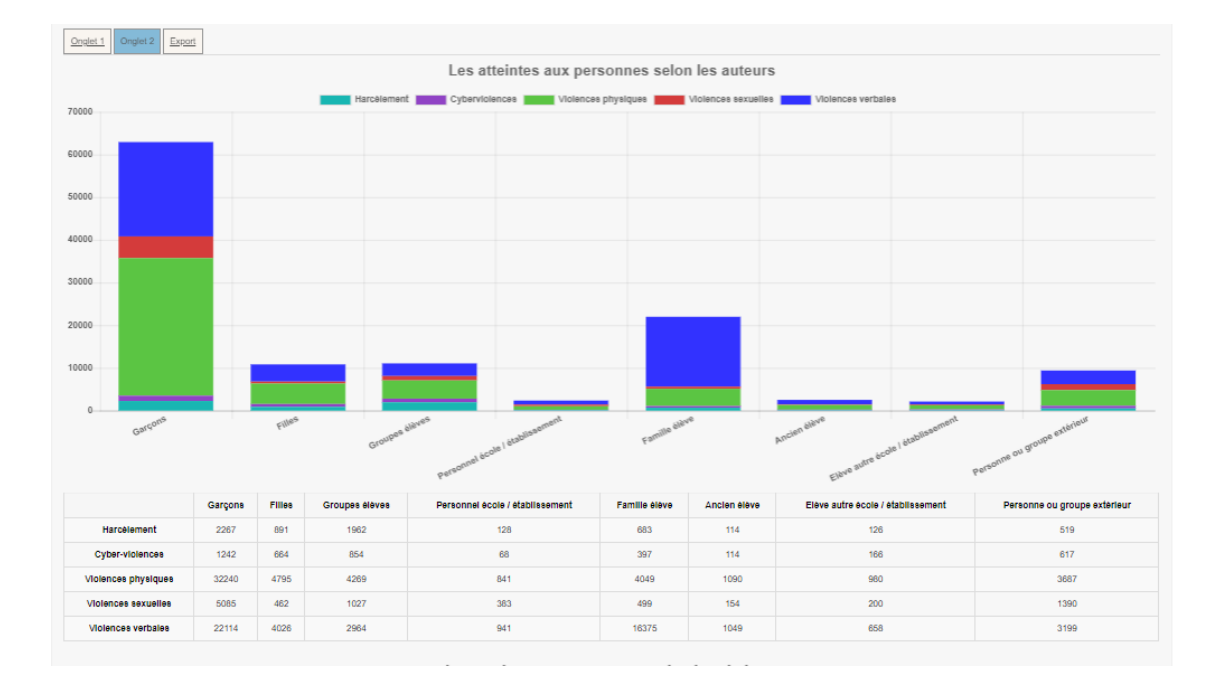

Un tableau et un graphique représentant la **nature des atteintes aux personnes selon les victimes signalées**.

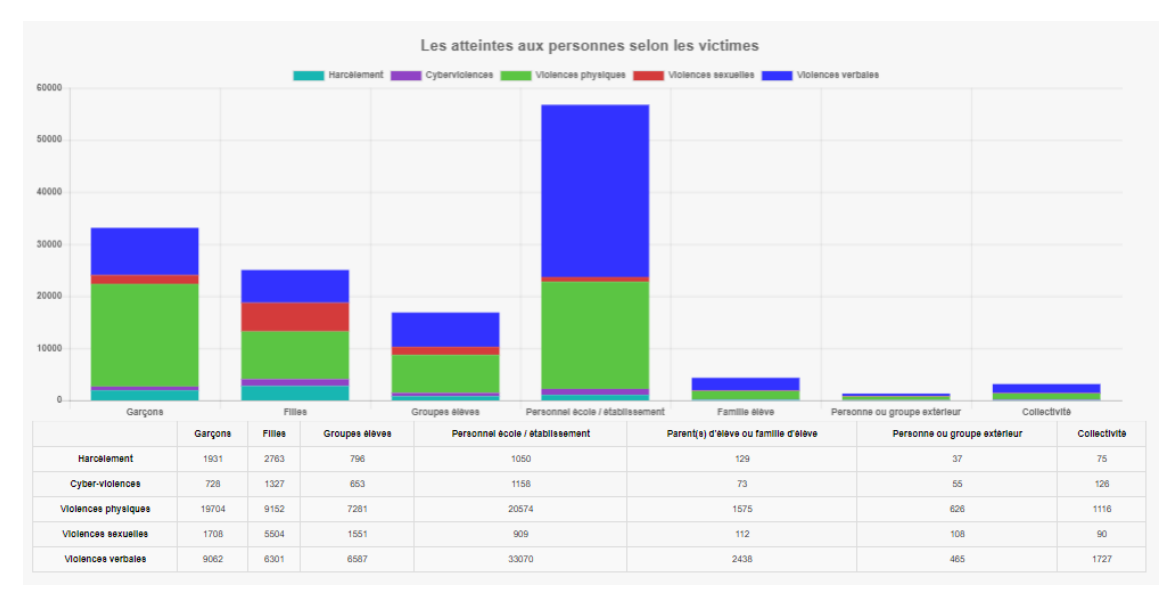

Un tableau et un graphique représentant la **distribution des atteintes aux personnes dans les espaces**.

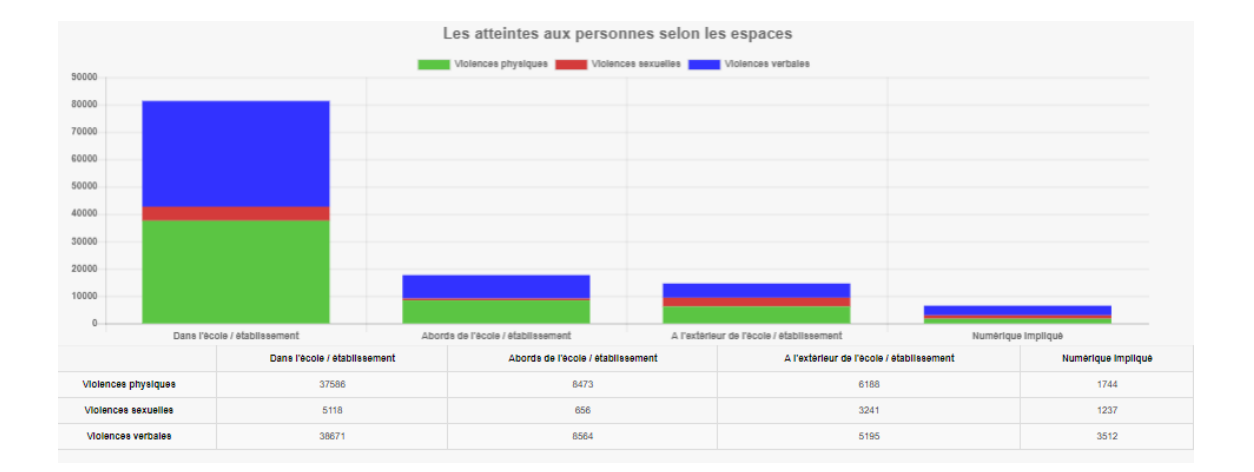

# Exports

| Onglet 1 | Onglet 2 Export             |   |
|----------|-----------------------------|---|
| Ð        | <u>Synthèse des faits</u>   |   |
| 30       | <u>Type de fait/Auteur</u>  |   |
| <b>E</b> | <u>Type de fait/Victime</u> |   |
| <b>E</b> | <u>Type de fait/Espace</u>  |   |
| 90 H     | Suites                      |   |
| 50       | Nombre de faits             |   |
| 50       | Nombre de faits/Type de fai | ţ |
| 50       | <u>Type de fait/Suite</u>   |   |

# 6.5. Pour les profils en rectorat

### Créer un fait

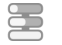

### Comment créer un fait

La création d'un fait peut être réalisée en quelques minutes.

1 Accès à la création d'un fait

Pour accéder à la création d'un fait, il faut cliquer sur l'onglet « Créer un fait »

| MINISTÈRE<br>DE L'ÉDUCATION<br>NATIONALE,                         |                     | termediation<br>discipline<br>dasse<br>Faits Etablissemen |         |                  |          |                           |                        | ement |            |
|-------------------------------------------------------------------|---------------------|-----------------------------------------------------------|---------|------------------|----------|---------------------------|------------------------|-------|------------|
| DE LA JEUNESSE<br>ET DES SPORTS<br>Liberti<br>Igitat<br>Posteniat |                     | climat                                                    | sco     | laire            | améliore | <b>école</b><br>relations | refondation<br>accompa | gner  | préventio  |
| Hubert Felix                                                      |                     |                                                           | Dernièr | e visite : Le 01 | 1/02/202 | 1 à 14:55                 |                        | 📲 Dé  | éconnexion |
| Accueil                                                           | Créer un fait       | Suivre                                                    | un fait | Synthè           | se       | Mon Con                   | npte                   |       |            |
| Accueil > Bienven                                                 | ue sur l'applicatio | n                                                         |         |                  |          |                           |                        |       |            |
|                                                                   |                     |                                                           |         |                  |          |                           |                        |       |            |

2 Identification du fait

La première étape de la création du fait consiste à identifier la **date** et l'**établissement**/**école** dans lequel le fait a eu lieu.

Si vous êtes en responsabilité d'un seul établissement, celui-ci sera sélectionné automatiquement.

Si vous ne connaissez pas avec précision la date du fait, il faut indiquer la date présumée et cocher la case « date du fait incertaine ».

| MINISTÈRE<br>DE L'ÉDUCATION<br>NATIONALE,<br>DE LA JEUNESSE<br>ET DES SPORTS<br>Libert<br>Againt<br>Factories |                        | climat SCO                              | disse<br>dasse<br><b>F</b><br>laire | école relations accor                                              | remédiation<br><b>Dissement</b><br>violence<br>mpagner<br><b>prévent</b> i | ថ្មីទី forma<br>ion <sup>réussi</sup><br>apprentissa | tion<br>stumes te<br>liges liges |
|----------------------------------------------------------------------------------------------------|------------------------|-----------------------------------------|-------------------------------------|--------------------------------------------------------------------|----------------------------------------------------------------------------|------------------------------------------------------|----------------------------------|
| Hubert Felix                                                                                                  |                        | Dernièr                                 | e visite : Le 01/02/2               | 021 à 14:55                                                        | Déconnexion                                                                |                                                      |                                  |
| Accueil                                                                                                    | Créer un fait          | Suivre un fait                          | Synthèse                            | Mon Compte                                                         |                                                                            |                                                      |                                  |
| Accueil > Créer u                                                                                             | n fait > Types de fait |                                         |                                     |                                                                    |                                                                            |                                                      |                                  |
|                                                                                                    |                        | Date du fait                            |                                     | 05/02/2021 (jj/m<br>ocher cette case si la da                      | m/aaaa)<br>ate de fait est incertaine                                      |                                                      |                                  |
|                                                                                                    |                        | Date du fait<br>Académie                |                                     | 05/02/2021 (jj/m<br>ocher cette case si la da<br>IPELLIER          | m/aaaa)<br>ate de fait est incertaine                                      |                                                      |                                  |
|                                                                                                    |                        | Date du fait<br>Académie<br>Département | Ca<br>Mon1<br>011 -                 | 05/02/2021 (jj/mi<br>ocher cette case si la da<br>IPELLIER<br>AUDE | m/aaaa)<br>ate de fait est incertaine                                      |                                                      |                                  |

3 Sélection du type de fait

Une fois l'identification du fait réalisée, il faut alors renseigner le **type du fait** en sélectionnant au minimum un type d'atteintes.

Plusieurs types d'atteintes peuvent être sélectionnées pour un fait.

Cliquer sur suivant pour passer à l'étape suivante.

|   | - A Tyr   | uer de fait-                                                        |
|---|-----------|---------------------------------------------------------------------|
|   |           |                                                                     |
| ^ | Atteintes | aux valeurs de la République                                        |
|   | ~         | Principe de laïcité                                                 |
|   |           | Actes racistes et antisémites                                       |
|   |           | Suspicion de radicalisation                                         |
|   |           | Autres atteintes aux valeurs de la République                       |
| ^ | Atteintes | aux personnes                                                       |
|   | ~         | Violences verbales                                                  |
|   | ~         | Violences physiques                                                 |
|   | ~         | Violences sexuelles                                                 |
|   | ~         | Cyberviolences                                                      |
|   |           | Harcèlement ou suspicion de harcèlement                             |
|   |           | Disparition, fuite, fugue                                           |
|   |           | Tentative de suicide ou suicide                                     |
|   | ~         | Décès, maladies, accidents graves                                   |
|   | 0         | Autres atteintes aux personnes                                      |
| ~ | Atteintes | à la sécurité, au climat de l'établissement                         |
|   |           | Intrusion                                                           |
|   | ~         | Port d'arme                                                         |
|   | ~         | Usage d'arme                                                        |
|   | ~         | Substances psychotropes                                             |
|   |           | Perturbations au sein des établissements mettant en jeu la sécurité |
|   |           | Autres atteintes à la sécurité, au climat de l'établissement        |
| ^ | Atteintes | aux biens                                                           |
|   |           | Incendie                                                            |
|   |           | Dégradations                                                        |
|   |           | Jets de projectile, caïlassage                                      |
|   |           | Vols                                                                |
|   |           | Autres atteintes aux biens                                          |

4 Sélection des victimes, auteurs et espaces du fait

L'étape suivante consiste à sélectionner **les protagonistes** (auteurs et victimes) et **les espaces** concernés par le fait.

Il faut sélectionner au moins un type de victime et d'auteur.

Il faut sélectionner au moins un type espace.

Cliquer sur suivant pour continuer la saisie du fait.

| Types de fa | sit Prota  | ganistes Suites Validation La sélection d'un « Type de fait », d'un « Espace », d'une « Victime signatée » ou d'un « Auteur présumé » sont obligatoires. |
|-------------|------------|----------------------------------------------------------------------------------------------------|
|             |            |                                                                                                    |
|             | Pro Pro    | Agonistes-                                                                                                    |
| ^           | Victime(s) | signale(s)                                                                                                    |
|             | ~          | Elève(s)                                                                                                    |
|             | ~          | Autre(s) victime(s)                                                                                                    |
| ~           | Auteur(s)  | présumé(s)                                                                                                    |
|             | ~          | Elève(s)                                                                                                    |
|             | ~          | Autre(s) auteur(s)                                                                                                    |
| ~           | Espace(s)  |                                                                                                    |
|             | ~          | Intérieur de l'établissement                                                                                                    |
|             | ~          | Extérieur de l'établissement                                                                                                    |
|             | _          |                                                                                                    |

5 Sélection des suites du fait

La troisième étape consiste à sélectionner les suites qui ont été données au fait.

La saisie des suites n'est **pas obligatoire** au moment de la création du fait.

En effet, ces suites ne sont pas nécessairement connues si le fait vient de se produire. Celles-ci pourront être ajoutées plus tard.

Cliquer sur suivant pour passer à la dernière étape, l'étape de validation du fait.

| <u>Types de f</u> | fait Prota | acristes Validation La sélection d'un « Type de fait », d'un « Espace », d'une « Victime signatée » ou d'un « Auteur présumé » sont obligatoires. |
|-------------------|------------|----------------------------------------------------------------------------------------------------|
|                   | Suit       | 82                                                                                                    |
| ~                 | Au niveau  | de l'établissement                                                                                                    |
|                   | ~          | Intervention de / du                                                                                                    |
|                   | ~          | Information à / au                                                                                                    |
| ~                 | Au niveau  | de(s) la victime(s) signalée(s)                                                                                                    |
| ~                 | Au niveau  | de(s) suleur(s) présumé(s)                                                                                                    |
|                   |            | Parents informés                                                                                                    |
|                   |            | Parents reçus                                                                                                    |
|                   | ~          | Sanction(s) disciplinaire(s) et mesure(s) alternative(s)                                                                                          |
|                   |            |                                                                                                    |
|                   |            | Précédent Suivant                                                                                                    |

### Enregistrer et transmettre un fait

Les profils Recteur ont la possibilité de transmettre un fait au niveau national (ministère) en cliquant sur le bouton "Alerter et signaler".

|          | n 🖉 Niversi de gravité artimé                                           |
|----------|-------------------------------------------------------------------------|
|          | 🚪 niveau de gravite estimu-                                             |
| ۲        | Niveau 2 : fait(s) grave(s)                                             |
| 0        | Niveau 3 : fait(s) d'une extrême gravité                                |
|          | Risque d'un retentissement médiatique pouvant complexifier la situation |
| Résumé d | au fait                                                                 |
| Cette zo | ane ne doit pas contenir de données nominatives                         |
| Résumé d | du fait (académie)                                                      |
| Cette zo | one ne doit pas contenir de données nominatives                         |
|          | Enregistrer Alerter et signaler Annuler                                 |
|          | Précédent                                                               |

### Consulter des faits

#### Critère de recherche

| Citteres de le        |            |                     |                    |
|-----------------------|------------|---------------------|--------------------|
| Date de début du fait | 16/03/2021 | Date de fin du fait | 31/03/2021         |
| Département           | Tous       | Degré établissement | Tous               |
| Mot-clé               |            | Type de fait        | Tous               |
|                       |            |                     | Rechercher Annuler |

Après avoir lancé la recherche, un encadré apparaît permettant de sélectionner les colonnes à afficher dans le tableau de résultats de recherche des faits. Les différents paramètres disponibles dépendent du profil de la personne connectée.
| Description    | Z RQ                      |
|----------------|---------------------------|
| 🗹 Date du fait | ✓ Date du fait incertaine |
| 🗹 Académie     | Date de modification      |
| Département    |                           |
| Vom            | Ville                     |
| Type Fait      | ✓ Suites                  |

Résultat de recherche pour les profils Recteur

| 1<br>1<br>1 5 |   | 2021-011-1673703 | 4 is de transmission de l'établissement<br>22/02/2021 14:55 | Date du fait | te de fait incertaine | 7 te de modificatio |         | 91<br>0341385W |                                       |             | 21           | 314 | 4<br>2 |
|---------------|---|------------------|-------------------------------------------------------------|--------------|-----------------------|---------------------|---------|----------------|---------------------------------------|-------------|--------------|-----|--------|
| ×             |   | 2021-011-1573670 | 05/02/2021 18:30                                            | 05/02/2021   |                       | 11/02/2021          | HERAULT | 0341385W       | LP LYCEE DES METIERS LEONARD DE VINCI | MONTPELLIER |              |     | 2      |
| ×.            | P | 2021-011-1573684 | 05/02/2021 18:18                                            | 05/02/2021   |                       | 11/02/2021          | AUDE    | 0110003U       | COLLEGE DE L'ALARIC                   | CAPENDU     |              |     | 2      |
| ×.            |   | 2021-011-1573661 | 05/02/2021 18:18                                            | 05/02/2021   |                       |                     | AUDE    | 0110003U       | COLLEGE DE L'ALARIC                   | CAPENDU     |              |     | 3      |
|               | P | 2021-011-1573646 | 04/02/2021 15:31                                            | 04/02/2021   |                       | 11/02/2021          | AUDE    | 0110003U       | COLLEGE DE L'ALARIC                   | CAPENDU     |              |     | 2      |
|               |   |                  |                                                             |              |                       |                     |         |                |                                       | 16          | r et signale | r - | 1/1    |

1

Remontée Nat.

Une coche verte est présente dans cette colonne si les faits ont été signalés au niveau national.

Pour rappel, les faits qui sont remontés au niveau national sont les faits qui ont été transmis par les profils Recteur.

C'est à dire, lorsque les profils de ce type cliquent sur le bouton "Alerter et Signaler" afin de faire remonter le fait au niveau national (ministère).

2

Cette colonne présente les résumés des faits. Le résumé du fait s'affiche en survolant la loupe.

Cette colonne n'est pas visible pour les personnels désignés au niveau ministère.

3 <u>N</u>°

Cette colonne affiche le numéro du fait.

4

Date de transmission de l'établissement

Cette colonne affiche la date de transmission du fait par l'établissement au niveau académique.

5

Date du fait

Cette colonne affiche la date à laquelle a eu lieu le fait.

6

Date de fait incertaine

Une coche verte est présente dans cette colonne si la date du fait est incertaine.

7

Date de modification

Cette colonne affiche la date à laquelle le fait a été modifié pour la dernière fois par le niveau établissement ou académique après sa première transmission au niveau académique.

Cette colonne n'est pas visible par les directeurs d'école, les inspecteurs de l'éducation nationale, les chefs d'établissement ainsi que par les personnels délégués par le chef d'établissement.

8

Dept

Cette colonne affiche le département du fait.

9

UAI

Cette colonne affiche le numéro UAI de l'école ou de l'établissement où a eu lieu le fait.

10

Nom

Cette colonne affiche le nom de l'école ou de l'établissement où a eu lieu le fait.

11

Ville

Cette colonne affiche le nom de la ville où a eu lieu le fait.

#### 12

Type fait

Cette colonne présente le type de fait. Le détail sur le type de fait s'affiche en survolant le tableau.

13

Suites

Cette colonne présente la suite qui a été donnée au fait. Le détail sur la suite du fait s'affiche en survolant l'icône tableau.

14

Niveau

Cette colonne présente le niveau de gravité du fait.

15

**~** 

Ce champ est saisissable via une coche verte et permet de sectionner plusieurs faits afin de les transmettre au niveau national de manière groupée.

#### 16

Alerter et signaler

Ce bouton permet "d'Alerter et de Signaler" les faits sélectionnés par la coche bleue. C'est à dire de les transmettre au niveau Ministère.

#### Détails du fait

| Date de salsie                                                                                                    | 17/03/2021                                                                                                    |
|----------------------------------------------------------------------------------------------------|----------------------------------------------------------------------------------------------------|
| Etablissement                                                                                                    | 0341385W - LP LYCEE DES METIERS LEONARD DE VINCI<br>MONTPELLIER<br>034 - HERAULT<br>ACADEMIE MONTPELLIER<br>\$ 0467104010 |
| Prénom, Nom                                                                                                    | Nelson Roger                                                                                                    |
| Courriel                                                                                                    | roger.nelson@ac-faitsetab.fr                                                                                              |
| escription du fait                                                                                                    |                                                                                                    |
| Niveau                                                                                                    | Niveau 2 : fait(s) grave(s)                                                                                               |
| Date du fait                                                                                                    | 17/03/2021                                                                                                    |
| Résumé du fait                                                                                                    |                                                                                                    |
| Résumé du fait<br>(académie)                                                                                                    |                                                                                                    |
| Relations                                                                                                    |                                                                                                    |
| ture(s) et atteinte(s)<br>(pes de falt :<br>Atteintes aux valeurs de                                                                                                    | la République                                                                                                    |
| ature(s) et atteinte(s)<br>(pes de falt :<br>Atteintes aux valeurs de<br>Actes racistes et antis<br>epaces :<br>Intérieur de l'établissem                                                                                                | la République<br>émites                                                                                                   |
| Atterne(s) et atteinte(s)<br>(pes de fait :<br>Atteintes aux valeurs de<br>Actes racistes et antis<br>spaces :<br>Intérieur de l'établissem<br>Circulations                                                                              | la République<br>émites<br>ent                                                                                            |
| ature(s) et atteinte(s)<br>(pes de falt :<br>Atteintes aux valeurs de<br>Actes racistes et antis<br>spaces :<br>Intérieur de l'établissem<br>Circulations<br>ctime(s) signalée(s)                                                        | la République<br>émites<br>ent                                                                                            |
| Atterne(s) et atteinte(s)<br>(pes de falt :<br>Atteintes aux valeurs de<br>Actes racistes et antis<br>spaces :<br>Intérieur de l'établissem<br>Circulations<br>ctime(s) signalée(s)<br>Elève(s)<br>Garçon                                | la République<br>émites<br>ent                                                                                            |
| ture(s) et atteinte(s)<br>(pes de falt :<br>Atteintes aux valeurs de<br>Actes racistes et antis<br>spaces :<br>Intérieur de l'établissem<br>Circulations<br>ctime(s) signalée(s)<br>Elève(s)<br>Garçon<br>teur(s) présumé(s)             | la République<br>émites<br>ent                                                                                            |
| Atterne(s) et atteinte(s)<br>(pes de fait :<br>Atteintes aux valeurs de<br>Actes racistes et antis<br>spaces :<br>Intérieur de l'établissem<br>Circulations<br>ctime(s) signalée(s)<br>Elève(s)<br>Garçon<br>Iteur(s) présumé(s)<br>ites | la République<br>émites<br>ent                                                                                            |

### Modifier un fait

| Ebolisement       GS 13040//LP VCEE DES METIERS LEONARD DE VINCI<br>WC 45010010         Pricen, Kon       Neisen Rager         Courtiel       Neisen Rager         Courtiel       Neisen Rager         Courtiel       Neisen Rager         Courtiel       Neisen Rager         Courtiel       Neisen Rager         Courtiel       Neisen Rager         Courtiel       Neisen Rager         Courtiel       Ostation of the Rader         Reserve ou fait       Ostation of the Rader Rader         Reserve ou fait       Ostation of the Rader Rader         Reserve ou fait       Courte are incorpte oue has informations of the Rader Rader Rader Rader Rader         Reserve ou fait       Courte are inforcable oue has informations of the Rader Rader                                                                                                    | Etablisser<br>Prénom, N                                                                                                    |                                                                                                    | 05/02/2021                                                                                                    |
|----------------------------------------------------------------------------------------------------|----------------------------------------------------------------------------------------------------|----------------------------------------------------------------------------------------------------|----------------------------------------------------------------------------------------------------|
| Link Without         Diversition during the second and index to the conservation of the second and the second and the second                                                                                                    | Prénom, N                                                                                                    | ment                                                                                                    | 0341385W - LD L VOEE DES METIEDS LEONADD DE VINCI                                                                                                    |
| Price       Note: HERNALT         Courtel       Networ. Neuron         Courtel       Networ. Neuron         scription durint       Imper networigine feitateals if:         Neuron: 2: failoi; grave(a)       Imper networigine feitateals if:         Neuron: 2: failoi; grave(a)       Imper networigine feitateals if:         Resume do rint       Geograd offen retentisatement indealinger poouvent         Resume do rint       Geograd offen retentisatement indealinger poouvent         Resume do rint       Colle cons ne ret dod pas contenti de doménes nominatives         Resume do rint       Colle cons ne ret dod pas contenti de doménes nominatives         Resume do rint       Colle cons ne ret dod pas contenti de doménes nominatives         Resume do rint       Colle cons ne ret dod pas contenti de doménes nominatives         Resume do rint       Colle cons ne ret dod pas contenti de doménes nominatives         Resume do rint       Colle cons ne ret dod pas contenti de doménes nominatives         Resume do rint       Colle cons ne ret dod pas contenti de doménes nominatives         Resume do rint       Colle cons ne ret dod pas contenti de doménes nominatives         Resume do rint       Colle cons ne ret dod pas contenti de doménes nominatives         Resume do rint ret dod pas contenti de doménes nominatives       Colle cons ne recon to cococontent ret dod pas contenti de doménes nominatives <td>Prénom, N</td> <td>nent</td> <td>MONTPELLIER</td>                                                                                                    | Prénom, N                                                                                                    | nent                                                                                                    | MONTPELLIER                                                                                                    |
| Person, Kon     Nature Regr       Courtiwl     mpermannelingia: dubetata fr       scription du fait <ul> <li>Anten 2 : folioj graveljo)</li> <li>Anten 2 : folioj graveljo)</li> <li>Anten 2 : folioj graveljo</li> <li>Anten 2 : folioj graveljo</li> <li>Anten 2 : folioj grave</li></ul>                                                                                                    | Prénom, N                                                                                                    |                                                                                                    | 034 - HERAULT<br>ACADEMIE MONTPELLIER                                                                                                    |
| Pencor, Non       Noticen Regar         Courtiel       regar reducingues featurate /s         scription du fait       Noticen 2: fai(o) growe(s)         Image: A featurate (s)       Noticen 2: fai(o) growe(s)         Image: A featurate (s)       Noticen 2: fai(o) growe(s)         Pencer 4: Image: A featurate (s)       Noticen 2: fai(o) growe(s)         Pencer 4: Image: A featurate (s)       Image: A featurate (s)         Pencer 4: Image: A featurate (s)       Image: A featurate (s)         Pencer 4: Image: A featurate (s)       Image: A featurate (s)         Pencer 4: Image: A featurate (s)       Image: A featurate (s)         Pencer 4: Image: A featurate (s)       Image: A featurate (s)         Pencer 5: Image: A featurate (s)       Image: A featurate (s)         Pencer 5: Image: A featurate (s)       Image: A featurate (s)         Pencer 5: Image: A featurate (s)       Image: A featurate (s)         Pencer 5: Image: A featurate (s)       Image: A featurate (s)         Pencer 5: Image: A featurate (s)       Image: A featurate (s)         Pencer 5: Image: A featurate (s)       Image: A featurate (s)         Pencer 6: Image: A featurate (s)       Image: A featurate (s)         Pencer 6: Image: A featurate (s)       Image: A featurate (s)         Pencer 6: Image: A featurate (s)       Image: A featurate (s)                                                                                                    | Prénom, N                                                                                                    |                                                                                                    | <b>\$</b> 0467104010                                                                                                    |
|                                                                                                    |                                                                                                    | ∜om                                                                                                    | Nelson Roger                                                                                                    |
| scription du fait  Neeze                                                                                                    | Courriel                                                                                                    |                                                                                                    | roger.nelson@ac-faitsetab.fr                                                                                                    |
| scription du fait           Nearu <ul> <li>Nearu</li> <li>Nearu</li> <li>Scription du fait</li> <li>Nearu</li> <li>Scription du fait</li> <li>Nearu</li> <li>Scription du fait</li> <li>Scription du fait</li> <li>Scription du fa</li></ul>                                                                                                    |                                                                                                    |                                                                                                    |                                                                                                    |
| Near <ul> <li>Near</li> <li>Near</li> <li>Solig grave(s)</li> <li>Near</li> <li>Solig grave(s)</li> <li>Regard fun teenissement médailage powert</li> </ul> Code of not 06020201   Resure du tait <ul> <li>Complexified a subulion</li> </ul> Resure du tait <li>Code zone n'accepte que les références de faits séparées par des vigules et same espace. Es : '0000 000 000 000, 1111 111 111.</li> Restore du tait Conte zone n'accepte que les références de faits séparées par des vigules et same espace. Es : '0000 000 000, 000, 1111 111 111. Restore du tait este set velocute de la fait séparées par des vigules et same espace. Es : '0000 000 000, 000, 1111 111 111. Restore du tait este set velocute de la fait séparées par des vigules et same espace. Es : '0000 000 000, 000, 1111 111.111. Restore du tait este velocute de la fait de la fait de                                                                                                    | scription                                                                                                    | du fait                                                                                                    |                                                                                                    |
| Image: series of the series of the                                                                                                    | Niveau                                                                                                    |                                                                                                    | Numar 2 - fail(e) reman(e)                                                                                                    |
| Nexu: 3: fai(a) dure extrême gravéé           Cité du feit         0 6002021           Recente du talt         Recente du talt           Recente du talt         Cité du feit           Recente du talt         Cité du feit           Recent du feit         Recente feit                                                                                                    |                                                                                                    |                                                                                                    | <ul> <li>Inveau z : iaio(s) grave(s)</li> </ul>                                                                                                    |
| Image: A construction of the solution of the institution of the solution of the solutio                                                                                                    |                                                                                                    |                                                                                                    | O Niveau 3 : fait(s) d'une extrême gravité                                                                                                    |
|                                                                                                    |                                                                                                    |                                                                                                    |                                                                                                    |
| Data ou hait       65020201         Resume du fait       Resume du fait         Resume du fait       Celle zone ne doit pas contenir de données nominatives         Residon       Celle zone n'encepte au les références de faite sigurées par des vigules et serve reserve. En 17000700000000,111-111-111-111.         Residon       Celle zone n'encepte au les références de faite sigurées par des vigules et serve reserve. En 1700070000000,111-111-111-111.         Residon       Serve reserve. En 1700070000000,111-111-111-111.         Residon       Serve reserve. En 1700070000000,111-111-111-111.         Residon       Serve reserve. En 1700070000000,111-111-111-111.         Residon       Serve reserve. En 17000700000000,111-1111-111.         Residon       Serve reserve. En 17000700000000,111-1111-111.         Residon       Serve reserve. En 1700070000000,111-1111-111.         Residon       Serve reserve. En 17000700000000,111-1111.         Residon       Serve reserve. En 17000700000000,111-1111.         Residon       Serve reserve. En 1700070000000,111-1111.         Residon       Serve reserve. En 17000700000000000000000000000000000000                                                                                                    |                                                                                                    |                                                                                                    | Risque d'un retentissement médiatique pouvant<br>complexifier la situation                                                                                                    |
| Date du it       0502021         Resume du it       Escana du it         Resume du it       Cala zone ne dolt pas contenir de domées nominatives         Resulta du it       Cale zone ne dolt pas contenir de domées nominatives         Resulta du it       Cale zone ne dolt pas contenir de domées nominatives         Resulta du it       Cale zone ne dolt pas contenir de domées nominatives         Resulta du it       Cale zone ne dolt pas contenir de domées nominatives         Resulta du it       Cale zone ne dolt pas contenir de domées nominatives         Resulta du it       Cale zone ne dolt pas contenir de domées nominatives         Resulta du it       Cale zone ne dolt pas contenir de domées nominatives         Resulta du it       Cale zone ne dolt pas contenir de domées nominatives         Resulta du it       Cale zone ne dolt pas contenir de domées nominatives         Resulta du it       Second domées         Resulta du it       Second domées         Resulta du it       Second domées         Resulta du it       Second domées         Resulta du it       Second domées         Resulta du it       Second domées         Resulta du it       Second domées         Resulta du it       Second domées         Resulta du it       Second domées         Resulta du it                                                                                                    |                                                                                                    |                                                                                                    |                                                                                                    |
| Reund of rati  Recommend of rati  Recommend of rati  Recommend of rati  Recommend of rati  Recommend of rati  Recommend of rati  Recommend of rati  Recommend of rati  Recommend of rational second rational second rational second rational second rational second rational rational rati                                                                                                    | Date du fa                                                                                                    | ilt                                                                                                    | 05/02/2021                                                                                                    |
| Relation of uffit<br>(scassmip)       Cette zone me doit pas contenir de données nominatives         Relations       Cette zone me doit pas contenir de données nominatives         Relations       Cette zone m'accepte que les références de faits séparées par des vigules et<br>anse respons. Ex : 0000-000 0000 0001.1111-111-11*.         Relations       Cette zone m'accepte que les références de faits séparées par des vigules et<br>anse respons. Ex : 0000-000 0000.0001.1111-111-11*.         Relations       Cette zone mé doit pas contenir de la flexibility de<br>aux engles et atteintes de la République<br>Aux engles aux ibres<br>incordie         Relations       Relations aux sense de la République<br>Aux engles aux ibres<br>incordie         Relations       Relations         Relations       Relations <td>Resume d</td> <td>lu fait</td> <td></td>                                                                                                    | Resume d                                                                                                    | lu fait                                                                                                    |                                                                                                    |
| Reizbon       Catta zone n'accopte aut les références de faits exjourdes par des vingules et sergence. Ex 10000-0000.0000.000.000.000.000.000.000.                                                                                                    | Resume d<br>(académie                                                                                                    | lu fait<br>9)                                                                                                    | Cette zone ne doit pas contenir de données nominatives                                                                                                    |
| Relation         Cette acce n'accepte que tes reférences de faits adjuntes par des vigules et sams espace. E.: '0000-0000.0000.1111-111-1'.'. 2021-011-157364           Relation         Cette acce n'accepte que tes reférences de faits adjuntes par des vigules et sams espace. E.: '0000-000.000.1111-111-1'.'. 2021-011-157364           Relations as valeurs de la République Autoritation adjuntes par des vigules et sams espace. E.: '0000-000.000.1111-111-1'.'. 2021-011-157364           Relations as valeurs de la République Autoritation adjuntes par des vigules et sams espace. E.: '0000-000.000.1111-111-1'.'. 2021-011-157364           Relations as valeurs de la République Autoritation adjuntes par des vigules et sams espace. E.: '0000-000.000.1111-111-1'.'. 2021-011-157364           Relations aux valeurs de la République Autoritation adjuntes par des vigules et sams espace. E.: '0000-000.000.1111-111-1'.'. 2021-011-157364           Relations aux valeurs de la République Autoritation adjuntes par des valeurs et sams espace. E: '0000-000.000.000.1111-111-1'.'. 2021-011-157364           Relations aux valeurs de la République Autoritation adjuntes par des valeurs et sams espace. E: '0000-000.000.000.000.000.000.000.000.00                                                                                                    | · · ·                                                                                                    | ·                                                                                                    |                                                                                                    |
| Relation       Out account microspie que les références de faits séparées par des vigules et saits espace. Es: 1000-000.000.1111-111-11.         Statistica de la desemblance       Saits espace. Es: 1000-000.000.1111-111-11.         true(s) et atteinte(s).       Saits espace. Es: 1000-000.000.1111-111-11.         true(s) et atteinte(s).       Saits espace. Es: 1000-000.000.1111-111-11.         true(s) et atteinte(s).       Saits espace. Es: 1000-000.000.1111-111-11.         true(s) et atteinte(s).       Saits espace. Es: 1000-000.000.1111-111-11.         true(s) et atteinte(s).       Saits espace. Es: 1000-000.000.1111-111-11.         true(s) et atteinte(s).       Saits espace. Es: 1000-000.000.1111-111-11.         true(s) et atteinte(s).       Saits espace. Es: 1000-000.000.1111-111-11.         true(s) et atteinte(s).       Saits espace. Es: 1000-000.000.1111-111-11.         true(s) et atteinte(s).       Saits espace. Es: 1000-000.000.1111-111-11.         true(s) et atteinte(s).       Saits espace. Es: 1000-000.000.1111-111-11.         true(s) espace.       Saits espace. Es: 1000-000.000.000.1111-111.         true(s) espace.       Saits espace. Es: 1000-000.000.000.000.000.000.000.000.000                                                                                                    |                                                                                                    |                                                                                                    |                                                                                                    |
| Relation       Cette zone n'accepte que ties références de faits séparetes par des vigules et assegnes. Ex: 2000.0000,1111-111-11'.         Spission 1       Spission 2         Inter(s) et atteinte(s)       Spission 2         Part of a traiter sans valeurs de la République       Spission 2         Autres saltentes aux valeurs de la République       Spission 2         Relations aux valeurs de la République       Spission 2         Relations aux valeurs de la République       Spission 2         Relations aux valeurs de la République       Spission 2         Relations aux valeurs de la République       Spission 2         Relations aux valeurs de la République       Spission 2         Relations aux valeurs de la République       Spission 2         Relations aux valeurs de la République       Spission 2         Relations aux valeurs de la République       Spission 2         Relations aux valeurs de la République dans la fait       Spission 2         Relations aux valeurs de la République dans la fait       Spission 2         Relations aux valeurs de la République dans la fait       Spission 2         Relations aux valeurs de la République dans la fait       Spission 2         Relations aux valeurs de la République dans la fait       Spission 2         Relations aux valeurs de la République dans la fait       Spission 2         Relatio                                                                                                    |                                                                                                    |                                                                                                    |                                                                                                    |
| Relation       Cette acree n'accepte que tes reférences de faits séparées par des vigules et same sequee. E.: 5000-000 0000,1111-111-11".         Seque tes reférences de faits séparées par des vigules et same sequee. E.: 5000-000 0000,1111-111-11".         Cette acree n'accepte que tes références de faits séparées par des vigules et same sequee. E.: 5000-000 000,1111-111-11".         Cette acree n'accepte que tes références de faits séparées par des vigules et same sequee. E.: 5000-000 000,1111-111-11".         Cette atteinte(s)         Patenties aux valeurs de la République         Atteintés aux valeurs de la République         Atteintés aux valeurs de la République         Atteintés aux valeurs de la République         Atteintés aux valeurs de la République         Atteintés aux valeurs de la République         Atteintés aux valeurs de la République         Itempers disconners         tes moyens disconners         tes moyens disconners         tes moyens disconners         tes moyens disconners         tes moyens disconners         tes moyens disconners         tes moyens disconners         tes moyens disconners         tes moyens disconners         tes moyens disconners         tes moyens disconners         tes moyens disconners         tes moyens disconners         tes moyens disconne(s)                                                                                                    |                                                                                                    |                                                                                                    |                                                                                                    |
| Relation       Contraction interception quarties refidementes de faile selparetes par des virgules et unive expense. Ex. "0000-000.0000.000111111111"."         Relation       Contraction de la Republique         Autor (sease valeurs de la Republique       Autor sease valeurs de la Republique         Autor sease valeurs de la Republique       Autor sease valeurs de la Republique         Autor stermes aux valeurs de la Republique       Autor sease valeurs de la Republique         Autor stermes aux valeurs de la Republique       Autor sease valeurs de la Republique         Autor stermes aux valeurs de la Republique       Autor stermes aux valeurs de la Republique         Autor stermes valeurs de la Republique       Autor stermes aux valeurs de la Republique         Etienc(s) signalée(s)       Etience         Etienc(s) signalée(s)       Etience         Concient       Paretia informés         Concient       Paretia informés         Que de la fatabilissement       Que de soins         Au inveau de létabilissement       Que de soins         Que de la valuer de la valuer de la value de la value de la value de la value de la value de la value de la value de la value de la value valuer de la value valuer de la value valuer de la value valuer de la value valuer de la value valuer de la value valuer de la value valuer de la value valuer de la value valuer de la value valuer de la value valuer de la value value value value value value value value de la value value value value value value value valuer de la value                                                                                                    |                                                                                                    |                                                                                                    |                                                                                                    |
| Relation       Cells canne indexceptie que les références de faits ségurées par des vigules et same des segurées par des vigules et same des segurées par des segurées par des segurées par de                                                                                                    |                                                                                                    |                                                                                                    | · · · · · · · · · · · · · · · · · · ·                                                                                                    |
|                                                                                                    | Relations                                                                                                    |                                                                                                    | Cette zone n'accepte que les références de faits séparées par des virgules et<br>sans espace. Ex : "0000-000-000.1111-111-11".                                                                                                    |
| Auroice) et atteinte(s)         Pasteries aux values de la République         Autorisation aux values de la République         Autorisation aux values de la République         Autorisation aux values values de la République         Autorisation aux values values de la République         Autorisation aux values values de la République         Statis autorisation aux values de la République         Isse may:         Isse may:         Esting(s) signalée(s)         Cristing présumé(s)         Ebine(s)         Groupes d'elièves         Auroineaux de (s) la viciting(s) signalée(s)         Itervention de / du         Intervention de / du         Intervention de / du                                                                                                    |                                                                                                    |                                                                                                    | 2021-011-1573664                                                                                                    |
| ture(s) et atteinte(s)  type 4 fut:  Tabanites as valuers de la République Alternative aux valuers de la République Alternative aux valuers de la la République Alternative aux valuers de la République Alternative aux valuers de la République Alternative aux valuers de la la République Alternative aux valuers de la République Alternative aux valuers de la la République Alternative aux valuers de la la la                                                                                                    |                                                                                                    |                                                                                                    |                                                                                                    |
|                                                                                                    |                                                                                                    |                                                                                                    |                                                                                                    |
| Arrice(s) et atteinte(s)         Pad stat:         Atteines asservations de la République         Autres atteintes au valours de la République         Autres atteintes au valours de la République         Autres atteintes au valours de la République         Autres atteintes au valours de la République         Autres atteintes au valours de la République         Based State         Estent(s) signalée(s)         Autrivessate/fishers         Ethin(s) signalée(s)         Ethin(s) atteint (s) valours de la la valours de la la valours de la valours de la valours de la valours de la valours de la la valours de la la valours de la valours de                                                                                                    |                                                                                                    |                                                                                                    |                                                                                                    |
| ture(s) et atteinte(s)  Type 24 mi  Alternative asso valueurs de la République Alternative aux valueurs de la République Alternative aux valueurs de la République Alternative Alternative aux valueurs de la République Alternative Alternative aux valueurs de la République Alternative Alternative Alternative Alternative Alternative Alternative Alternative Alternative Alternative Alternative Alternative Alternative Alte                                                                                                    |                                                                                                    |                                                                                                    |                                                                                                    |
| Aurrica, aux stanta de la République         Aterides aux bines         Partici, suportado autors de la République         Aterides aux bines         Partici, suportado autors de la République         Aterides aux bines         Partici, suportado autors de la République         Aterides aux bines         Partici, suportado autors de la République         Aterides aux bines         Partici, suportado autors de la République         Atterides aux bines         Interrection de risk         Construction de risk         Construction de risk                                                                                                    |                                                                                                    |                                                                                                    |                                                                                                    |
| ture(s) et atteinte(s)  prage 12 ii  Autre savie was not be in Republique  Autre savie was values de la Republique  Autre savie sont inpliquée dans lo fait.  Presente  teur(s) signalée(s)  teur(s) présumé(s)  Croupes d'éléves  teur(s) métamisses sont impliquée dans lo fait.  *  *  *  *  *  *  *  *  *  *  *  *  *                                                                                                    |                                                                                                    |                                                                                                    |                                                                                                    |
| ture(s) et atteinte(s)  pag de fail:  Atteined associate and a Republique Atteined associate and and associate and associate and                                                                                                    |                                                                                                    |                                                                                                    |                                                                                                    |
| All nives         of dablissement           All nives         of dablissement           All nives         of dablissement           Compose         of dablissement           Compose                                                                                                    |                                                                                                    |                                                                                                    | (-)                                                                                                    |
| Indentes aux values de la République           Autres aux values de la République           Autres aux values de la République           Renties aux teles aux values de la République           Incendie           Bressie           Incendie           States aux values sont impliqués dans le fait.           centres ou services           Incendie           Concentie           Incendie           Incendie           Incentration de / du <tdi< th=""><th>nunc(s) er</th><th>accontec</th><th>(J)</th></tdi<>                                                                                                    | nunc(s) er                                                                                                    | accontec                                                                                                    | (J)                                                                                                    |
| Alter interins axis valeux de la Republique           Alterina axis tiens axis tiens in repliqués dans le fait.           Extent (c) signalée(s)           Extent(c) signalée(s)           Extent(c) signalée(s)           Extent(c) signalée(s)           Extent(c) signalée(s)           Intervention de / du           (r) Au niveau de foltabilissement           (r) Au niveau de foltabilissement           (r) Au niveau de foltabilissement           (r) Parents informés           (r) Parents informés           (r) Christine préglados financie           (r) Au niveau de (s) la vicitm(s) signalée(s)           (r) Parents informés           (r) Parents informés           (r) Au niveau de (s) la vicitm(s) signalée(s)           (r) Au niveau de (s) la vicitm(s)           (r) Parents informés           (r) Christine préglados financie           (r) Au niveau de (s) autour(s) présumé(s)           (r) Au niveau de (s) discriftente           (r) Au niveau de (s) discriftente           (r) Au niveau de (s) discriftente           (r) Au niveau de (s) discriftente           (r) Au niveau de (s) discriftente           (r) Au niveau de (s) discriftente           (r) Au niveau de (s) discriftente           (r) Au niveau de (s) discriftente                                                                                                    | (pes de fait                                                                                                    | <u>t:</u>                                                                                                    |                                                                                                    |
| Aleginges and binns Formedia Faces more in the inspersence in the inspersence in the inspersence in the inspersence in the inspersence inspection of the inspection of the ins                                                                                                    | Atteintes au<br>Autres att                                                                                                    | or valeurs                                                                                                    | i de la République<br>a valeurs de la République                                                                                                    |
| inconder<br>Final Section<br>Les moyens déloctoniques sont impliqués dans le fait.<br>Etime(s) signalée(s)<br>teur(s) présumé(s)<br>Etien(s)<br>Corrupes d'éloises<br>teur(s) présumé(s)<br>Etien(s)<br>Au niveau de félablissement<br>Au niveau de félablissement<br>Au nivea | Atteintes au                                                                                                    | x biens                                                                                                    |                                                                                                    |
| Au niveau dr (habitasement)           Au niveau dr (habitasement)           Au niveau dr (habitasement)           Parents informés           Parents informés           Chriane projudice fance!           Au niveau dr (habitasement)           Au niveau dr (habitasement)           Parents informés           Parents informés           Parents informés           Chriane projudice fance!           Parents informés           Parents informés                                                                                                    | Incendie                                                                                                    |                                                                                                    |                                                                                                    |
| tter(s) signalée(s)  teur(s) présumé(s)  teur(s) présumé(s)  teur(s) présumé(s)  teur(s) présumé(s)  teur  A univeau de l'établissement  A univeau de l'établissement  A univeau de l'éta                                                                                                    | epacee :<br>Les movens                                                                                                    | s électron                                                                                                    | iques sont impliqués dans le fait.                                                                                                    |
| time(s) signalée(s)  teur(s) présumé(s)  teur(s) présumé(s)  Teur(s) refsumé (s)  Teur(s) refsumé (s)  Teur(s) refsumé (s)  A No riveau de (s) la vicit mes  N No riveau de (s) la vicit mes  N No riveau de (s) la vicit mes  P Parents informés  P Parents informés  P P P P P P P P P P P P P P P P P P P                                                                                                    |                                                                                                    |                                                                                                    |                                                                                                    |
| Au riveau de fétablissement           Iteur(s) présumé(s)           ites           Au riveau de fétablissement           V         Intervention de / du           V         Intervention de / du           V         Parents regus           Intervention de / du         Intervention de / du           Intervention de / guardeneers         Intervention de / du           Intervention de / du         Parents regus           Intervention de / guardeneers         Intervention de / du           Intervention de / guardeneers         Intervention de / du           Intervention de / guardeneers         Intervention de / du                                                                                                    |                                                                                                    |                                                                                                    |                                                                                                    |
| teur(s) présumé(s)           Circupes d'idives           ites           A univeau d'idiabilissement           Improve d'idiabilissement           V           Intervention de / du           V           Intervention de / du           V           Intervention de / du           V           Intervention de / du           V           Intervention de / du           V           Intervention de / du           V           Intervention de / du           V           Intervention de / du           V           Intervention de / du           Intervention de / du           V           Intervention de / du           Intervention de / du           Intervention de / du           Intervention de / du           Intervention de / du           Intervention de / du           Intervention de / du           Intervention de / du           Intervention de / du           Intervention de / du           Intervention de / du           Intervention de / du           Intervention de / du           Intervention de / du <td< td=""><td>cume(s) si</td><td>ignalee(</td><td>2]</td></td<>                                                                                                    | cume(s) si                                                                                                    | ignalee(                                                                                                    | 2]                                                                                                    |
| teur(s) présumé(s)  Eibive(s) Groupes d'ilèves  tite  A univeau d'(s) la vicitmé(s)  A univeau de(s) la vicitmé(s) signable(s)  A univeau de(s) la vicitmé(s) signable(s)  A univeau de(s) la vicitmé(s) signable(s)  Parents informés  Parents informés  Chraine préjudice frauce  Chraine préjudice frauce  A univeau de(s) auteur(s) présumé(s)  A univeau de(s) discrité(s) elemative(s)  A univeau de(s) discrité(s) elemative(s)  A univeau de(s) elemative(s)  A univeau de(s) discrité(s) elemative(s)  A univeau de(s) discrité(s) elemative(s)  A univeau de(s) discrité(s) elemative(s)  A univeau de(s) discrité(s) elemative(s)  A univeau de(s) discrité(s) elemative(s)  A univeau de(s) discrité(s) elemative(s)  A univeau de(s) discrité(s) elemative(s)  A univeau de(s) discrité(s) elemative(s)  A univeau de(s) discrité(s) elemative(s)  A univeau de(s) discrité(s) elemative(s)  A univeau de(s) discrité(s) elemative(s)  A univeau de(s) discrité(s) elemative                                                                                                    |                                                                                                    |                                                                                                    |                                                                                                    |
| Kerikani ku      Kongen d'élèves      Kerikani ku      Kongen d'élèves      Kongen d'élèves      Kongen d'él                                                                                                    |                                                                                                    |                                                                                                    |                                                                                                    |
| Carcupes d'élèves  Carcupes d'élèves    Carcupes d'élèves                                                                                                    | iteur(s) or                                                                                                    | ésumél                                                                                                    | a                                                                                                    |
| ites                                                                                                    | iteur(s) pr                                                                                                    | ésumé(:                                                                                                    | s)                                                                                                    |
|                                                                                                    | iteur(s) pr<br>Elève(s)<br>Groupes (                                                                                                    | ésumé(:<br>d'élèves                                                                                                    | 5)                                                                                                    |
| <ul> <li>Al niveau de l'élablissement.</li> <li>Information de / du         <ul> <li>Information à / au</li> </ul> </li> <li>Au niveau de l'élablissement.</li> <li>Information à / au</li> <li>Au niveau de la la distinct(s) signable(s)</li> <li>Parents informés</li> <li>Parents informés</li> <li>Entraine préjudice pay.</li> <li>Entraine préjudice pay.</li> <li>Entraine préjudice pay.</li> <li>Entraine préjudice francier</li> <li>Aut reueu de lo suber l(s) métades</li> <li>Autre suite victime</li> <li>Parents informés</li> <li>Parents informés</li> <li>Autre suite auteur(s) présumé(s)</li> <li>Parents informés</li> <li>Autre suite auteur(s) présumé(s)</li> </ul>                                                                                                    | iteur(s) pr<br>Elève(s)<br>Groupes o                                                                                                    | ésumé(:<br>d'élèves                                                                                                    | s)                                                                                                    |
| Au riveau de l'établissement     Intervention de / du     Intervention de / du     Interven                                                                                                    | iteur(s) pro<br>Elève(s)<br>Groupes d                                                                                                    | ésumé(:<br>ďéléves                                                                                                    | s)                                                                                                    |
|                                                                                                    | iteur(s) pr<br>Elève(s)<br>Groupes d<br>iites                                                                                                    | ésumé(:<br>d'élèves                                                                                                    | 3)                                                                                                    |
|                                                                                                    | Iteur(s) pro<br>Elève(s)<br>Groupes (<br>ittes                                                                                                    | ésumé(:<br>d'élèves<br>Au niveau                                                                                                    | s)<br>de l'établissement                                                                                                    |
| Au riveau de(s) la vicitme(s) signalele(s)     Parentis informés     Parentis informés     Parentis reque     Entraine projudice pay.     Entraine projudice pay.     Entraine projudice pay.     Entraine projudice pay.     T / arrêt maladie     Autre suite vicitme     Parentis informés     Parentis informés     Parentis informés     Parentis informés     Sanction(s) disciplinaire(s) et mesure(s) alternative(s)     Sanction(s)     Parentis informés     Parentis informés     Sanction(s)     Parentis informés     Autre suite auteur(s) présumé(s)     Autre suite auteur(s) présumé(s)                                                                                                    | iteur(s) pro<br>Elève(s)<br>Groupes (<br>ites                                                                                                    | ésumé(:<br>d'élèves<br>Nu niveau                                                                                                    | e)<br>de l'établissement<br>Intervention de l'du                                                                                                    |
| Parents informés     Parents informés     Parents regua     Entraine grup     Entraine prijsdice pay.     Entraine prijsdice financier     Entraine prijsdice financier     ITT / anfit maladie     Aute suite vicime     Parents informés     Parents informés     Parents informés     Parents informés     Sanction(s) displinitie(s) et     Signalement(s)     V     Plainte(s)     Aute suite auteur(s) présumé(s)                                                                                                    | iteur(s) pro<br>Elève(s)<br>Groupes (<br>hites                                                                                                    | ésumé(:<br>d'élèves<br>Au niveau                                                                                                    | e)<br>de l'établissement<br>Intervention de / du<br>Information à / au                                                                                                    |
| Image: Parents regua       Image: Parents regua                                                                                                    | rteur(s) pr<br>Elève(s)<br>Groupes (<br>iites                                                                                                    | ésumé(:<br>d'élèves<br>Nu niveau<br>V<br>Nu niveau                                                                                                    | e)<br>de l'établissement<br>Intervention de / du<br>Information à / au<br>de(s) la vicitme(s) signalée(s)                                                                                                    |
|                                                                                                    | rteur(s) pro<br>Elève(s)<br>Groupes (<br>ittes                                                                                                    | ésumé(:<br>d'élèves<br>Nu niveau                                                                                                    | e)<br>de l'établissement<br>Intervention de / du<br>Information à / au<br>de(s) la vicitme(s) signatée(s)<br>Parenta informés                                                                                                    |
|                                                                                                    | Iteur(s) provide the second second se                                                                                                    | ésumé(:<br>d'élèves<br>Nu niveau                                                                                                    | e)<br>de l'établissement<br>Intervention de / du<br>Information à / au<br>de(s) la vicitme(s) signalée(s)<br>Parenta informés<br>Parenta esua                                                                                                    |
| Entraine préjudice pay.     Entraine préjudice financier     Int / arrêt maladie     Autre suite vicisme     Autre suite vicisme     Parents informás     Parents informás     Parents informás     Sanction(s) disciplinaire(a) et mesure(a) alternative(s)     Signalement(s)     Autre suite auteur(s) présumé(s)     Autre suite auteur(s) présumé(s)                                                                                                    | rteur(s) pro<br>Elève(s)<br>Groupes o<br>ittes                                                                                                    | ésumé(:<br>d'élèves<br>Nu niveau                                                                                                    | e)<br>de l'établissement<br>Intervention de / du<br>Information à / au<br>de(s) la victime(s) signalée(s)<br>Parents informés<br>Parents reçus                                                                                                    |
| Entraine préjudice financier     IfT / artêt maladie     IfT / artêt maladie     Autre suite victime     Autre suite victime     Parents informés     Parents repus     Sanction(s) disciplinaire(s) et mesure(s) alternative(s)     Sanction(s) disciplinaire(s) et mesure(s) alternative(s)     Sanction(s) disciplinaire(s) et mesure(s) alternative(s)     Verte suite auteur(s) présumé(s)     Autre suite auteur(s) présumé(s)                                                                                                    | Iteur(s) pro-<br>Elève(s)<br>Groupes (<br>N A<br>A<br>A<br>A<br>A<br>A                                                                                                    | ésumé(;<br>d'élèves<br>Nu niveau<br>Vu niveau                                                                                                    | e)<br>de l'établissement<br>Intervention de / du<br>Information J / au<br>de(s) la victime(s) signatée(s)<br>Parents informés<br>Parents reçus<br>Entraine des soins                                                                                                    |
| If T / ankit maladie       Image: Autre suite vicitme       Image: Autrivesue de(s) auteur(s) présumé(s)       Image: Parents informés       Image: Parents informés   <                                                                                                    | Iteur(s) pro-<br>Elève(s)<br>Groupes (<br>N /<br>A /<br>A                                                                                                    | ésumé(:<br>d'élèves<br>&u niveau<br>><br>&u niveau<br>C<br>C                                                                                                    | e)<br>de l'établissement<br>Intervention de / du<br>Information à / au<br>de(s) la vicitme(s) signatée(s)<br>Parents indormés<br>Parents reçus<br>Entraîme soins<br>Entraîne préjudice psy.                                                                                                    |
| Autre suite victime      Autre suite victime      Autre suite victime      Parents informés      Parents informés      Parents informés      Sanction(s) disciplinaire(s) et mesure(s) atemative(s)      Signalement(s)      Victime(s)      Autre suite auteur(s) présumé(s)                                                                                                    | Iteur(s) pr<br>Elève(s)<br>Groupes (<br>ittes                                                                                                    | ésumé(;<br>d'élèves<br>ku niveau<br>v<br>ku niveau<br>c                                                                                                    | e)<br>de l'établissement<br>Intervention de / du<br>Information à / au<br>de(s) la vicitme(s) signatée(s)<br>Parents regus<br>Entraîne préjudice pay.<br>Entraîne préjudice pay.<br>Entraîne préjudice pay.                                                                                                    |
| Autre suite vecime      Autre suite vecime      Autre suite vecime      Autre suite vecime      Autre suite suiteur(s) présumé(s)      Autre suite auteur(s) présumé(s)      Autre suite auteur(s) présumé(s)                                                                                                    | Iteur(s) pr<br>Elève(s)<br>Groupes (<br>ittes                                                                                                    | ésumé(s<br>d'élèves<br>v<br>v<br>v<br>v<br>v<br>u niveau<br>o<br>o<br>o                                                                                                    | e) de l'établissement Intervention de / du Information à / au de(s) la victime(s) signalée(s) Parents informés Parents reçus Entraine préjudice proy. Entraine préjudice proy. Entraine préjudice financier ITT and financiale                                                                                                    |
| Au niveau de(s) auteur(s) présumé(s)           Parents informés           Parents informés           Sanction(s) disciplinatre(s) et mesure(s) alternative(s)           Sanction(s)           Signalement(s)           Plante(s)           Autre suite auteur(s) présumé(s)                                                                                                    | iteur(s) pri<br>Elève(s)<br>Groupes (<br>ittes                                                                                                    | ésumé(s<br>d'élèves<br>tu niveau<br>v<br>tu niveau<br>v<br>tu niveau<br>c<br>d<br>d<br>d<br>d<br>d                                                                                                    | e)<br>de (établissement<br>Intervention de / du<br>Intervention à / au<br>de(s) la vicitimo(s) signaléte(s)<br>Parents informés<br>Parents reçus<br>Entraîne préjudice pay.<br>Entraîne préjudice financier<br>ITT / are été madate                                                                                                    |
| Parents informés     Parents regus     Parents regus     Sanction(s) disciplinatre(s) et mesure(s) alternative(s)     Signalement(s)     Plainte(s)     Autre suite auteur(s) présumé(s)                                                                                                    | iteur(s) prives (s) Groupes (s) (s) (s) (s) (s) (s) (s) (s) (s) (s                                                                                                    | ésumé(s<br>s'élèves<br>vu niveau<br>vu niveau<br>vu niveau<br>vu<br>vu niveau<br>vu<br>vu<br>niveau<br>ou<br>ou<br>ou<br>ou<br>ou<br>ou<br>ou<br>ou<br>ou<br>ou<br>ou<br>ou<br>ou                                                                                                    | e) de l'établissement Intervention de / du Information à / au de(s) la vicitme(s) signatée(s) Parents indormés Parents indormés Entraine de soins Entraine préjudice proy. Entraine préjudice financier ITT / arrêt muladie Autre suite vicitme                                                                                                    |
| Planents reçus     Sanction(s) disciplinaire(s) et mesure(s) alternative(s)     Signalement(s)     Plainte(s)     Autre suite auteur(s) présumé(s)                                                                                                    | Iteur(s) pro-<br>Biève(s)<br>Groupes (<br>iites                                                                                                    | ésumé(s<br>d'éléves<br>v<br>v<br>v<br>v<br>v<br>v<br>v<br>v<br>v<br>v<br>v<br>v<br>v<br>v<br>v<br>v<br>v<br>v                                                                                                    | e)<br>de l'établissement<br>Intervention de / du<br>Information à / au<br>de(s) la vicitme(s) ignatée(s)<br>Parents regus<br>Entraîne des soins<br>Entraîne des soins<br>Entraîne préjudice pay.<br>Entraîne préjudice francier<br>ITT / anêt malade<br>Autre suite vicitme<br>de(s) auteur(s) présumé(s)                                                                                                    |
| Sanction(s) disciplinatire(s) et mesure(s) alternative(s)     Signalement(s)     Plainte(s)     Autre suite auteur(s) présumé(s)                                                                                                    | iteur(s) pr<br>Elève(s)<br>Groupes o<br>Artices<br>Artices | ésumé(s<br>d'éléves<br>v<br>v<br>v<br>v<br>v<br>v<br>v<br>v<br>v<br>v<br>v<br>v<br>v<br>v<br>v<br>v<br>v<br>v                                                                                                    | e)<br>de l'établissement<br>Intervention de / du<br>Information à / au<br>de(s) la victime(s) signable(s)<br>Parents informés<br>Parents reçus<br>Entraine préjudice pay.<br>Entraine préjudice financie<br>Entraine préjudice financie<br>Entr                                                               |
| Verindender (s)     Verindender (s)     Verinder (s)     Autre suite auteur (s) présumé (s)                                                                                                    | <pre>inteur(s) provide the second second sec</pre>                                                                                                    | ésumé(:<br>d'élèves<br>v<br>v<br>v<br>u niveau<br>v<br>u niveau<br>e<br>u<br>u<br>u<br>u<br>u<br>u<br>u<br>u<br>u<br>u<br>u<br>u<br>u<br>u<br>u<br>u<br>u                                                                                                    | e)  de (établissement Intervention de / du Information à / au de(s) la vicitme(s) signaléte(s) Parents informés Parents requis Entraine préjudice financier ITT arrêt matadie Autre subivicitme de(s) auleuricis présumé(s) Parents informés Parents informés Parents informés Parents informés Parents informés Parents informés Parents informés Parents informés Parents informés Parents informés Parents informés Parents informés                                                                                                    |
| Signatement(s)     Plainte(s)     Autre suite auteur(s) présumé(s)                                                                                                    | A A A A A A A A A A A A A A A A A A A                                                                                                    | ésumé(:<br>d'élèves<br>v<br>v<br>u niveau<br>u<br>u<br>u<br>u<br>u<br>u<br>u<br>u<br>u<br>u<br>u<br>u<br>u<br>u<br>u<br>u<br>u<br>u                                                                                                    | e) de l'établissement Intervention de / du Information à / au de(s) la viciente(s) agratate(s) Parents indormés Entraine préjudice proy. Entraine préjudice proy. Entraine préjudice financier ITT / arrêt malade Autre suite viciente de(s) auburt(s) présumé(s) Parents informés Parents informés Parents regus                                                                                                    |
| Plainte(s)     Autre suite auteur(s) présumé(s)                                                                                                    | A A A                                                                                                    | ésumé(:<br>d'élèves<br>v<br>u niveau<br>c<br>u<br>u<br>u<br>u<br>u<br>u<br>u<br>u<br>u<br>u<br>u<br>u<br>u<br>u<br>u<br>u<br>u<br>u                                                                                                    | e)<br>de l'établissement<br>Intervention de / du<br>Information à / au<br>de(s) la vicitme(s) signatée(s)<br>Parents informés<br>Parents regue<br>Entraine préjudice pay.<br>Entraine préjudice pay.<br>Entraine pay.<br>Entraine pay.<br>Entr           |
| Autre suite auteur(s) présumé(s)                                                                                                    | And the second second s                                                                                                    | ésumé(:<br>d'élèves<br>vuniveau<br>vuniveau<br>cuniveau<br>cuni | e)<br>de létablissement<br>Intervention de / du<br>Intervation à / au<br>de(s) la victime(s) signalide(s)<br>Parents informás<br>Parents repus<br>Entraine préjudice proy.<br>Entraine préjudice financier<br>IntT / anét malade<br>Autre suite victime<br>de(s) authoru(s) présumd(s)<br>Parents repus<br>Entraine préjudice financier<br>IntT / anét malade<br>Autre suite victime<br>Parents informés<br>Parents repus<br>Sanction(s) disciplinaire(s) et mesure(s) alternative(s)<br>Signalement(s)                                                                                                    |
|                                                                                                    | A A A                                                                                                    | ésumé(i<br>d'élèves<br>lu niveau<br>v<br>u niveau<br>u<br>u niveau<br>u<br>u<br>u<br>u<br>u<br>u<br>u<br>u<br>u<br>u<br>u<br>v<br>u<br>u<br>u<br>v<br>esu<br>u<br>u<br>v<br>esu<br>u<br>u<br>v<br>esu<br>u<br>u<br>v<br>esu<br>u<br>u<br>v<br>esu<br>u<br>u<br>v<br>esu<br>u<br>u<br>v<br>esu<br>u<br>u<br>v<br>esu<br>u<br>u<br>v<br>esu<br>u<br>u<br>v<br>esu<br>u<br>u<br>u<br>v<br>esu<br>u<br>u<br>u<br>u<br>v<br>esu<br>u<br>u<br>u<br>u<br>v<br>esu<br>u<br>u<br>u<br>u<br>v<br>esu<br>u<br>u<br>u<br>v<br>esu<br>u<br>u<br>u<br>v<br>esu<br>u<br>u<br>u<br>v<br>esu<br>u<br>u<br>v<br>esu<br>u<br>u<br>u<br>v<br>esu<br>u<br>u<br>u<br>v<br>esu<br>u<br>u<br>u<br>u<br>v<br>esu<br>u<br>u<br>u<br>v<br>esu<br>u<br>u<br>u<br>u<br>v<br>esu<br>u<br>u<br>u<br>u<br>v<br>esu<br>u<br>u<br>u<br>u<br>u<br>u<br>v<br>esu<br>u<br>u<br>u<br>u<br>u<br>u<br>u<br>u<br>v<br>esu<br>u<br>u<br>u<br>u<br>u<br>u<br>u<br>u<br>u<br>u<br>u<br>u<br>u<br>u<br>u<br>u<br>u<br>u                                                                                                    | e)<br>de létablissement<br>Intervention de / du<br>Information à / au<br>de(s) la vicinne(s) signalée(s)<br>Parents indormés<br>Parents indormés<br>Parents endus<br>Entraine préjudice financier<br>ITT arrêt matadie<br>Autre suite vicinne<br>de(s) aute vicinne<br>Parents indormés<br>Parents indormés<br>Sanction(s) satejipinaire(s) et mesure(s) atternative(s)<br>Signalement(s)                                                                                                    |
|                                                                                                    | A A A                                                                                                    | ésumé(:<br>d'élèvas<br>ku niveau<br>v<br>ku niveau<br>c<br>c<br>c<br>c<br>c<br>c<br>c<br>c<br>c<br>c<br>c<br>c<br>c<br>c<br>c<br>c<br>c<br>c<br>c                                                                                                    | e)<br>de l'établissement<br>Intervention de / du<br>Intervention de / du<br>Intervention de / du<br>Intervention de / du<br>Intervention de / du<br>Intervention de / du<br>Intervention de / du<br>Intervention de / du<br>Parents informés<br>Entraine préjudice pay.<br>Entraine préjudice pay.<br>Entraine préjudice pay.<br>Entraine préjudice pay.<br>Entraine préjudice pay.<br>Entraine préjudice pay.<br>Entraine préjudice pay.<br>Entraine préjudice pay.<br>Entraine de soins<br>Entraine de soins<br>Entraine de s |
|                                                                                                    | A A A A A A A A A A A A A A A A A A A                                                                                                    | ésumé(:<br>d'élèves<br>v<br>v<br>v<br>v<br>v<br>v<br>v<br>v<br>v<br>v<br>v<br>v<br>v<br>v<br>v<br>v<br>v<br>v                                                                                                    | e)<br>de l'établissement<br>Intervention de / du<br>Information à / au<br>de(s) la vicitme(s) signatée(s)<br>Parents informés<br>Parents informés<br>Entraine préjudice pay.<br>Entraine préjudice pay.<br>Entraine pay.<br>Entraine pay.<br>Entraine pay.<br>Entraine pay.<br>Entraine pay.<br>Entraine pay.<br>Entraine pay.<br>Entraine pay.<br>Entraine pay.<br>E                                   |
|                                                                                                    | And the second second s                                                                                                    | ésumé(s<br>d'éléves<br>v<br>v<br>u<br>u<br>v<br>u<br>u<br>v<br>v<br>u<br>u<br>v<br>v<br>u<br>u<br>v<br>v<br>u<br>u<br>v<br>v<br>u<br>u<br>v<br>v<br>u<br>u<br>v<br>v<br>u<br>u<br>v<br>v<br>u<br>u<br>v<br>v<br>u<br>u<br>v<br>v<br>u<br>u<br>v<br>v<br>u<br>u<br>v<br>s<br>u<br>u<br>u<br>v<br>s<br>u<br>u<br>v<br>s<br>u<br>u<br>u<br>v<br>s<br>u<br>u<br>u<br>v<br>s<br>u<br>u<br>u<br>u                                                                                                    | e)  de (établissement Intervention de / du Information à / au de(s) la viciante(s) signalele(s)) Parents informés Parents informés Parents informés Parents informés Entraine préjudice financier IntT / antét matafie Autre suite vicitme de(s) auteur(s) présumé(s) Parents informés Parents informés                                                                                                    |

## Synthèse

#### Critères de recherche

| Critères de rec       | cherche     |                     |        |                    |
|-----------------------|-------------|---------------------|--------|--------------------|
| Date de début du fait |             | Date de fin du fait |        |                    |
| Département           | Tous 🗸      | Degré établissement | Tous 🗸 |                    |
| Niveau de gravité     | 🖬 1 🖬 2 🖬 3 |                     |        |                    |
|                       |             |                     |        | Rechercher Annuler |

## Onglet 1

#### Répartition géographique des Faits, Carte de Académique

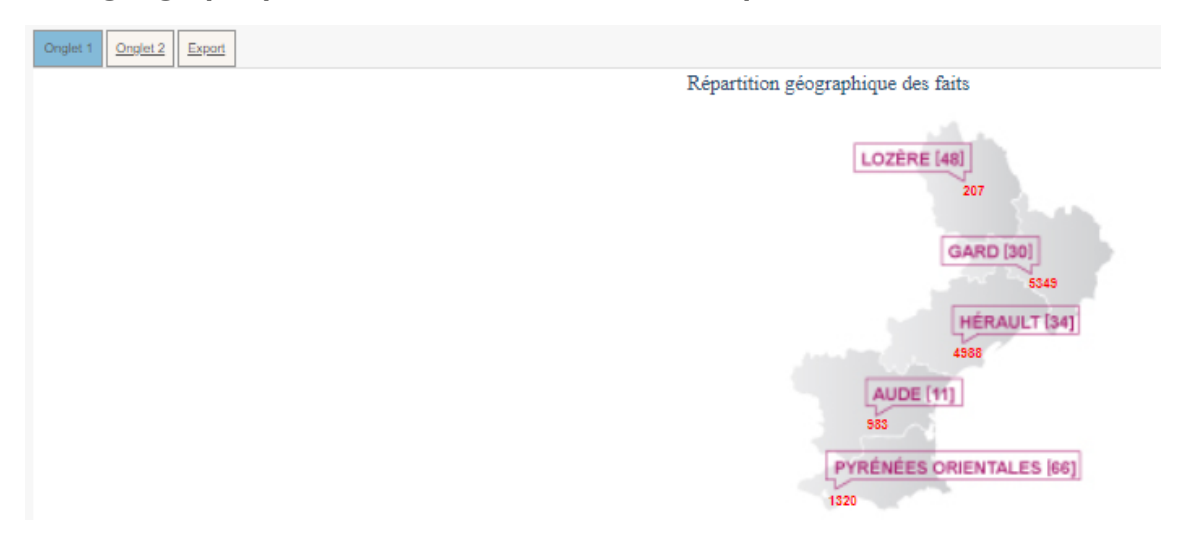

Le premier graphique représente les faits selon les **4 grandes catégories de type de fait** sur une période donnée et correspondant aux critères de recherche.

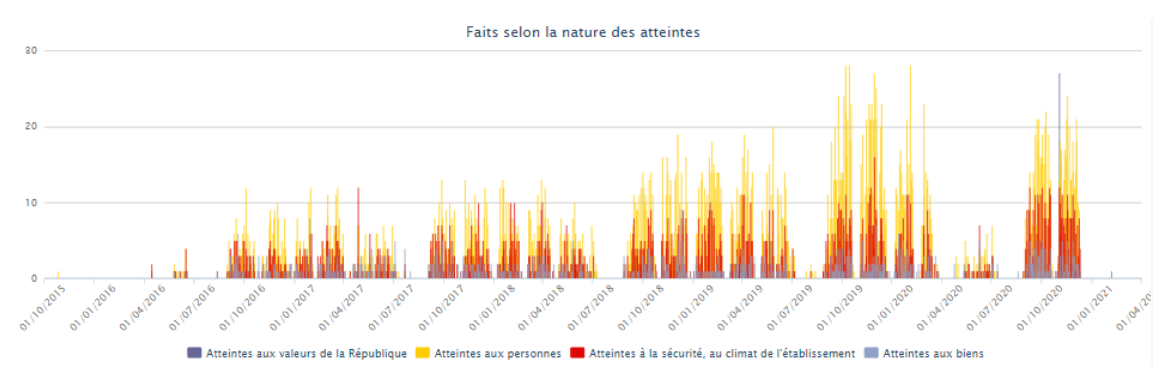

Le second graphique représente **la proportion intérieurs** / **extérieurs des lieux concernés** par les faits.

Dans cette représentation, on comptabilise pour chaque fait jusqu'à 3 espaces « intérieurs » et jusqu'à 3 espaces « extérieurs ».

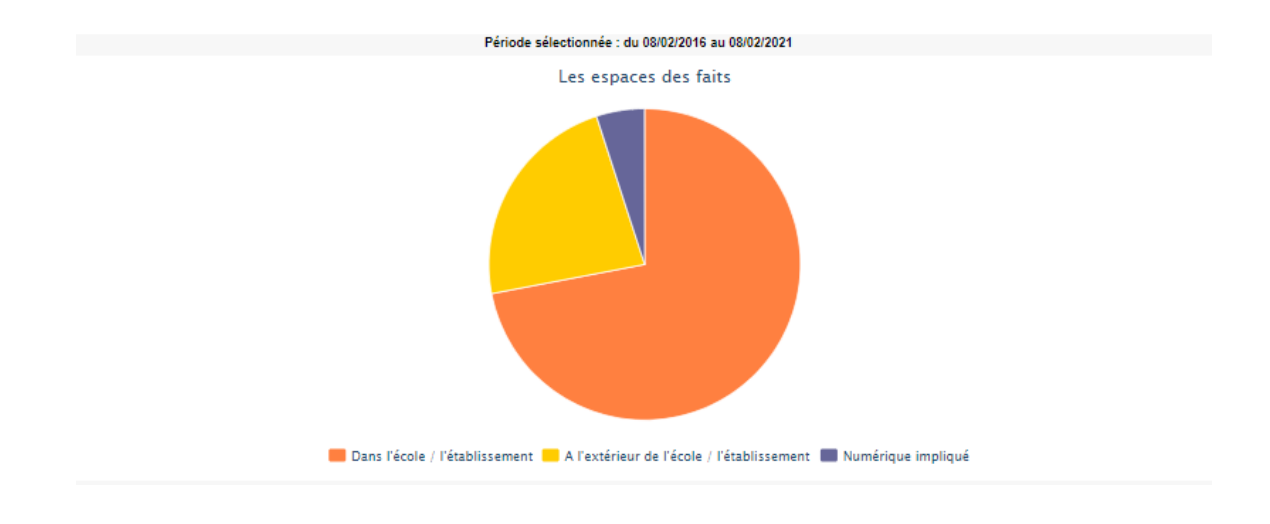

## Onglet 2

Un tableau et un graphique représentent la **nature des atteintes aux personnes selon les auteurs présumés**.

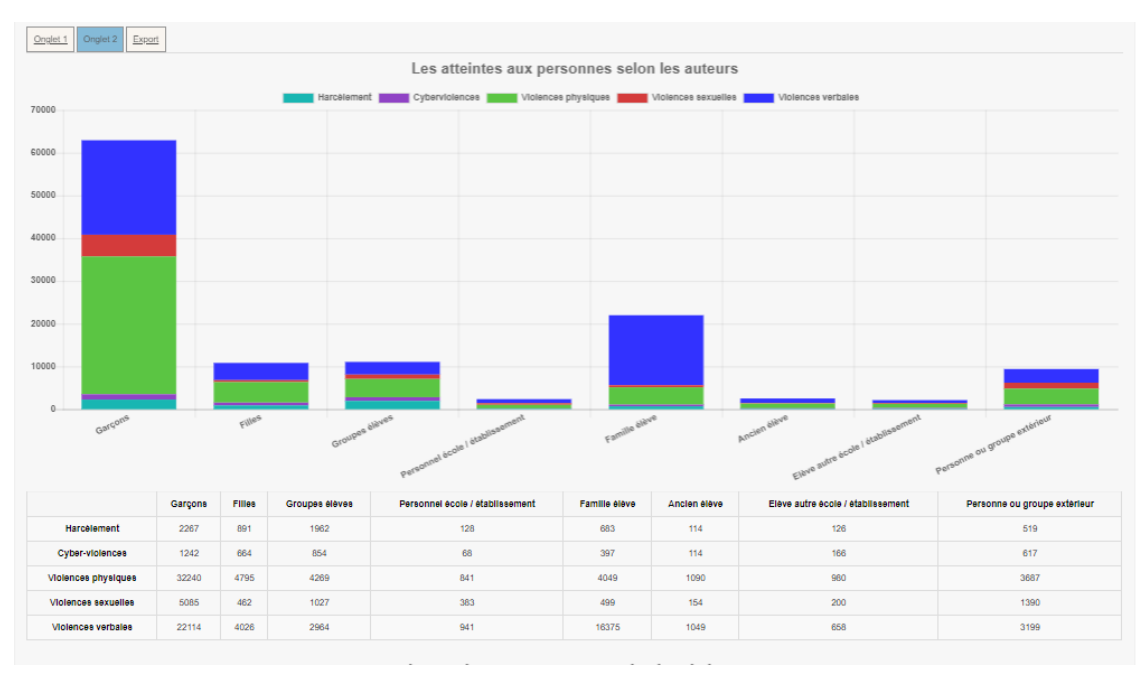

Un tableau et un graphique représentant la **nature des atteintes aux personnes selon les victimes signalées**.

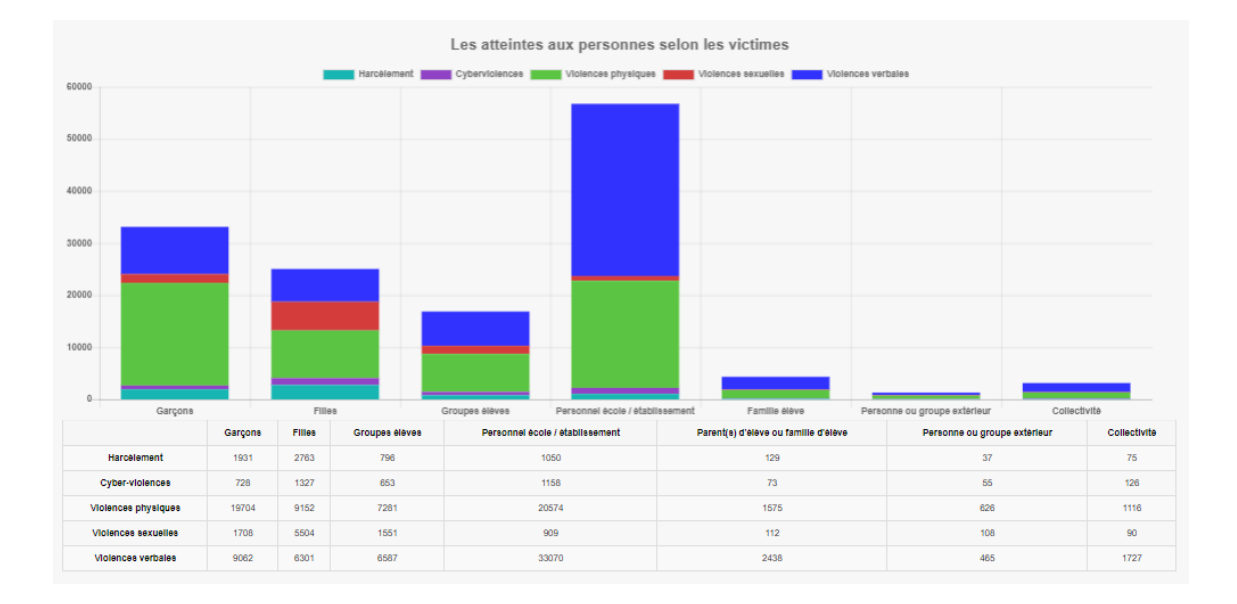

Un tableau et un graphique représentant la **distribution des atteintes aux personnes dans les espaces**.

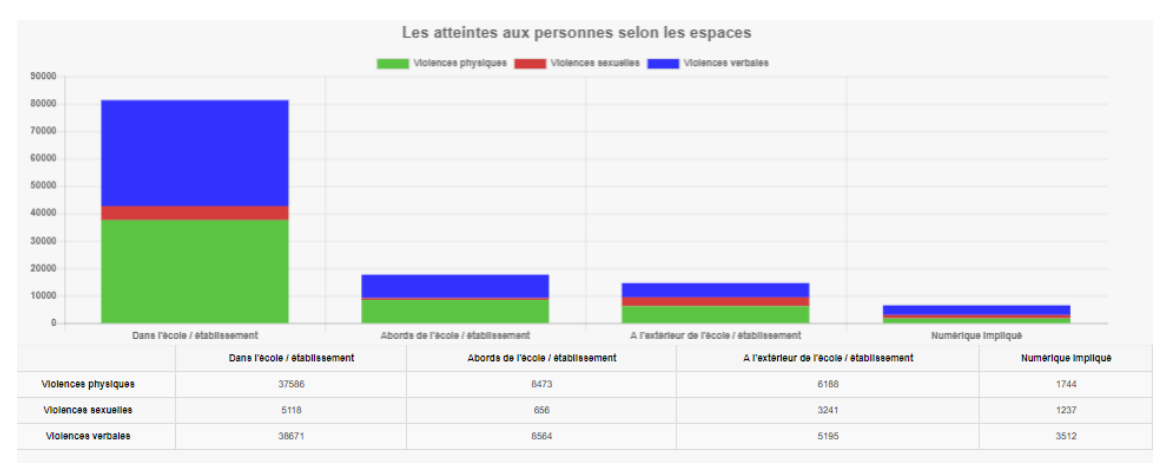

## **Exports**

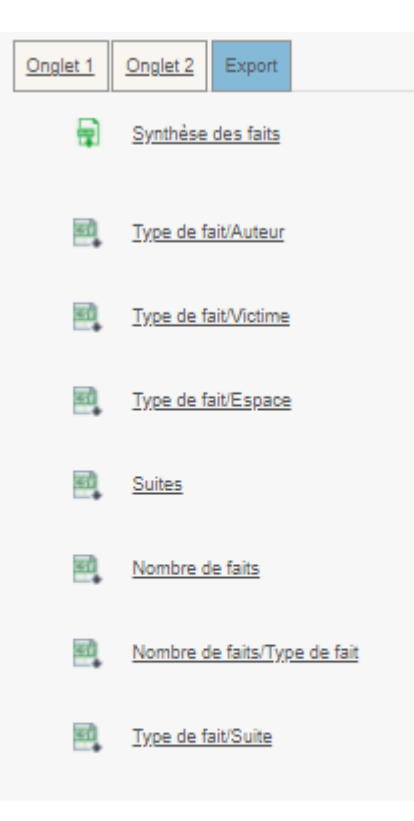

### Accès mobile

La fonctionnalité « Accès mobile » est disponible uniquement pour les profils :

- Recteur
- IA-DASEN
- Déleg. Recteur (hormis le profil consultation )

Pour que cette fonctionnalité soit activée, il est nécessaire de procéder à un **paramétrage de son** compte.

#### Le paramétrage du compte est accessible depuis l'onglet « Mon compte ».

| MINISTÈRE<br>DE L'ÉDUCATION<br>NATIONALE,<br>DE LA JEUNESSE |               |                                                                                                | disdpline<br>classe                                                                                     | aits Etal                                                                      | blisseme                        | ent                               |                            |
|-------------------------------------------------------------|---------------|------------------------------------------------------------------------------------------------|----------------------------------------------------------------------------------------------------|--------------------------------------------------------------------------------|---------------------------------|-----------------------------------|----------------------------|
| ET DES SPORTS                                               |               | climat SCC                                                                                     | olaire 🕴                                                                                                | école refo<br>relations acco                                                   | mpagner prév                    | vention                           | réussite<br>apprentissages |
| Hubert Felix                                                |               | Dernièr                                                                                        | re visite : Le 08/02/202                                                                                | 1 à 10:54                                                                      | Déconnexio                      | n                                 |                            |
| Accueil                                                     | Créer un fait | Suivre un fait                                                                                 | Synthèse                                                                                                | Mon Compte                                                                     |                                 |                                   |                            |
| Accueil > Gérer mo                                          | n compte      |                                                                                                |                                                                                                    |                                                                                |                                 |                                   |                            |
|                                                             |               | Code PIN pour accéd<br>Le code doit comporte<br>Adresse destinataire (<br>Niveau 2 : fait(s) g | ler au détail des faits tr.<br>er 6 caractères numéri<br>des notifications assoc<br>rave(s)<br>Niveau 3 | ansmis depuis la mes<br>iques.<br>iée au code PIN :<br>: fait(s) d'une extrême | sagerie :<br>hubert.<br>gravité | felix@ao-faitsetab.fr<br>agistrer | Générer un code            |

### 🗏 Obtenir un code d'accès

1 Pour obtenir votre code, cliquer sur le bouton « Générer un code ».

Si le code PIN généré ne vous convient pas, vous avez la possibilité de le modifier avant d'enregistrer.

Si vous avez oublié votre code pin, vous pouvez également le réinitialiser depuis cet écran.

Cet accès mobile permet au profil « IA-DASEN», « Recteur » et « Déleg. Recteur » de recevoir un **mail de notification** pour des faits de niveau 2 et/ou de niveau 3.

En effet, un mail est envoyé aux utilisateurs de profil « IA-DASEN », « Recteur » et « Déleg. Recteur » de l'académie dont dépend l'établissement concerné par le fait et dont le compte mobile est actif.

Ō

Il est possible de paramétrer le compte pour ne recevoir que les niveaux 2 ou que les faits de niveau 3 grâce aux cases à cochées disponibles à côtés du bouton "Enregistrer".

Le fait est consultable uniquement dans la limite de 4h après sa notification.

Õ

La valeur de 4h est paramétrable dans le fichier de configuration de l'application.

De plus, le mail contient des informations standards ainsi que le message suivant :

« Veuillez consulter le détail du fait transmis le JJ/MM/AAAA à HH:MM en cliquant ici. Ce lien direct est utilisable pendant un délai maximum de 4h. Passé ce délai, le fait reste consultable sur l'application. »

## 6.6. Pour les profils délégués en rectorat

### Créer un fait

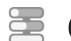

### Comment créer un fait

La création d'un fait peut être réalisée en quelques minutes.

1 Accès à la création d'un fait

Pour accéder à la création d'un fait, il faut cliquer sur l'onglet « Créer un fait »

| MINISTÈRE<br>DE L'ÉDUCATION<br>NATIONALE,                          |                      |          | bien-être | discipline<br>classe | Fa        | aits E                    | tabliss                    | ement      |
|--------------------------------------------------------------------|----------------------|----------|-----------|----------------------|-----------|---------------------------|----------------------------|------------|
| DE LA JEUNESSE<br>ET DES SPORTS<br>Lidenid<br>Applied<br>Pretermit |                      | climat   | scol      | aire                 | améliore  | <b>école</b><br>relations | refondation<br>accompagner | préventior |
| Hubert Felix                                                       |                      |          | Dernière  | visite : Le (        | 01/02/202 | 1 à 14:55                 | J.D.                       | éconnexion |
| Accueil                                                            | Créer un fait        | Suivre u | n fait    | Synth                | èse       | Mon Cor                   | npte                       |            |
| Accueil > Bienven                                                  | ue sur l'applicatior | n        |           |                      |           |                           |                            |            |
|                                                                    |                      |          |           |                      |           |                           |                            |            |

2 Identification du fait

La première étape de la création du fait consiste à identifier la **date** et l'**établissement**/**école** dans lequel le fait a eu lieu.

Si vous êtes en responsabilité d'un seul établissement, celui-ci sera sélectionné automatiquement.

Si vous ne connaissez pas avec précision la date du fait, il faut indiquer la date présumée et cocher la case « date du fait incertaine ».

| MINISTÈRE<br>DE L'ÉDUCATION<br>NATIONALE,<br>DE LA JEUNESSE<br>ET DES SPORTS<br>Libret<br>Éguité<br>Francia |                        | climat SCO              | tasse <b>F</b>         | ecole relations accom                       | enddation<br>Dissement<br>violence<br>opagner prévention | formation<br>réussite<br>apprentissages |
|----------------------------------------------------------------------------------------------------|------------------------|-------------------------|------------------------|---------------------------------------------|----------------------------------------------------------|-----------------------------------------|
| Hubert Felix                                                                                                |                        | Dernièr                 | e visite : Le 01/02/20 | 21 à 14:55                                  | Déconnexion                                              |                                         |
| Accueil                                                                                                    | Créer un fait          | Suivre un fait          | Synthèse               | Mon Compte                                  |                                                          |                                         |
| Accueil > Créer u                                                                                           | n fait > Types de fait | Date du fait            |                        | 05/02/2021 (jj/mn                           | n/aaaa)                                                  |                                         |
|                                                                                                    |                        |                         |                        | char catta caca ci la dat                   | to do tait oct incortaino                                |                                         |
|                                                                                                    |                        | Académie                | MONT                   | cher cette case si la da<br>PELLIER         | te de fait est incertaine                                |                                         |
|                                                                                                    |                        | Académie<br>Département | MONTI<br>011 - A       | cher cette case si la da<br>PELLIER<br>AUDE | v                                                        |                                         |

3 Sélection du type de fait

Une fois l'identification du fait réalisée, il faut alors renseigner le **type du fait** en sélectionnant au minimum un type d'atteintes.

Plusieurs types d'atteintes peuvent être sélectionnées pour un fait.

Cliquer sur suivant pour passer à l'étape suivante.

|   | - A Typ   | ne de fait-                                                         |
|---|-----------|---------------------------------------------------------------------|
|   | 2 · 19    |                                                                     |
| ^ | Atteintes | aux valeurs de la République                                        |
|   | ~         | Principe de laïcité                                                 |
|   | 0         | Actes racistes et antisémites                                       |
|   |           | Suspicion de radicalisation                                         |
|   |           | Autres atteintes aux valeurs de la République                       |
| ^ | Atteintes | aux personnes                                                       |
|   | ~         | Violences verbales                                                  |
|   | ~         | Violences physiques                                                 |
|   | ~         | Violences sexuelles                                                 |
|   | ~         | Cyberviolences                                                      |
|   | 0         | Harcèlement ou suspicion de harcèlement                             |
|   |           | Disparition, fuite, fugue                                           |
|   |           | Tentative de suicide                                                |
|   | ~         | Décès, maladies, accidents graves                                   |
|   | 0         | Autres atteintes aux personnes                                      |
| ~ | Atteintes | à la sécurité, au climat de l'établissement                         |
|   |           | Intrusion                                                           |
|   | ~         | Port d'arme                                                         |
|   | ~         | Usage d'arme                                                        |
|   | ~         | Substances psychotropes                                             |
|   |           | Perturbations au sein des établissements mettant en jeu la sécurité |
|   |           | Autres atteintes à la sécurité, au climat de l'établissement        |
| ~ | Atteintes | aux biens                                                           |
|   |           | Incendie                                                            |
|   |           | Dégradations                                                        |
|   |           | Jets de projectile, caïllassage                                     |
|   |           | Vols                                                                |
|   |           | Autres atteintes aux biens                                          |

4 Sélection des victimes, auteurs et espaces du fait

L'étape suivante consiste à sélectionner **les protagonistes** (auteurs et victimes) et **les espaces** concernés par le fait.

Il faut sélectionner au moins un type de victime et d'auteur.

Il faut sélectionner au moins un type espace.

Cliquer sur suivant pour continuer la saisie du fait.

| <u>Types de fai</u> | it Prota   | genetes Suites Validation La sélection d'un « Type de fait », d'un « Espace », d'une « Victime signatée » ou d'un « Auteur présumé » sont obligatoires. |
|---------------------|------------|----------------------------------------------------------------------------------------------------|
|                     | - Prof     | lagonistes-                                                                                                    |
| ^                   | Victime(s) | -<br>signalée(s)                                                                                                    |
|                     | ~          | Elève(s)                                                                                                    |
|                     | ~          | Autre(s) victime(s)                                                                                                    |
| ^                   | Auteur(s)  | présumé(s)                                                                                                    |
|                     | ~          | Elève(s)                                                                                                    |
|                     | ~          | Autre(s) auteur(s)                                                                                                    |
| ^                   | Espace(s)  |                                                                                                    |
|                     | ~          | Intérieur de l'établissement                                                                                                    |
|                     | ~          | Extérieur de l'établissement                                                                                                    |
|                     |            | Précédent Suivant                                                                                                    |

5 Sélection des suites du fait

La troisième étape consiste à sélectionner les suites qui ont été données au fait.

La saisie des suites n'est **pas obligatoire** au moment de la création du fait.

En effet, ces suites ne sont pas nécessairement connues si le fait vient de se produire. Celles-ci pourront être ajoutées plus tard.

Cliquer sur suivant pour passer à la dernière étape, l'étape de validation du fait.

| <u>Types de f</u> | ait Prota- | genistes Validation La sélection d'un « Type de fait », d'un « Espace », d'une « Victime signalée » ou d'un « Auteur présumé » sont obligatoires. |
|-------------------|------------|----------------------------------------------------------------------------------------------------|
|                   |            | 22                                                                                                    |
| ~                 | Au niveau  | de l'établissement                                                                                                    |
|                   | ~          | Intervention de / du                                                                                                    |
|                   | ~          | Information à / au                                                                                                    |
| ~                 | Au niveau  | de(s) la victime(s) signalée(s)                                                                                                    |
| ^                 | Au niveau  | de(s) auteur(s) présumé(s)                                                                                                    |
|                   |            | Parents informés                                                                                                    |
|                   |            | Parents reçus                                                                                                    |
|                   | ~          | Sanction(s) disciplinaire(s) et mesure(s) alternative(s)                                                                                          |
| 1                 |            |                                                                                                    |

## Enregistrer un fait

|         | - 🥕 Niveau de gravité estimé-                                           |
|---------|-------------------------------------------------------------------------|
| 0       | Niveau 2 : fait(s) grave(s)                                             |
| 0       | Niveau 3 : fait(s) d'une extrême gravité                                |
|         | Risque d'un retentissement médiatique pouvant complexifier la situation |
| Résumé  | du fait                                                                 |
| Résumé  | du fait (académie)                                                      |
| Cette z | one ne doit pas contenir de données nominatives                         |
|         | Enregistrer Annuler                                                     |

## Consulter des faits

#### Critère de recherche

| Critères de re        | cherche    |                     |                    |
|-----------------------|------------|---------------------|--------------------|
| Date de début du fait | 16/03/2021 | Date de fin du fait | 31/03/2021         |
| Département           | Tous 🗸     | Degré établissement | Tous               |
| Mot-clé               |            | Type de fait        | Tous               |
|                       |            |                     | Rechercher Annuler |

#### Colonnes à afficher

Après avoir lancé la recherche, un encadré apparaît permettant de sélectionner les colonnes à afficher dans le tableau de résultats de recherche des faits.

| Colonnes a anicher |                         |
|--------------------|-------------------------|
| Description        | RQ RQ                   |
| Date du fait       | Date du fait incertaine |
| Académie           | Date de modification    |
| Département        | VAI                     |
| Nom                | Ville                   |
| Type Fait          | ✓ Suites                |
|                    | Valider                 |

Résultat de recherche pour les profils Recteur

|   | <ul> <li>Résultat</li> </ul> | de vo      | tre recherche     |                                                             |              |                       |                      |                |                        |                                       |             |             |     |               |
|---|------------------------------|------------|-------------------|-------------------------------------------------------------|--------------|-----------------------|----------------------|----------------|------------------------|---------------------------------------|-------------|-------------|-----|---------------|
| 1 | Nat.                         | <b>j</b> g | 2021-011-107/3703 | 4 la de transmission de l'établissement<br>22/02/2021 14:56 | Date du fait | te de fait incertaine | 7 se de modification | ept<br>HERAULT | 9 <b>1</b><br>0341385W | D                                     |             | 2 1         | 314 | <b>1</b><br>2 |
|   |                              |            | 2021-011-1573670  | 05/02/2021 16:30                                            | 05/02/2021   |                       | 11/02/2021           | HERAULT        | 0341385W               | LP LYCEE DES METIERS LEONARD DE VINCI | MONTPELLIER |             |     | 2             |
| 4 |                              | P          | 2021-011-1573684  | 05/02/2021 16:16                                            | 05/02/2021   |                       | 11/02/2021           | AUDE           | 0110003U               | COLLEGE DE L'ALARIC                   | CAPENDU     |             |     | 2             |
| × |                              |            | 2021-011-1573661  | 05/02/2021 16:16                                            | 05/02/2021   |                       |                      | AUDE           | 0110003U               | COLLEGE DE L'ALARIC                   | CAPENDU     |             |     | 3             |
|   | ) _                          | P          | 2021-011-1573848  | 04/02/2021 15:31                                            | 04/02/2021   |                       | 11/02/2021           | AUDE           | 0110003U               | COLLEGE DE L'ALARIC                   | CAPENDU     |             |     | 2             |
|   |                              |            |                   |                                                             |              |                       |                      |                |                        |                                       | 16          | r et signal | r.  | 1/1           |

1

Remontée Nat.

Une coche verte est présente dans cette colonne si les faits ont été signalés au niveau national.

Pour rappel, les faits qui sont remontés au niveau national sont les faits qui ont été transmis par les profils Recteur.

C'est à dire, lorsque les profils de ce type cliquent sur le bouton "Alerter et Signaler" afin de faire remonter le fait au niveau national (ministère).

Cette colonne n'est pas visible pour les personnels désignés au niveau ministère.

2

Cette colonne présente les résumés des faits. Le résumé du fait s'affiche en survolant la loupe.

3

N°

Cette colonne affiche le numéro du fait.

4

Date de transmission de l'établissement

Cette colonne affiche la date de transmission du fait par l'établissement au niveau académique.

5

Date du fait

Cette colonne affiche la date à laquelle a eu lieu le fait.

6

Date de fait incertaine

Une coche verte est présente dans cette colonne si la date du fait est incertaine.

7

Date de modification

Cette colonne affiche la date à laquelle le fait a été modifié pour la dernière fois par le niveau établissement ou académique après sa première transmission au niveau académique.

Cette colonne n'est pas visible par les directeurs d'école, les inspecteurs de l'éducation nationale, les chefs d'établissement ainsi que par les personnels délégués par le chef d'établissement.

8

<u>Dept</u>

Cette colonne affiche le département du fait.

9

UAI

Cette colonne affiche le numéro UAI de l'école ou de l'établissement où a eu lieu le fait.

10

Nom

Cette colonne affiche le nom de l'école ou de l'établissement où a eu lieu le fait.

11

Ville

Cette colonne affiche le nom de la ville où a eu lieu le fait.

12

Type fait

Cette colonne présente le type de fait. Le détail sur le type de fait s'affiche en survolant le tableau.

13

Suites

Cette colonne présente la suite qui a été donnée au fait. Le détail sur la suite du fait s'affiche en survolant l'icône tableau.

14

Niveau

Cette colonne présente le niveau de gravité du fait.

# 15

✓

Ce champ est saisissable via une coche verte et permet de sectionner plusieurs faits afin de les transmettre au niveau national de manière groupée.

16

Alerter et signaler

Ce bouton permet "d'Alerter et de Signaler" les faits sélectionnés par la coche bleue. C'est à dire de les transmettre au niveau Ministère.

### Détails du fait

| Date de salsie                                                                                                    | 17/03/2021                                                                                                    |
|----------------------------------------------------------------------------------------------------|----------------------------------------------------------------------------------------------------|
| Etablissement                                                                                                    | 0341385W - LP LYCEE DES METIERS LEONARD DE VINCI<br>MONTPELLIER<br>034 - HERAULT<br>ACADEMIE MONTPELLIER<br>\$ 0467104010 |
| Prénom, Nom                                                                                                    | Nelson Roger                                                                                                    |
| Courriel                                                                                                    | roger.nelson@ac-faitsetab.fr                                                                                              |
| escription du fait                                                                                                    |                                                                                                    |
| Niveau                                                                                                    | Niveau 2 : fait(s) grave(s)                                                                                               |
| Date du fait                                                                                                    | 17/03/2021                                                                                                    |
| Résumé du fait                                                                                                    |                                                                                                    |
| Résumé du fait<br>(académie)                                                                                                    |                                                                                                    |
| Relations                                                                                                    |                                                                                                    |
| ature(s) et atteinte(s)<br>yp <u>es de fait :</u><br>Atteintes aux valeurs de                                                                                                    | la République                                                                                                    |
| ature(s) et atteinte(s)<br><u>ypes de fait :</u><br>Atteintes aux valeurs de<br>Actes racistes et antisi<br><u>sigaces :</u><br>Intérieur de l'établisseme<br>Circulations                                                                              | la République<br>émites<br>ent                                                                                            |
| ature(s) et atteinte(s)<br>ypee de falt :<br>Atteintes aux valeurs de<br>Actes racistes et antise<br>ispacee :<br>Intérieur de l'établisseme<br>Circulations                                                                                            | la République<br>émites<br>ent                                                                                            |
| ature(s) et atteinte(s)<br><u>ypes de falt :</u><br>Atteintes aux valeurs de<br>Actes racistes et antise<br><u>ispaces :</u><br>Intérieur de l'établisseme<br>Circulations<br>ctime(s) signalée(s)                                                      | la République<br>émites<br>ent                                                                                            |
| ature(s) et atteinte(s)<br><u>ypes de falt :</u><br>Atteintes aux valeurs de<br>Actes racistes et antise<br><u>sigaces :</u><br>Intérieur de l'établisseme<br>Circulations<br>ctime(s) signalée(s)<br>Elève(s)<br>Garçon                                | la République<br>émites<br>ent                                                                                            |
| ature(s) et atteinte(s)<br>ypee de falt :<br>Atteintes aux valeurs de<br>Actes racistes et antise<br>ispacee :<br>Intérieur de l'établisseme<br>Circulations<br>ctime(s) signalée(s)<br>Elève(s)<br>Garçon<br>uteur(s) présumé(s)                       | la République<br>émites<br>ent                                                                                            |
| ature(s) et atteinte(s)<br><u>Ypee de falt :</u><br>Atteintes aux valeurs de<br>Actes racistes et antise<br><u>apaces :</u><br>Intérieur de l'établisseme<br>Circulations<br>ctime(s) signalée(s)<br>Elève(s)<br>Garçon<br>Iteur(s) présumé(s)<br>Jites | la République<br>émites<br>ent                                                                                            |
| ature(s) et atteinte(s)<br>Xpee de fait :<br>Atteintes aux valeurs de<br>Actes racistes et antise<br>ispacee :<br>Intérieur de l'établisseme<br>Circulations<br>ctime(s) signalée(s)<br>Elève(s)<br>Garçon<br>uteur(s) présumé(s)<br>aites              | la République<br>émites<br>ent                                                                                            |

# Synthèse

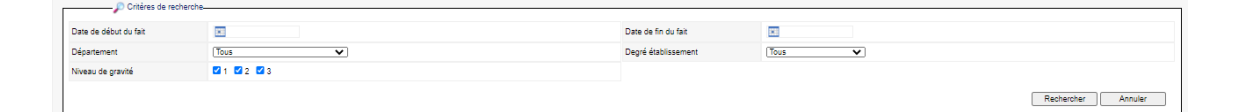

# Onglet 1

### Répartition géographique des faits, Carte de Académique

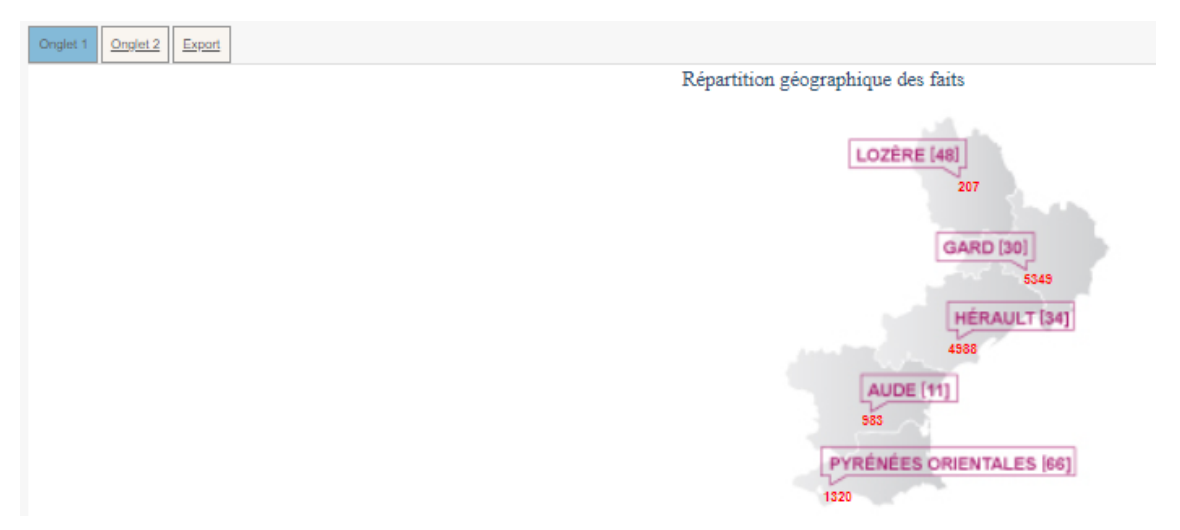

Le premier graphique représente les faits selon les **4 grandes catégories de type de fait** sur une période donnée et correspondant aux critères de recherche.

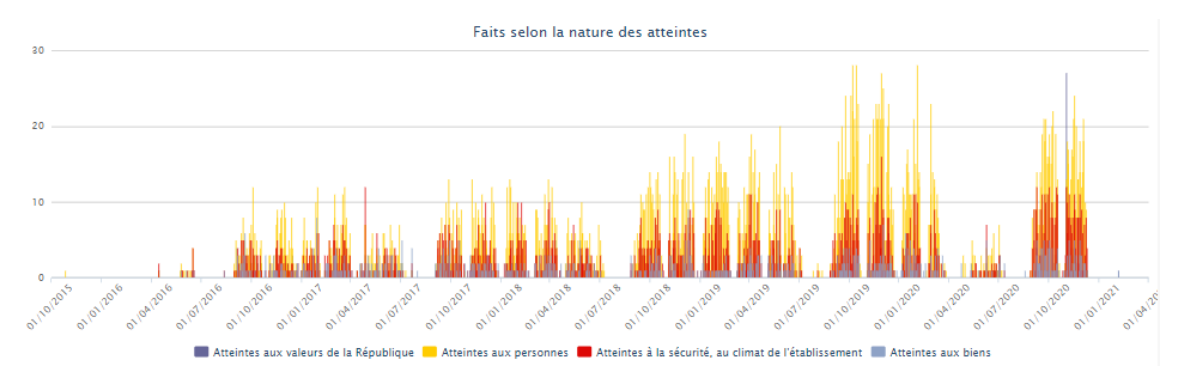

Le second graphique représente **la proportion intérieurs** / **extérieurs des lieux concernés** par les faits.

Dans cette représentation, on comptabilise pour chaque fait jusqu'à 3 espaces « intérieurs » et jusqu'à 3 espaces « extérieurs ».

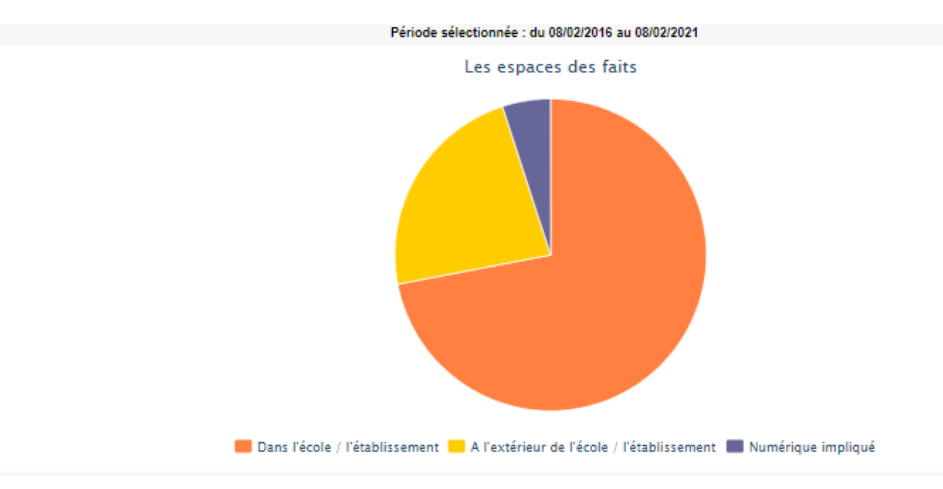

### Onglet 2

Un tableau et un graphique représentent la **nature des atteintes aux personnes selon les auteurs présumés**.

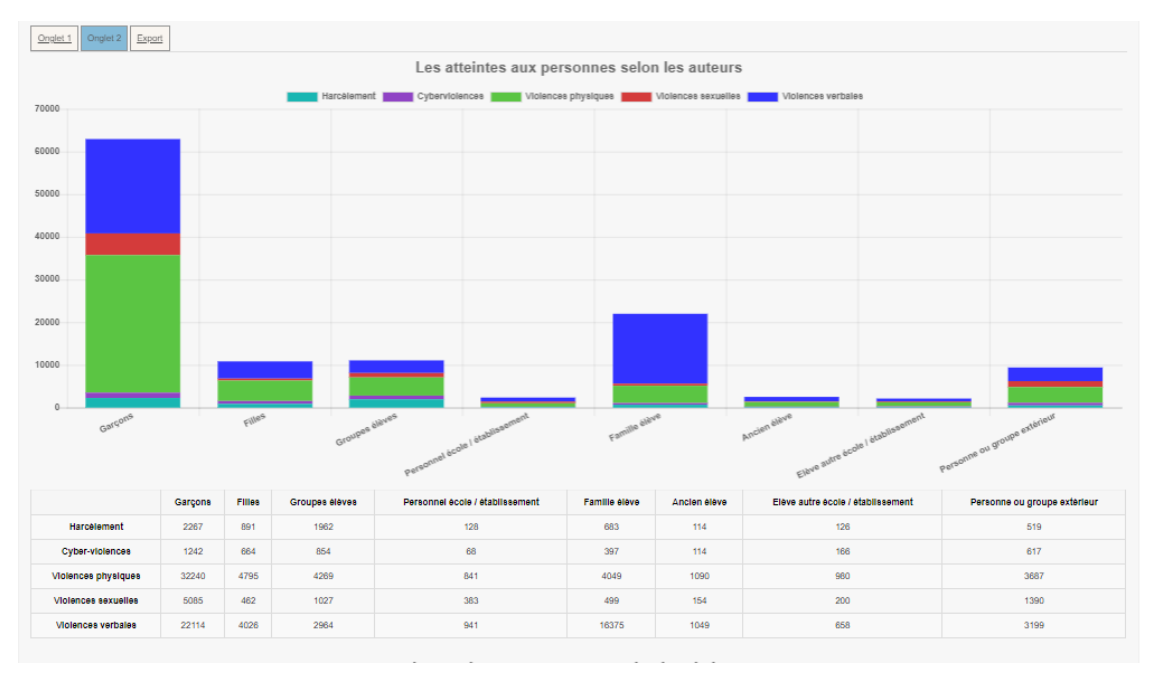

Un tableau et un graphique représentant la **nature des atteintes aux personnes selon les victimes signalées**.

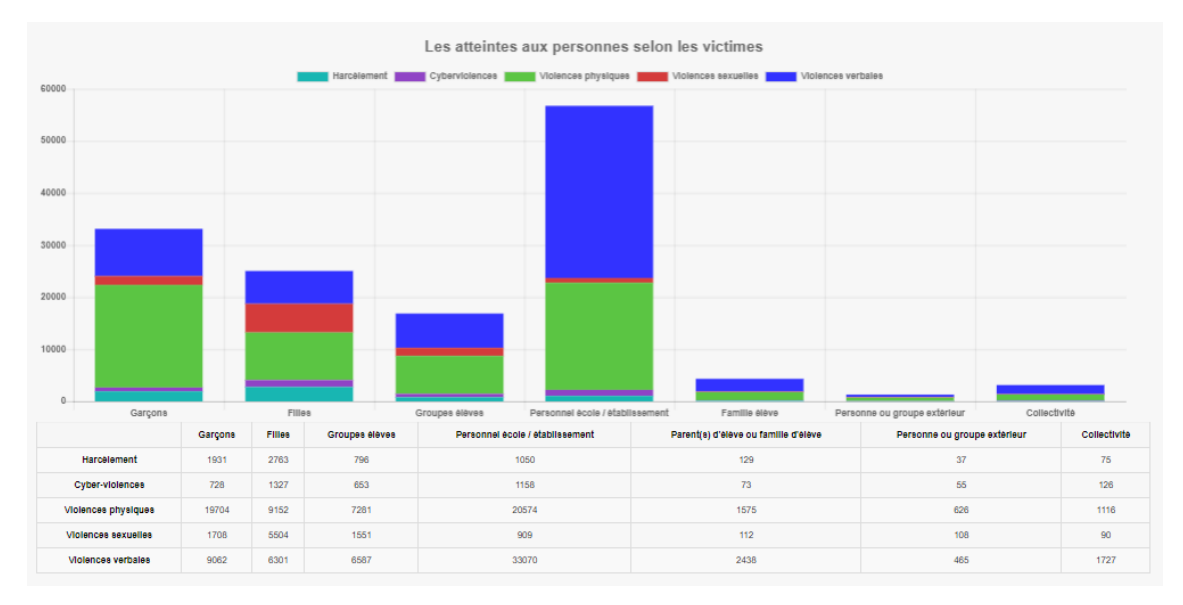

Un tableau et un graphique représentant la **distribution des atteintes aux personnes dans les espaces**.

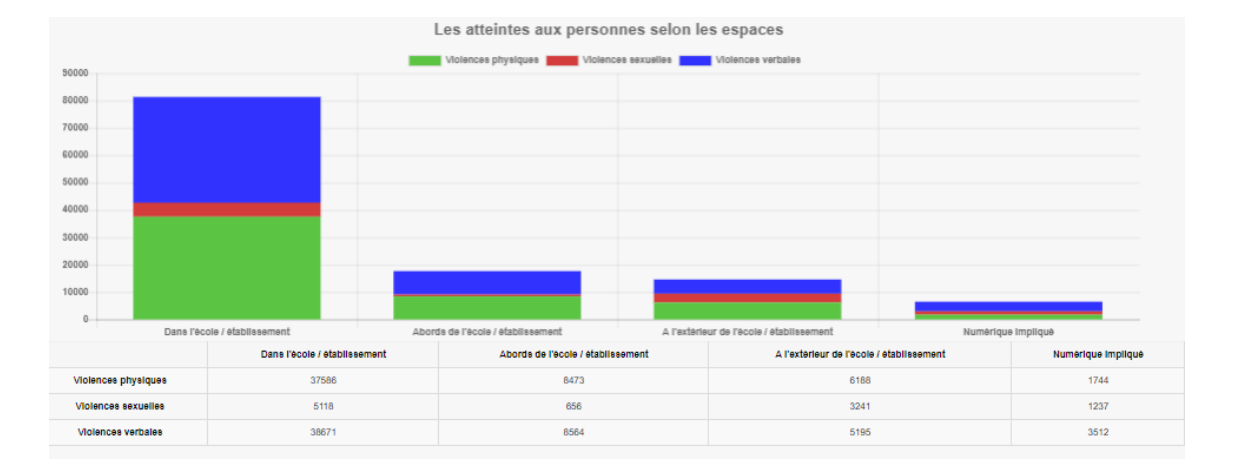

## Exports

| Onglet 1 | Onglet 2          | Export             |           |
|----------|-------------------|--------------------|-----------|
| Ð        | <u>Synthèse</u>   | des faits          |           |
| <b>1</b> | <u>Type de fa</u> | ait/Auteur         |           |
| <b>1</b> | <u>Type de fa</u> | ait/Victime        |           |
| <b>E</b> | <u>Type de fa</u> | ait/Espace         |           |
| 90<br>•  | <u>Suites</u>     |                    |           |
| 90<br>1  | Nombre d          | e faits            |           |
| <b>1</b> | Nombre d          | <u>e faits/Typ</u> | e de fait |
| <b>3</b> | <u>Type de fa</u> | ait/Suite          |           |

## Accès mobile

La fonctionnalité « Accès mobile » est disponible uniquement pour les profils :

- Recteur
- IA-DASEN
- Déleg. Recteur (hormis le profil consultation )

Pour que cette fonctionnalité soit activée, il est nécessaire de procéder à un **paramétrage de son** compte.

#### Le paramétrage du compte est accessible depuis l'onglet « Mon compte ».

| MINISTÈRE<br>DE L'ÉDUCATION<br>NATIONALE,<br>DE LA JEUNÉSSE<br>ET DES EROPTE |              | bien-être<br>agir                                      | discipline<br>classe<br>Fa                  | aits E                           | tabliss               | ement                                       |                 |
|------------------------------------------------------------------------------|--------------|--------------------------------------------------------|---------------------------------------------|----------------------------------|-----------------------|---------------------------------------------|-----------------|
| ET DES SPORTS<br>Ident<br>Igalai<br>Fransait                                 | di           | <sup>imat</sup> scola                                  | ire 🚺                                       | école<br>relations               | accompagner           | prévention                                  | apprentissages  |
| Hubert Felix                                                                 |              | Dernière visit                                         | te : Le 08/02/2021                          | à 10:54                          | •] De                 | éconnexion                                  |                 |
| Accueil Cr                                                                   | réer un fait | Suivre un fait                                         | Synthèse                                    | Mon Com                          | pte                   |                                             |                 |
| Accueil > Gérer mon con                                                      | npte         |                                                        |                                             |                                  |                       |                                             |                 |
|                                                                              |              |                                                        |                                             |                                  |                       |                                             |                 |
|                                                                              | Cod<br>Le d  | le PIN pour accéder au<br>code doit comporter 6 c      | détail des faits trar<br>aractères numériqu | nsmis depuis l<br><i>ves</i> .   | la messagerie :       |                                             | Générer un code |
|                                                                              | Adre         | esse destinataire des no<br>liveau 2 : fait(s) grave(s | otifications associé<br>s)<br>Niveau 3 : f  | e au code PIN<br>fait(s) d'une e | N :<br>ktrême gravité | hubert.felix@ac-faitsetab.fr<br>Enregistrer |                 |

### 🗏 Obtenir un code d'accès

1 Pour obtenir votre code, cliquer sur le bouton « Générer un code ».

Si le code PIN généré ne vous convient pas, vous avez la possibilité de le modifier avant d'enregistrer.

Si vous avez oublié votre code pin, vous pouvez également le réinitialiser depuis cet écran.

Cet accès mobile permet au profil « IA-DASEN», « Recteur » et « Déleg. Recteur » de recevoir un **mail de notification** pour des faits de niveau 2 et/ou de niveau 3.

En effet, un mail est envoyé aux utilisateurs de profil « IA-DASEN », « Recteur » et « Déleg. Recteur » de l'académie dont dépend l'établissement concerné par le fait et dont le compte mobile est actif.

Q

Il est possible de paramétrer le compte pour ne recevoir que les niveaux 2 ou que les faits de niveau 3 grâce aux cases à cochées disponibles à côtés du bouton "Enregistrer".

Le fait est consultable uniquement dans la limite de 4h après sa notification.

Õ

La valeur de 4h est paramétrable dans le fichier de configuration de l'application.

De plus, le mail contient des informations standards ainsi que le message suivant :

« Veuillez consulter le détail du fait transmis le JJ/MM/AAAA à HH:MM en cliquant ici. Ce lien direct est utilisable pendant un délai maximum de 4h. Passé ce délai, le fait reste consultable sur l'application. »

# 6.7. Pour les profils délégués rectorat pour consultation

# Consulter des faits

### Critère de recherche

| p onteres de re       |            |                     |                    |
|-----------------------|------------|---------------------|--------------------|
| Date de début du fait | 16/03/2021 | Date de fin du fait | 31/03/2021         |
| Département           | Tous       | Degré établissement | Tous               |
| Mot-clé               |            | Type de fait        | Tous               |
|                       |            |                     | Rechercher Annuler |

Après avoir lancé la recherche, un encadré apparaît permettant de sélectionner les colonnes à afficher dans le tableau de résultats de recherche des faits.

| Description    | Z RQ                    |  |
|----------------|-------------------------|--|
| 🗹 Date du fait | Date du fait incertaine |  |
| Académie       | ✓ Date de modification  |  |
| Département    | VAI                     |  |
| Nom            | Ville                   |  |
| 🗹 Type Fait    | V Suites                |  |
|                | Valider                 |  |
|                |                         |  |

Résultat de recherche pour les profils Recteur

| Afficher 100 0 16 | 34               | 16               | 56         | 7 | 78 | 9       | ) - 1    | 0 1                                   | 1 12        | 2 1 | 31 | 4   |
|-------------------|------------------|------------------|------------|---|----|---------|----------|---------------------------------------|-------------|-----|----|-----|
|                   | 2021-011-1573745 | 17/03/2021-11/14 | 17/03/2021 |   |    | HERAULT | 0341385W | LP LYCEE DES METIERS LEONARD DE VINCI | MONTPELLIER |     |    | 2   |
| ×.                | 2021-011-1573727 | 23/02/2021 10:54 | 23/02/2021 |   |    | AUDE    | 0110003U | COLLEGE DE L'ALARIC                   | CAPENDU     |     |    | 3   |
|                   | 2021-011-1573722 | 23/02/2021 10:48 | 23/02/2021 |   |    | HERAULT | 0341385W | LP LYCEE DES METIERS LEONARD DE VINCI | MONTPELLIER |     |    | 2   |
|                   | 2021-011-1573719 | 23/02/2021 10:30 | 23/02/2021 |   |    | HERAULT | 0341385W | LP LYCEE DES METIERS LEONARD DE VINCI | MONTPELLIER |     |    | 2   |
| ×.                | 2021-011-1573714 | 22/02/2021 17:03 | 22/02/2021 |   |    | AUDE    | 0110003U | COLLEGE DE L'ALARIC                   | CAPENDU     |     |    | 3   |
|                   | 2021-011-1573703 | 22/02/2021 14:55 | 22/02/2021 |   |    | HERAULT | 0341385W | LP LYCEE DES METIERS LEONARD DE VINCI | MONTPELLIER |     |    | 2   |
|                   |                  |                  |            |   |    |         |          |                                       |             |     |    | 1/1 |

1

Remontée Nat.

Une coche verte est présente dans cette colonne si les Faits ont été signalés au niveau national.

Pour rappel, les faits qui sont remontés au niveau National sont les Faits qui ont été transmis par les profils Recteur.

C'est à dire, lorsque les profils de ce type cliquent sur le bouton "Alerter et Signaler" afin de faire remonter le fait au niveau national (ministère).

Cette colonne n'est pas visible pour les personnels désignés au niveau ministère.

Cette colonne présente les résumés des Faits. Le résumé du Fait s'affiche en survolant la loupe.

3

<u>N°</u>

Cette colonne affiche le numéro du Fait.

4

Date de transmission de l'établissement

Cette colonne affiche la date de transmission du Fait par l'établissement au niveau académique.

5

Date du fait

Cette colonne affiche la date à laquelle a eu lieu le Fait.

6

Date de fait incertaine

Une coche verte est présente dans cette colonne si la date du Fait est incertaine.

7

Date de modification

Cette colonne affiche la date à laquelle le fait a été modifié pour la dernière fois par le niveau établissement ou académique après sa première transmission au niveau académique.

Cette colonne n'est pas visible par les directeurs d'école, les inspecteurs de l'éducation nationale, les chefs d'établissement ainsi que par les personnels délégués par le chef d'établissement.

8

Dept

Cette colonne affiche le département du fait.

9

UAI

Cette colonne affiche le numéro UAI de l'école ou de l'établissement où a eu lieu le Fait.

10

Nom

Cette colonne affiche le nom de l'école ou de l'établissement où a eu lieu le Fait.

11

Ville

Cette colonne affiche le nom de la ville où a eu lieu le Fait.

#### 12

Type fait

Cette colonne présente le type de Fait. Le détail sur le type de Fait s'affiche en survolant le tableau.

#### 13

Suites

Cette colonne présente la suite qui a été donnée au Fait. Le détail sur la suite du Fait s'affiche en survolant l'icône tableau.

#### 14

Niveau

Cette colonne présente le niveau de gravité du Fait.

### Détails du fait

| Date de salsie                                                                                                    | 17/03/2021                                                                                                    |  |
|----------------------------------------------------------------------------------------------------|----------------------------------------------------------------------------------------------------|--|
| Etablissement                                                                                                    | 0341385W - LP LYCEE DES METIERS LEONARD DE VINCI<br>MONTPELLIER<br>034 - HERAULT<br>ACADEMIE MONTPELLIER<br>\$ 0467104010 |  |
| Prénom, Nom                                                                                                    | Nelson Roger                                                                                                    |  |
| Courriel                                                                                                    | roger.nelson@ac-faitsetab.fr                                                                                              |  |
| escription du fait                                                                                                    |                                                                                                    |  |
| Niveau                                                                                                    | Niveau 2 : fait(s) grave(s)                                                                                               |  |
| Date du fait                                                                                                    | 17/03/2021                                                                                                    |  |
| Résumé du fait                                                                                                    |                                                                                                    |  |
| Résumé du fait<br>(académie)                                                                                                    |                                                                                                    |  |
| Relations                                                                                                    |                                                                                                    |  |
| ature(s) et atteinte(s)<br>(pes de falt :<br>Atteintes aux valeurs de                                                                                                    | la République                                                                                                    |  |
| ature(s) et atteinte(s)<br>ypes de fait :<br>Atteintes aux valeurs de<br>Actes racistes et antis<br>spaces :<br>Intérieur de l'établissem                                                                                                    | la République<br>émites                                                                                                   |  |
| ature(s) et atteinte(s)<br>ypes de fait :<br>Atteintes aux valeurs de<br>Actes racistes et antis<br>spaces :<br>Intérieur de l'établissem<br>Circulations                                                                                              | la République<br>émites<br>ent                                                                                            |  |
| ature(s) et atteinte(s)<br><u>ypes de falt :</u><br>Atteintes aux valeurs de<br>Actes racistes et antis<br><u>ispaces :</u><br>Intérieur de l'établissem<br>Circulations<br>istime(s) signalée(s)                                                      | la République<br>émites<br>ent                                                                                            |  |
| ature(s) et atteinte(s)<br><u>ypes de falt :</u><br>Atteintes aux valeurs de<br>Actes racistes et antis<br><u>sigpaces :</u><br>Intérieur de l'établissem<br>Circulations<br>ictime(s) signalée(s)<br>Elève(s)<br>Garçon                               | la République<br>émites<br>ent                                                                                            |  |
| ature(s) et atteinte(s)<br><u>ypes de fait :</u><br>Atteintes aux valeurs de<br>Actes racistes et antis<br><u>spaces :</u><br>Intérieur de l'établissem<br>Circulations<br>ctime(s) signalée(s)<br>Elève(s)<br>Garçon<br>uteur(s) présumé(s)           | la République<br>émites<br>ent                                                                                            |  |
| ature(s) et atteinte(s)<br><u>ypes de fait :</u><br>Atteintes aux valeurs de<br>Actes racistes et antis<br><u>ispaces :</u><br>Intérieur de l'établissem<br>Circulations<br>ctime(s) signalée(s)<br>Elève(s)<br>Garçon<br>uteur(s) présumé(s)<br>uites | la République<br>émites<br>ent                                                                                            |  |

# Synthèse

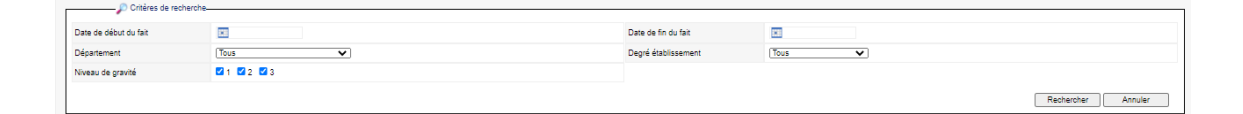

# Onglet 1

### Répartition géographique des faits, Carte de Académique

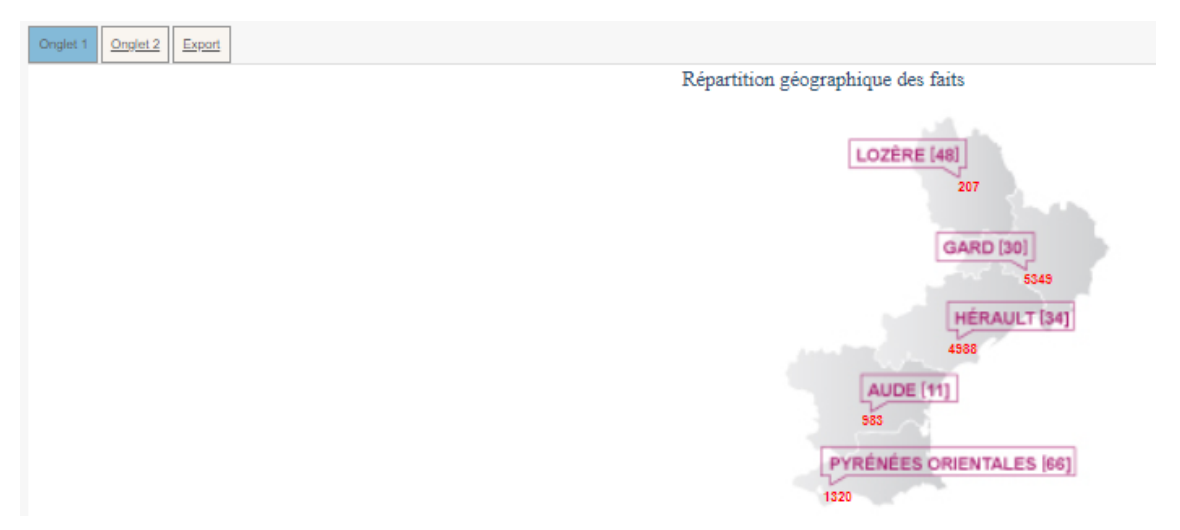

Le premier graphique représente les faits selon les **4 grandes catégories de type de fait** sur une période donnée et correspondant aux critères de recherche.

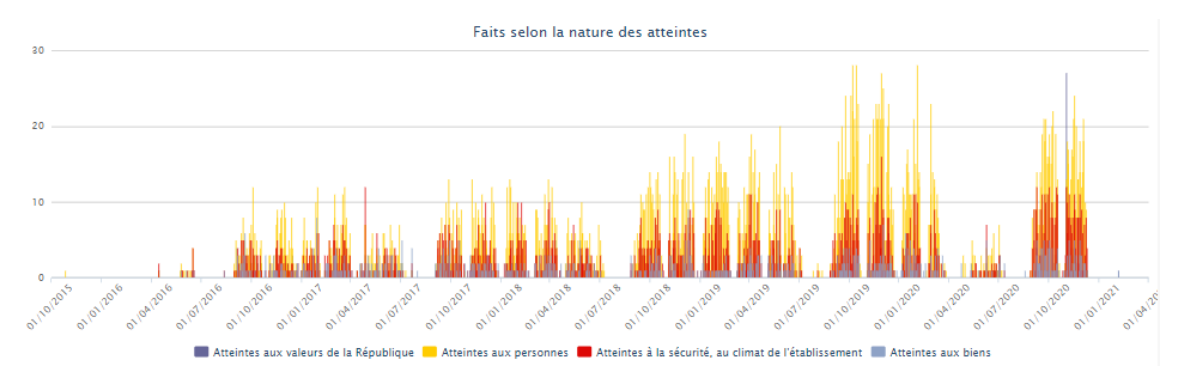

Le second graphique représente **la proportion intérieurs** / **extérieurs des lieux concernés** par les faits.

Dans cette représentation, on comptabilise pour chaque fait jusqu'à 3 espaces « intérieurs » et jusqu'à 3 espaces « extérieurs ».

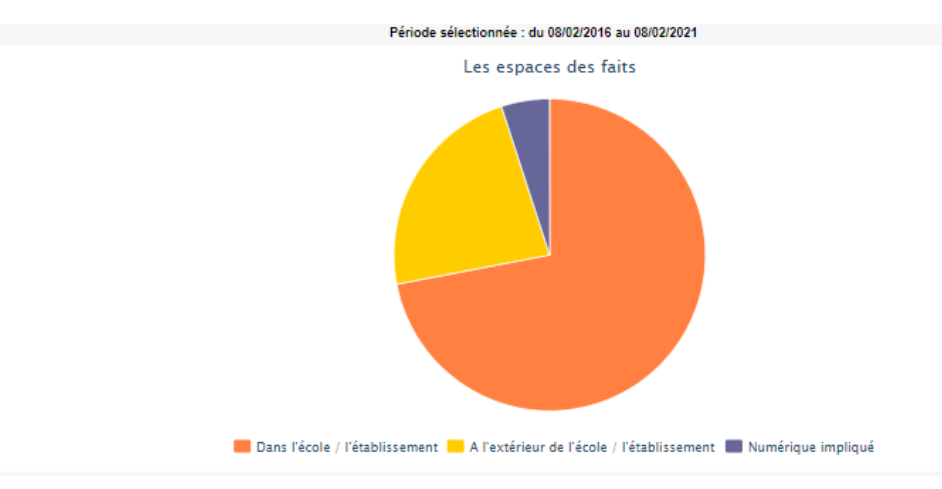

### Onglet 2

Un tableau et un graphique représentent la **nature des atteintes aux personnes selon les auteurs présumés**.

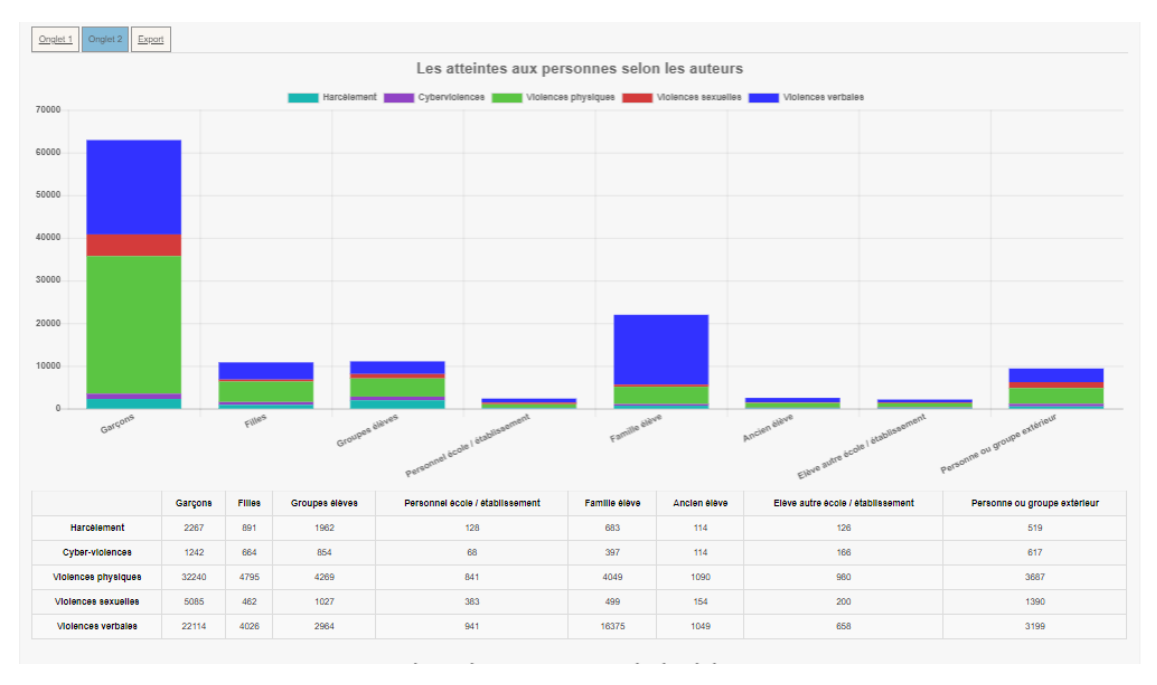

Un tableau et un graphique représentant la **nature des atteintes aux personnes selon les victimes signalées**.

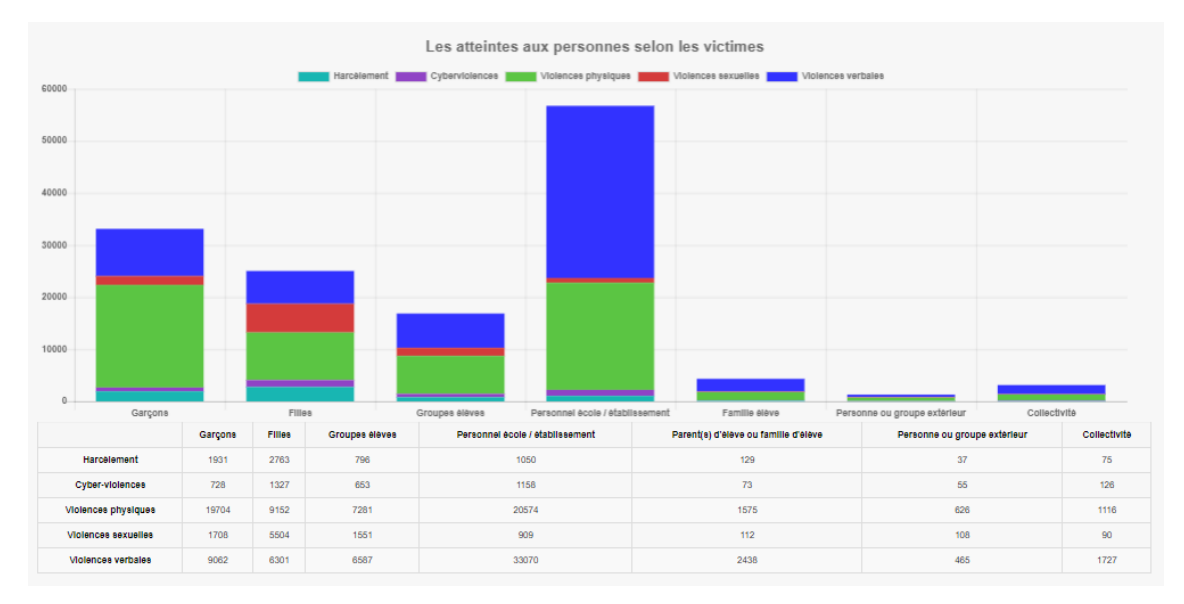

Un tableau et un graphique représentant la **distribution des atteintes aux personnes dans les espaces**.

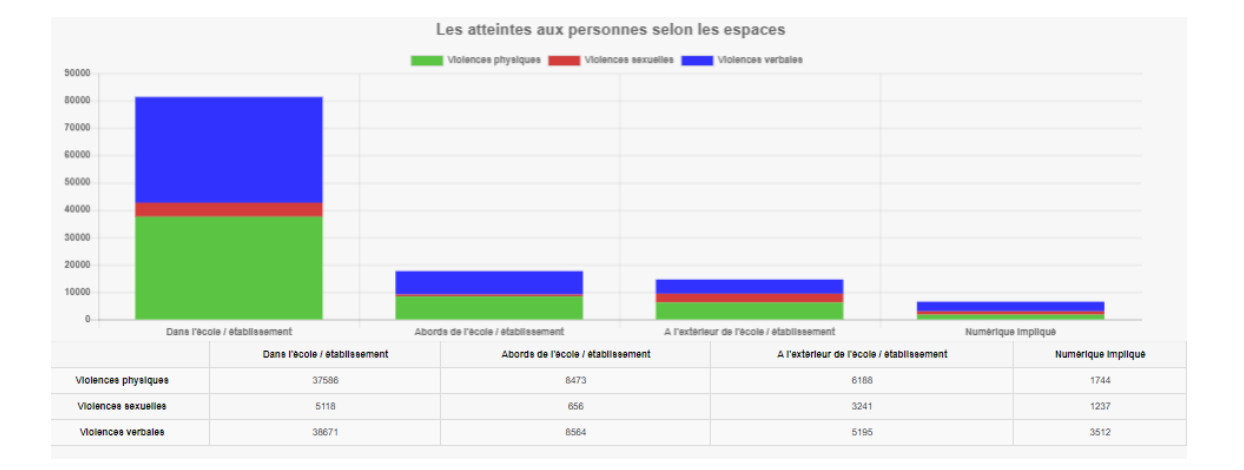

# Exports

| Onglet 1 | Onglet 2          | Export                 |      |
|----------|-------------------|------------------------|------|
| Ð        | <u>Synthèse</u>   | des faits              |      |
| 20       | <u>Type de fa</u> | ait/Auteur             |      |
| <b>1</b> | <u>Type de fa</u> | ait/Victime            |      |
| 90 H     | <u>Type de fa</u> | ait/Espace             |      |
|          | <u>Suites</u>     |                        |      |
|          | Nombre d          | <u>e faits</u>         |      |
|          | Nombre d          | <u>e faits/Type de</u> | fait |
| 80       | <u>Type de fa</u> | ait/Suite              |      |

# 6.8. Pour les profils en ministère

## Consulter des faits

#### Critères de recherche

| Critères de recherche |                |                     |                    |
|-----------------------|----------------|---------------------|--------------------|
| Date de début du fait | 01/04/2019     | Date de fin du fait | 01/04/2021         |
| Académie              | (MONTPELLIER V |                     |                    |
| Département           | Tous           | Degré établissement | Tous               |
| Mot-clé               |                | Type de fait        | Tous V             |
|                       |                |                     | Rechercher Annuler |

#### 💳 Colonnes à afficher

Après avoir lancé la recherche, un encadré apparaît permettant de sélectionner les colonnes à afficher dans le tableau de résultats de recherche des faits.

| Colonnes à afficher |                         |         |
|---------------------|-------------------------|---------|
| Description         | V RQ                    |         |
| Date du fait        | Date du fait incertaine |         |
| Académie            | Date de modification    |         |
| Département         |                         |         |
| Vom Nom             | Ville                   |         |
| Type Fait           | Suites                  |         |
|                     |                         | Valider |

Résultat de recherche pour les profils Ministère

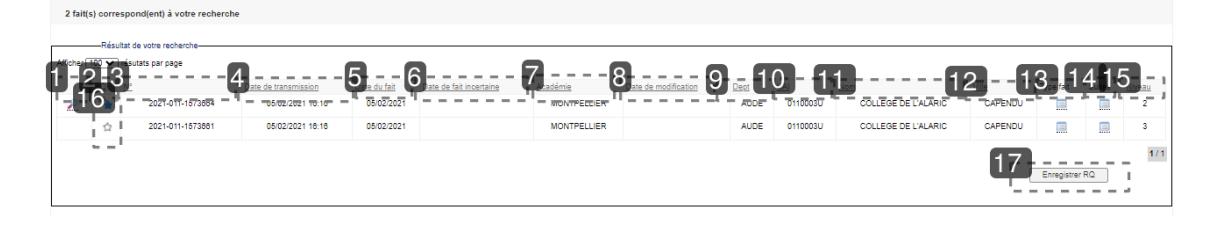

1

Cette colonne présente les résumés des faits. Le résumé du fait s'affiche en survolant la loupe.

2

RQ

Cette colonne présente les faits importants.

Cette colonne est visible seulement au niveau ministériel.

3

<u>N°</u>

Cette colonne affiche le numéro du fait.

4

Date de transmission

Cette colonne affiche la date de transmission du fait.

5

Date du fait

Cette colonne affiche la date à laquelle a eu lieu le fait.

6

Date de fait incertaine

Une coche verte est présente dans cette colonne si la date du fait est incertaine.

7

<u>Académie</u>

Cette colonne affiche l'académie où a eu lieu le fait.

8

Date de modification

Cette colonne affiche la date à laquelle le fait a été modifié pour la dernière fois par le niveau établissement ou académique après sa transmission au niveau académique.

Cette colonne n'est pas visible par les directeurs d'école, les inspecteurs de l'éducation nationale, les chefs d'établissement ainsi que par le personnel délégué par le chef d'établissement.

9

Dept

Cette colonne affiche le département où a eu lieu le fait.

10

UAL

Cette colonne affiche le numéro de l'UAI dans laquelle a eu lieu le fait.

11

Nom

Cette colonne affiche le nom de l'UAI dans laquelle a eu lieu le fait.

12

Ville

Cette colonne affiche le nom de la ville dans laquelle a eu lieu le fait.

13

Type fait

Cette colonne présente le type de fait. Le détail sur le type de fait s'affiche en survolant l'icône tableau.

14

Suites

Cette colonne présente la suite qui a été donnée au fait. Le détail sur la suite du fait s'affiche en survolant l'icône tableau.

15

Niveau

Cette colonne présente le niveau de gravité du fait.

16

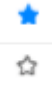

Ce champ est saisissable via une « étoile » et indique si un fait doit être « marqué » comme un fait important.

Il est possible de sélectionner plusieurs faits afin de les marquer de manière groupée.

17

Enregistrer RQ

Ce bouton permet d'enregistrer les faits marqués. C'est à dire les faits qui ont été marqués d'une étoile bleu car considéré comme importants.

### Détails du fait

| Date de salsie                                                                                                    | 17/03/2021                                                                                                    |
|----------------------------------------------------------------------------------------------------|----------------------------------------------------------------------------------------------------|
| Etablissement                                                                                                    | 0341385W - LP LYCEE DES METIERS LEONARD DE VINCI<br>MONTPELLIER<br>034 - HERAULT<br>ACADEMIE MONTPELLIER<br>S 0467104010 |
| Prénom, Nom                                                                                                    | Nelson Roger                                                                                                    |
| Courriel                                                                                                    | roger.nelson@ac-faitsetab.fr                                                                                             |
| escription du fait                                                                                                    |                                                                                                    |
| Niveau                                                                                                    | Niveau 2 : fait(s) grave(s)                                                                                              |
| Date du fait                                                                                                    | 17/03/2021                                                                                                    |
| Résumé du fait                                                                                                    |                                                                                                    |
| Résumé du fait<br>(académie)                                                                                                    |                                                                                                    |
| Relations                                                                                                    |                                                                                                    |
| iture(s) et atteinte(s)<br>( <u>pes de falt :</u><br>Atteintes aux valeurs d                                                                                                    | a République                                                                                                    |
| ature(s) et atteinte(s)<br>ypee de falt :<br>Atteintes aux valeurs d<br>Actes racistes et anti<br>ispacee :<br>Intérieur de l'établissen                                                                                                    | a la République<br>sémites                                                                                               |
| ature(s) et atteinte(s)<br>ypes de falt :<br>Atteintes aux valeurs d<br>Actes racistes et anti<br>spaces :<br>Intérieur de l'établissen<br>Circulations                                                                                             | e la République<br>sémites<br>rent                                                                                       |
| ature(s) et atteinte(s)<br>ypee de falt :<br>Atteintes aux valeurs d<br>Actes racistes et anti<br>ispacee :<br>Intérieur de l'établissen<br>Circulations<br>ctime(s) signalée(s)                                                                    | e la République<br>sémites<br>xent                                                                                       |
| ature(s) et atteinte(s)<br><u>ypes de fait :</u><br>Atteintes aux valeurs d<br>Actes racistes et anti<br><u>apaces :</u><br>Intérieur de l'établissen<br>Circulations<br>ctime(s) signalée(s)<br>Elève(s)<br>Garçon                                 | e la République<br>sérnites<br>rent                                                                                      |
| ature(s) et atteinte(s)<br><u>ypes de falt :</u><br>Atteintes aux valeurs d<br>Actes racistes et anti<br><u>spaces :</u><br>Intérieur de l'établissen<br>Circulations<br>ctime(s) signalée(s)<br>Elève(s)<br>Garçon<br>uteur(s) présumé(s)          | e la République<br>sémites<br>xent                                                                                       |
| ature(s) et atteinte(s)<br><u>ypes de fait :</u><br>Atteintes aux valeurs d<br>Actes racistes et anti<br><u>apaces :</u><br>Intérieur de l'établissen<br>Circulations<br>etime(s) signalée(s)<br>Elève(s)<br>Garçon<br>uteur(s) présumé(s)<br>uites | e la République<br>sérnites                                                                                              |

# Synthèse

| Chitres de rocherchio- |          |                     |        |                    |  |
|------------------------|----------|---------------------|--------|--------------------|--|
| Date de début du fait  |          | Date de fin du fait |        |                    |  |
| Académie               | Toutes V |                     |        |                    |  |
| Département            | Tous 🗸   | Degré établissement | Tous 🗸 |                    |  |
| Niveau de gravité      |          |                     |        |                    |  |
|                        |          |                     |        | Rechercher Annuler |  |

# Onglet 1

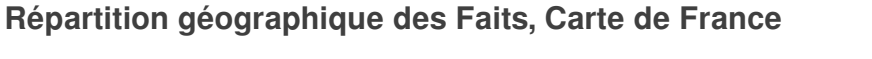

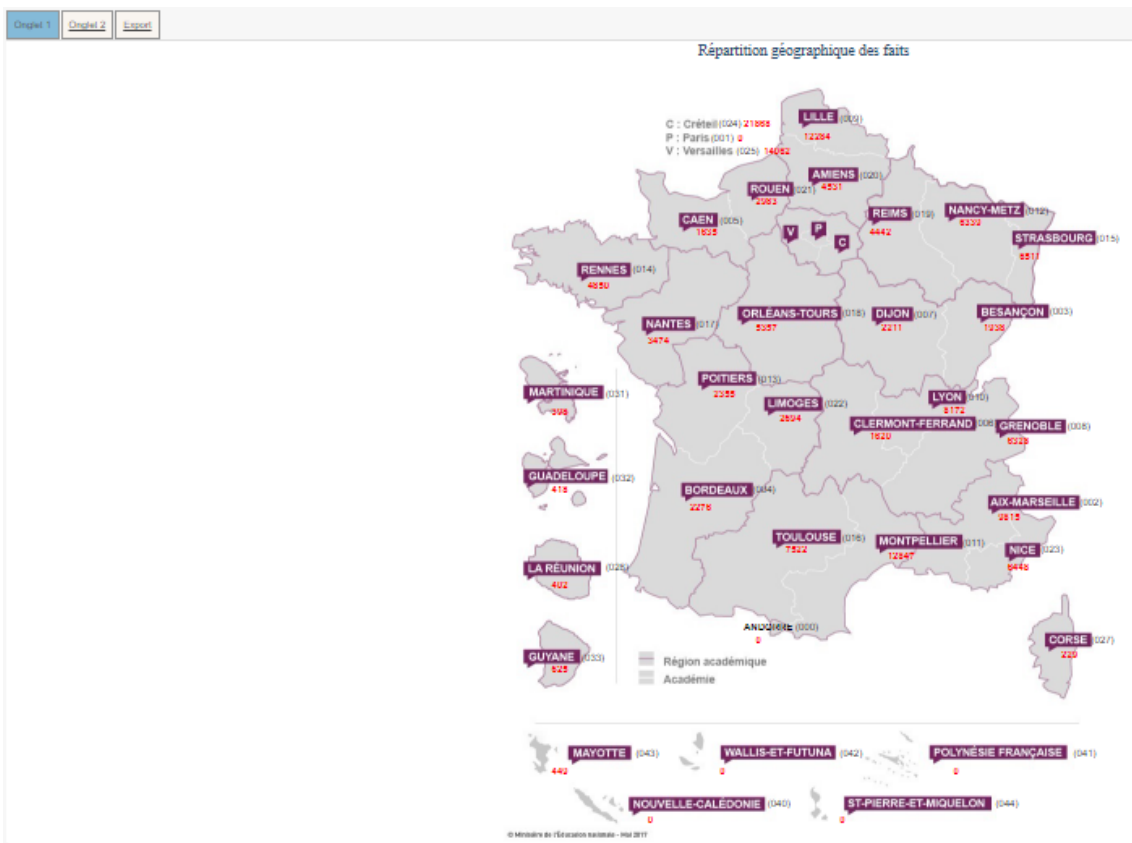

Le premier graphique représente les faits selon les **4 grandes catégories de type de Fait** sur une période donnée et correspondant aux critères de recherche.

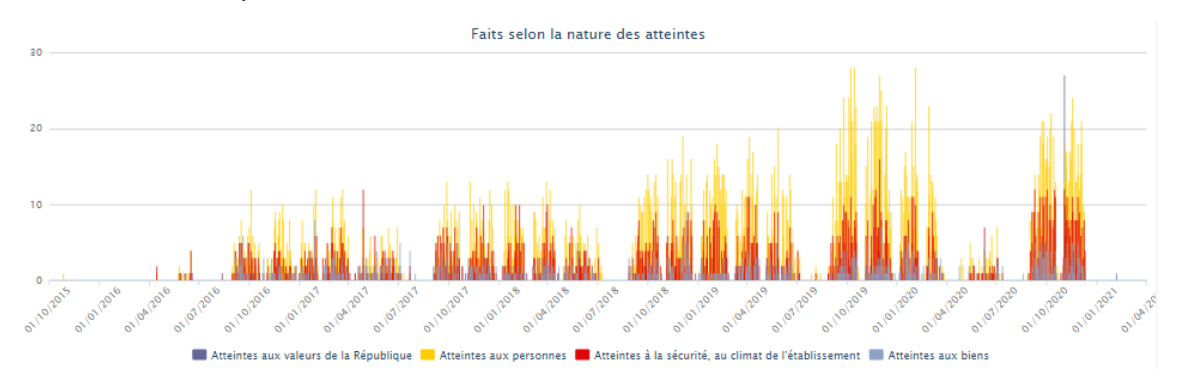

Le second graphique représente **la proportion intérieurs** / **extérieurs des lieux concernés** par les Faits.

Dans cette représentation, on comptabilise pour chaque fait jusqu'à 3 espaces « intérieurs » et jusqu'à 3 espaces « extérieurs ».

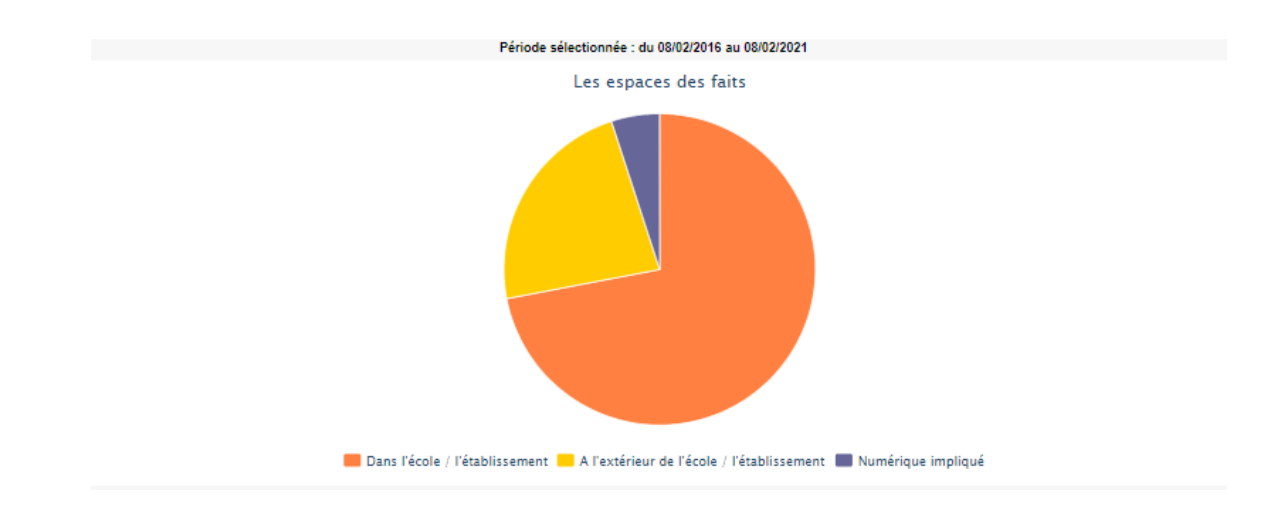

## Onglet 2

Un tableau et un graphique représentent la **nature des atteintes aux personnes selon les auteurs présumés**.

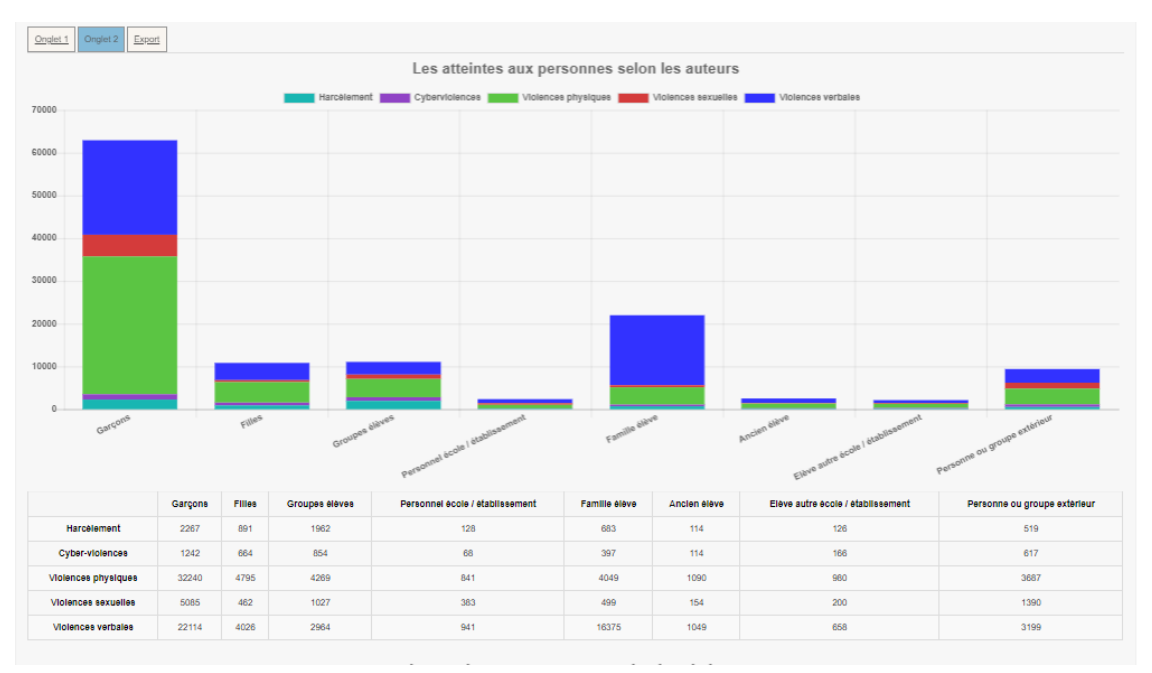

Un tableau et un graphique représentant la **nature des atteintes aux personnes selon les victimes** signalées.

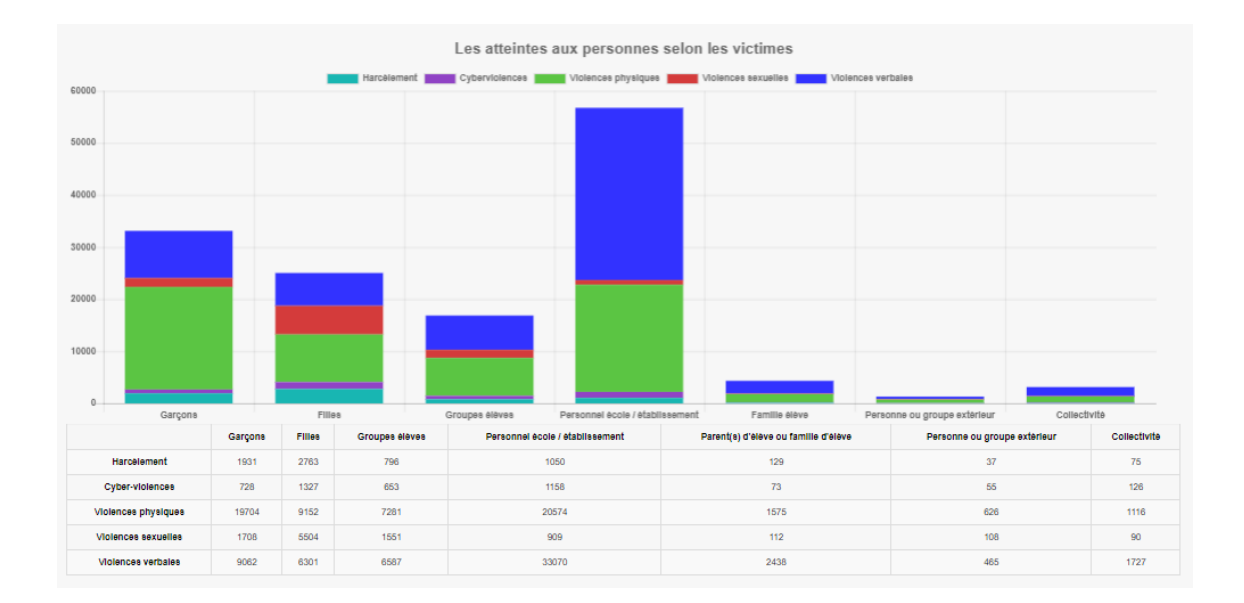

Un tableau et un graphique représentant la **distribution des atteintes aux personnes dans les espaces**.

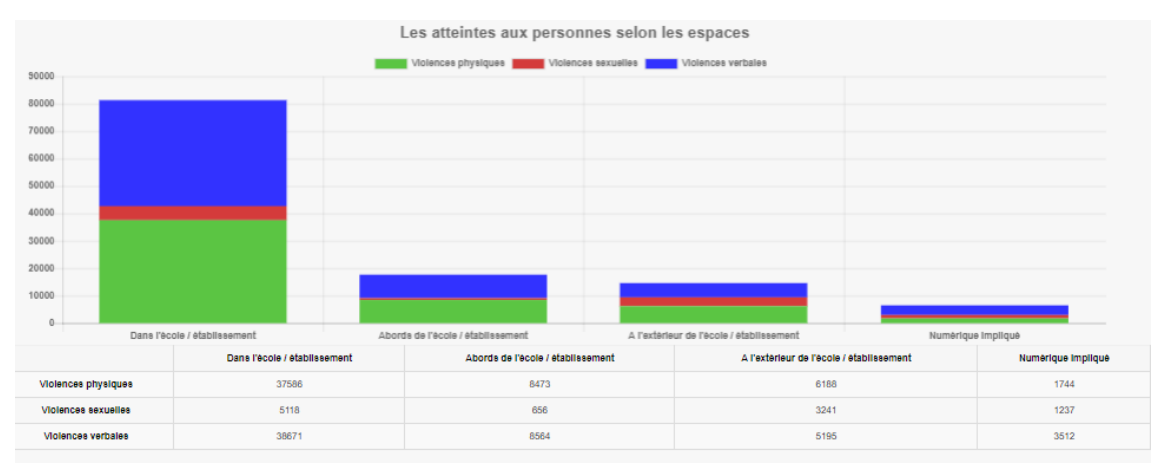

## **Exports**

| Onglet 1   | Onglet 2         | Export       |           |
|------------|------------------|--------------|-----------|
| <b>=</b>   | <u>Synthèse</u>  | des faits    |           |
|            | <u>Type de f</u> | ait/Auteur   |           |
| <b>1</b>   | <u>Type de f</u> | ait/Victime  |           |
| <b>a</b>   | <u>Type de f</u> | ait/Espace   |           |
| <b>e</b> 1 | <u>Suites</u>    |              |           |
| <b>E</b>   | Nombre d         | le faits     |           |
|            | Nombre d         | le faits/Typ | e de fait |
| <b>21</b>  | <u>Type de f</u> | ait/Suite    |           |
### 7. Annexes

### 7.1. Nomenclatures des types de faits

#### Prérequis :

Il existe des différences dans les arborescences disponibles dans les onglet « Protagonistes » et « Suites » en fonction du degré de l'établissement. Il a 3 degrés :

- le degré 1 correspond aux établissements du premier degré (écoles)
- le degré 2 correspond aux établissements du second degré (collèges, lycées....)
- le degré 3 correspond aux établissements administratifs (DSDEN, Rectorats...)

#### 7.1.1. Nomenclature des types de fait pour les 3 degrés d'établissement

#### Nomenclature des types de fait pour les 3 degrés d'établissement

- Atteintes aux valeurs de la République
  - Principe de laïcité

Niveau de gravité 2

- Contestation d'enseignement ou enseignement non conforme au principe de laïcité Niveau de gravité 2
- Refus d'activité scolaire ou d'exécuter un service

Niveau de gravité 2

• Suspicion de prosélytisme

Niveau de gravité 2

• Port de signes et tenues

Niveau de gravité 2

• Autres faits perturbant la vie de l'établissement

Niveau de gravité 2

• Actes racistes et antisémites

Niveau de gravité 2

Suspicion de radicalisation

Niveau de gravité 3

• Autres atteintes aux valeurs de la République

Niveau de gravité 2

- Atteintes aux personnes
  - Violences verbales
    - Menaces orales ou écrites

Niveau de gravité 2

• Violences verbales à caractère sexiste, homophobe

Niveau de gravité 2

#### • Autres violences verbales

Niveau de gravité 2

- Violences physiques
  - Vol avec ou sans violences

Niveau de gravité 2

• Extorsion et racket

Niveau de gravité 2

• Tentative d'homicide ou homicide

Niveau de gravité 3

- Jeux dangereux
   Niveau de gravité 2
- Autres violences physiques
   Niveau de gravité 2
- Violences sexuelles
  - Insultes à caractère sexuel

Niveau de gravité 2

• Attouchements, gestes, rapports imposés

Niveau de gravité 2

• Autres violences sexuelles

Niveau de gravité 2

- Cyber-violences
  - Happy slapping ou vidéolynchage

Niveau de gravité 2

• Menaces, intimidation

Niveau de gravité 2

• Prise et diffusion d'images non désirées

Niveau de gravité 2

• Usurpation d'identité

Niveau de gravité 2

• Autres cyberviolences

Niveau de gravité 2

• Harcèlement ou suspicion de harcèlement

Niveau de gravité 2

Cyber-harcèlement

Niveau de gravité 2

• Disparition, fuite, fugue

Niveau de gravité 2

• Tentative de suicide ou suicide

Niveau de gravité 3

- Décès, maladies, accidents graves
  - Décès

Niveau de gravité 3

• Accident

Niveau de gravité 2

• Maladie grave, intoxications alimentaires

Niveau de gravité 2

• Fuite produit toxique

Niveau de gravité 2

• Autres atteintes aux personnes

Niveau de gravité 2

- Atteintes à la sécurité, au climat de l'établissement
  - Intrusion

Niveau de gravité 2

- Port d'arme
  - Arme blanche (couteau, sabre...)

Niveau de gravité 3

• Arme à feu (pistolet, carabine...)

Niveau de gravité 3

• Arme à feu factice

Niveau de gravité 3

• Taser

Niveau de gravité 3

• Gazeuse (lacrymo...)

Niveau de gravité 3

• Bombe artisanale

Niveau de gravité 3

• Bâton, batte...

Niveau de gravité 3

• Autres armes

Niveau de gravité 3

- Usage d'arme
  - Arme blanche (couteau, sabre...)
     Niveau de gravité 3
  - Arme à feu (pistolet, carabine...)

Niveau de gravité 3

• Arme à feu factice

Niveau de gravité 3

• Taser

Niveau de gravité 3

- Gazeuse (lacrymo...)
   Niveau de gravité 3
- Bombe artisanale

Niveau de gravité 3

• Bâton, batte...

Niveau de gravité 3

- Paire de ciseaux
   Niveau de gravité 3
- Autres armes

Niveau de gravité 3

- Substances psychotropes
  - Détention, consommation stupéfiants

Niveau de gravité 2

• Détention, consommation alcool

Niveau de gravité 2

• Trafic stupéfiants

Niveau de gravité 2

• Perturbations au sein des établissements mettant en jeu la sécurité

Niveau de gravité 3

• Autres atteintes à la sécurité, au climat de l'établissement

Niveau de gravité 2

- Atteintes aux biens
  - Incendie

Niveau de gravité 2

• Dégradations

Niveau de gravité 2

• Jets de projectile, caillassage

Niveau de gravité 2

• Vols

Niveau de gravité 2

Autres atteintes aux biens

Niveau de gravité 2

# 7.1.2. Nomenclature des protagonistes et espaces pour les établissements du premier degré (écoles)

#### Nomenclature des protagonistes et espaces pour les établissements du premier degré (écoles) Victime(s) signalée(s) Elève(s)- victimes 1 [p.113] Autre(s) victime(s) 2 [p.113] Auteur(s) présumé(s) Elève(s)- auteurs 3 [p.113] Autre(s) auteur(s) 4 [p.113] Espace(s) Intérieur de l'établissement 5 [p.114] Extérieur de l'établissement 6 [p.114] Les moyens électroniques sont impliqué dans le fait <sup>1</sup> Elève(s)- victimes Garçon Fille Groupes d'élèves <sup>2</sup> Autre(s) victime(s) Enseignant Directeur école Autre personnel de l'école Parent(s) d'élève ou famille d'élève Personne ou groupe ext. / inconnu Collectivité Phénomène de bande 3 Elève(s)- auteurs Garçon Fille Groupes d'élèves <sup>4</sup> Autre(s) auteur(s) Personnel de l'école Famille d'élève Ancien élève Elève d'une autre école / établissement Personne ou groupe ext. / inconnu Phénomène de bande

<sup>5</sup> Intérieur de l'établissement

Locaux administratifs Circulations Salle de classe BCDI **Toilettes** Installations sportives de l'établissement Cantine Internat Cours de récréation Grille, porte de l'établissement Autres lieux dans l'école <sup>6</sup> Extérieur de l'établissement

Abords de l'établissement

Transport scolaire

A l'extérieur de l'établissement

Installation sportive extérieur de l'établissement

### 7.1.3. Nomenclature des suites pour les établissements du premier degré

#### (écoles)

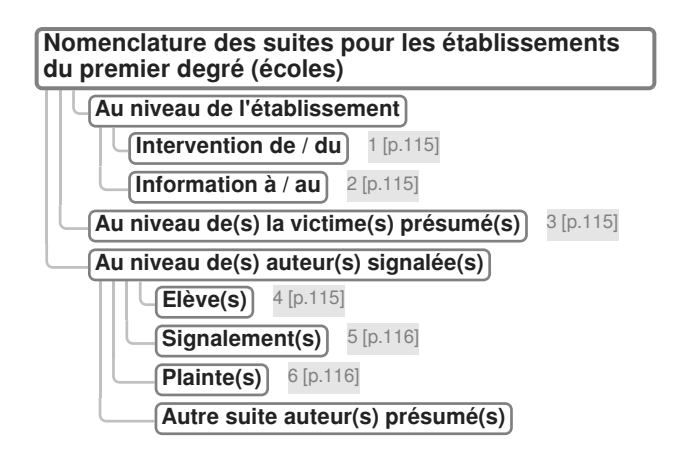

<sup>1</sup> Intervention de / du

Maire

Police-gend.

Pompiers-SAMU

IEN

RASED

EMS

Cellule écoute

Psychologue scolaire

Service informatique rectorat

Service médical social

ARS

Autre intervention établissement

#### <sup>2</sup> Information à / au

Maire Police-gend. / main courante IEN EMS Cellule prévention radicalisation ARS Autre information établissement

#### <sup>3</sup> Au niveau de(s) la victime(s) présumé(s)

Parents informés Parents reçus Entraine soins Entraine préjudice psy. / accompagnement psychologique scolaire Entraine préjudice financier ITT / arrêt maladie Autre suite victime

#### <sup>4</sup> Elève(s)

Parents informés

Parents reçus

Equipe éducative

Equipe de suivi de la scolarisation

Psychologue scolaire

Changement de classe

Changement d'école

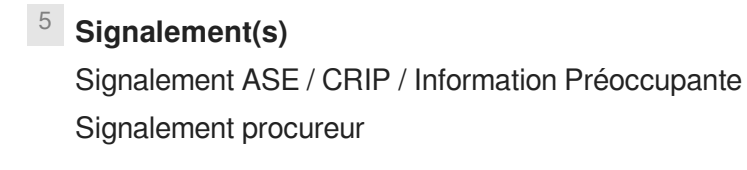

#### <sup>6</sup> Plainte(s)

Plainte du chef d'établissement Plainte du personnel Plainte de l'élève victime ou de sa famille

#### 7.1.4. Nomenclature des protagonistes et espaces pour les établissements

#### du second degrés (collèges, lycées...)

| <ul> <li>Victime(s) signalée(s)         <ul> <li>Elève(s)- victimes</li> <li>1 [p.116]</li> <li>Autre(s) victime(s)</li> <li>2 [p.116]</li> <li>Autre(s) auteurs</li> <li>3 [p.116]</li> <li>Autre(s) auteur(s)</li> <li>4 [p.117]</li> <li>Espace(s)</li> <li>Intérieur de l'établissement</li> <li>5 [p.117]</li> <li>Extérieur de l'établissement</li> <li>6 [p.117]</li> <li>Les moyens électroniques sont impliqué dans le f</li> </ul> </li> <li>1 Elève(s)- victimes         <ul> <li>Garçon</li> <li>Fille</li> <li>Groupes d'élèves</li> </ul> </li> <li>2 Autre(s) victime(s)         <ul> <li>Enseignant / CPE</li> <li>Personnel de direction</li> <li>Autre personnel de l'établissement</li> </ul> </li> </ul> |
|----------------------------------------------------------------------------------------------------|
| <ul> <li>Elève(s)- victimes 1 [p.116]</li> <li>Autre(s) victime(s) 2 [p.116]</li> <li>Autre(s) auteur(s) 3 [p.116]</li> <li>Autre(s) auteur(s) 4 [p.117]</li> <li>Espace(s)</li> <li>Extérieur de l'établissement 6 [p.117]</li> <li>Extérieur de l'établissement 6 [p.117]</li> <li>Les moyens électroniques sont impliqué dans le f</li> <li>Elève(s)- victimes</li> <li>Garçon</li> <li>Fille</li> <li>Groupes d'élèves</li> <li>Autre(s) victime(s)</li> <li>Enseignant / CPE</li> <li>Personnel de direction</li> <li>Autre personnel de l'établissement</li> </ul>                                                                                                    |
| <ul> <li>Autre(s) victime(s) 2 [p.116]</li> <li>Auteur(s) présumé(s)</li> <li>Elève(s)- auteurs 3 [p.116]</li> <li>Autre(s) auteur(s) 4 [p.117]</li> <li>Espace(s)</li> <li>Intérieur de l'établissement 6 [p.117]</li> <li>Extérieur de l'établissement 6 [p.117]</li> <li>Les moyens électroniques sont impliqué dans le f</li> <li>Elève(s)- victimes</li> <li>Garçon</li> <li>Fille</li> <li>Groupes d'élèves</li> <li>Autre(s) victime(s)</li> <li>Enseignant / CPE</li> <li>Personnel de direction</li> <li>Autre personnel de l'établissement</li> </ul>                                                                                                    |
| Auteur(s) présumé(s)         Elève(s)- auteurs       3 [p.116]         Autre(s) auteur(s)       4 [p.117]         Espace(s)       5 [p.117]         Extérieur de l'établissement       6 [p.117]         Extérieur de l'établissement       6 [p.117]         Les moyens électroniques sont impliqué dans le f         1       Elève(s)- victimes         Garçon         Fille         Groupes d'élèves         2       Autre(s) victime(s)         Enseignant / CPE         Personnel de direction         Autre personnel de l'établissement                                                                                                    |
| <ul> <li>Lieve(s)- auteurs 3 (p.116)         <ul> <li>Autre(s) auteur(s) 4 (p.117)</li> <li>Espace(s)</li> <li>Intérieur de l'établissement 5 (p.117)</li> <li>Extérieur de l'établissement 6 (p.117)</li> <li>Les moyens électroniques sont impliqué dans le f</li> </ul> </li> <li>Elève(s)- victimes         <ul> <li>Garçon</li> <li>Fille</li> <li>Groupes d'élèves</li> </ul> </li> <li>Autre(s) victime(s)         <ul> <li>Enseignant / CPE</li> <li>Personnel de direction</li> <li>Autre personnel de l'établissement</li> </ul> </li> </ul>                                                                                                    |
| <ul> <li>Autre(s) auteur(s) (p.117)</li> <li>Espace(s)</li> <li>Extérieur de l'établissement 5 [p.117]</li> <li>Extérieur de l'établissement 6 [p.117]</li> <li>Les moyens électroniques sont impliqué dans le f</li> <li>Elève(s)- victimes</li> <li>Garçon</li> <li>Fille</li> <li>Groupes d'élèves</li> <li>Autre(s) victime(s)</li> <li>Enseignant / CPE</li> <li>Personnel de direction</li> <li>Autre personnel de l'établissement</li> </ul>                                                                                                    |
| <ul> <li>2 Autre(s) victime(s)</li> <li>2 Autre(s) victime(s)</li> <li>2 Autre(s) victime(s)</li> <li>4 Elève(s) - victime(s)</li> <li>5 [p.117]</li> <li>5 [p.117]</li> <li>Extérieur de l'établissement</li> <li>6 [p.117]</li> <li>Ces moyens électroniques sont impliqué dans le f</li> </ul>                                                                                                    |
| <ul> <li>Extérieur de l'établissement 6 [p.117]         Les moyens électroniques sont impliqué dans le f     </li> <li>Elève(s)- victimes         Garçon         Fille         Groupes d'élèves     </li> <li>Autre(s) victime(s)     <li>Enseignant / CPE</li> <li>Personnel de direction</li> <li>Autre personnel de l'établissement</li> </li></ul>                                                                                                    |
| Les moyens électroniques sont impliqué dans le f         1         Elève(s)- victimes         Garçon         Fille         Groupes d'élèves         2         Autre(s) victime(s)         Enseignant / CPE         Personnel de direction         Autre personnel de l'établissement                                                                                                    |
| <ol> <li>Elève(s)- victimes         <ul> <li>Garçon</li> <li>Fille</li> <li>Groupes d'élèves</li> </ul> </li> <li>Autre(s) victime(s)         <ul> <li>Enseignant / CPE</li> <li>Personnel de direction</li> <li>Autre personnel de l'établissement</li> </ul> </li> </ol>                                                                                                    |
| Garçon<br>Fille<br>Groupes d'élèves<br><b>Autre(s) victime(s)</b><br>Enseignant / CPE<br>Personnel de direction<br>Autre personnel de l'établissement                                                                                                    |
| <ul> <li>Fille</li> <li>Groupes d'élèves</li> <li>Autre(s) victime(s)</li> <li>Enseignant / CPE</li> <li>Personnel de direction</li> <li>Autre personnel de l'établissement</li> </ul>                                                                                                    |
| <ul> <li>Groupes d'élèves</li> <li>Autre(s) victime(s)</li> <li>Enseignant / CPE</li> <li>Personnel de direction</li> <li>Autre personnel de l'établissement</li> </ul>                                                                                                    |
| <ul> <li>Autre(s) victime(s)</li> <li>Enseignant / CPE</li> <li>Personnel de direction</li> <li>Autre personnel de l'établissement</li> </ul>                                                                                                    |
| Enseignant / CPE<br>Personnel de direction<br>Autre personnel de l'établissement                                                                                                    |
| Personnel de direction<br>Autre personnel de l'établissement                                                                                                    |
| Autre personnel de l'établissement                                                                                                    |
| 1                                                                                                    |
| Parent(s) d'élève ou famille d'élève                                                                                                    |
| Personne ou groupe ext / inconnu                                                                                                    |
|                                                                                                    |
|                                                                                                    |
| Phenomene de bande                                                                                                    |
| <sup>3</sup> Elève(s)- auteurs                                                                                                    |
| Garçon                                                                                                    |
| Fille                                                                                                    |
| Groupes d'élèves                                                                                                    |

#### <sup>4</sup> Autre(s) auteur(s)

Personnel de l'établissement Famille d'élève Ancien élève Elève d'une autre école / établissement Personne ou groupe ext. / inconnu Phénomène de bande

#### <sup>5</sup> Intérieur de l'établissement

Locaux administratifs Circulations Salle de classe

CDI

Toilettes

Installations sportives de l'établissement

Restaurant scolaire

Internat

Cours de récréation

Grille, porte de l'établissement

Autres lieux dans l'établissement

#### <sup>6</sup> Extérieur de l'établissement

Abords de l'établissement Transport scolaire

A l'exterieur de l'établissement

Installation sportive extérieur de l'établissement

# 7.1.5. Nomenclature des suites pour les établissements du second degré (collèges, lycées...)

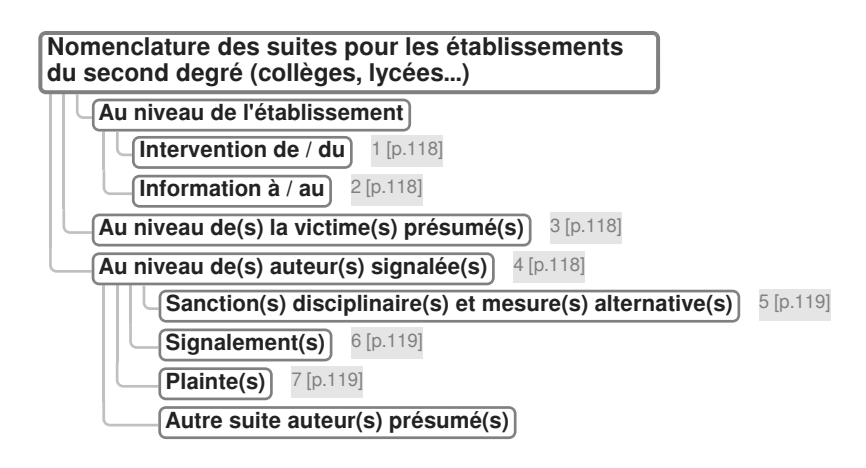

<sup>1</sup> Intervention de / du

Maire

Police-gend.

Pompers-SAMU

EMS

Cellule écoute

Service informatique rectorat

Service médical social

ARS

Autre intervention établissement

#### <sup>2</sup> Information à / au

Maire Police-gend. / main courante IEN ASH EMS Cellule prévention radicalisation ARS Autre information établissement

#### <sup>3</sup> Au niveau de(s) la victime(s) présumé(s)

Parents informés Parents reçus Entraine soins Entraine préjudice psy. Entraine préjudice financier ITT / arrêt maladie Autre suite victime

#### <sup>4</sup> Au niveau de(s) auteur(s) signalée(s)

Parents informés Parents reçus

#### <sup>5</sup> Sanction(s) disciplinaire(s) et mesure(s) alternative(s)

Avertissement

Blâme

- Mesure de responsabilisation
- Commission éducative
- Exclusion temp. Classe
- Exclusion temp. Etbt
- Mesure conservatoire
- Conseil de discipline
- Exclusion définitive
- Autres mesures internes

#### <sup>6</sup> Signalement(s)

Signalement ASE / CRIP / Information Préoccupante Signalement procureur

#### <sup>7</sup> Plainte(s)

Plainte du chef d'établissement Plainte du personnel Plainte de l'élève victime ou de sa famille

# 7.1.6. Nomenclature des protagonistes et espaces pour les établissements du troisième degré (établissements adminisitratifs (DSDEN, Rectorats...))

| Nomenclature des protagonistes et espaces pour<br>les établissements du troisième degré<br>(établissements adminisitratifs (DSDEN,<br>Rectorats)) |
|----------------------------------------------------------------------------------------------------|
| Victime(s) signalée(s)                                                                                                    |
| Personnel du service administratif                                                                                                    |
| Autre(s) victime(s) 1 [p.119]                                                                                                    |
| Auteur(s) présumé(s)                                                                                                    |
| Elève(s) – Famille(s) 2 [p.120]                                                                                                    |
| Autre(s) auteur(s) 3 [p.120]                                                                                                    |
| Espace(s)                                                                                                    |
| Intérieur de l'établissement 4 [p.120]                                                                                                    |
| Extérieur de l'établissement 5 [p.120]                                                                                                    |
| Infrastructures informatique 6 [p.120]                                                                                                    |
| <sup>1</sup> Autre(s) victime(s)                                                                                                    |
| Parent(s) d'élève ou famille d'élève                                                                                                    |
| Personne ou groupe ext. / inconnu                                                                                                    |
| Collectivité                                                                                                    |
| Phénomène de bande                                                                                                    |

<sup>2</sup> Elève(s) – Famille(s)

Famille(s) d'élève(s) Elève garçon Elève fille Groupes d'élèves

#### <sup>3</sup> Autre(s) auteur(s)

Personnel du service administratif Personne ou groupe ext. / inconnu Phénomène de bande

#### <sup>4</sup> Intérieur de l'établissement

Locaux administratifs Circulations Cours Grille, porte de l'établissement Autres lieux dans l'établissement

#### <sup>5</sup> Extérieur de l'établissement

Abords du service administratif A l'extérieur du service administratif

#### <sup>6</sup> Infrastructures informatique

Cyber-attaque Piratage Autre utilisant moyens électroniques

# 7.1.7. Nomenclature des suites pour les établissements du troisième degré (établissements administratifs (DSDEN, Rectorats...))

| Nomenclature des suites pour les établissements<br>du troisième degré (établissements administratifs<br>(DSDEN, Rectorats)) |
|----------------------------------------------------------------------------------------------------|
| Au niveau du service administratif                                                                                          |
| Intervention de / du 1 [p.121]                                                                                              |
| Information à / au 2 [p.121]                                                                                                |
| Au niveau de(s) la victime(s) présumé(s) 3 [p.121]                                                                          |
| Au niveau de(s) auteur(s) signalée(s)                                                                                       |
| Signalement(s) 4 [p.122]                                                                                                    |
| Plainte(s) 5 [p.122]                                                                                                    |
| Autre suite auteur(s) présumé(s)                                                                                            |
| Suspension du personnel                                                                                                    |
| Enquête admin.                                                                                                    |
| Procédure disciplinaire                                                                                                    |
| Autre suite auteur(s) présumé(s) personnels                                                                                 |
| <sup>1</sup> Intervention de / du                                                                                           |

Intervention de / du

Police-gend.

Pompers-SAMU

EMS

Cellule écoute

Service informatique rectorat

Service médical social

ARS

Autre intervention établissement

<sup>2</sup> Information à / au

Maire Police-gend. / main courante EMS ARS Autre information établissement

#### <sup>3</sup> Au niveau de(s) la victime(s) présumé(s)

Entraine soins Entraine préjudice psy. Entraine préjudice financier ITT / arrêt maladie Autre suite victime

#### <sup>4</sup> Signalement(s)

Signalement ASE / CRIP / Information Préoccupante Signalement procureur

#### <sup>5</sup> Plainte(s)

Plainte du chef de service Plainte du personnel Plainte de l'élève victime ou de sa famille

### 7.2. Conversion d'un fichier CSV

#### 7.2.1. Conversion du format csv au format ods pour Libre Office Calc

L'onglet Export permet d'exporter certaines données au format csv (format qui peut ensuite être exploité dans un logiciel tableur).

Pour télécharger/ouvrir les différents types d'export, il suffit de cliquer sur le nom de l'export.

La boîte de dialogue ci-dessous s'ouvre :

| Eichier Édition Affichage His                                 | torique Marqu                        | e-pages Qutils 2                                                                                                    |            |
|---------------------------------------------------------------|--------------------------------------|----------------------------------------------------------------------------------------------------|------------|
| 🔶 () 🔒   https://qp-fet-vip<br>層 Les plus visités 🍈 Fait Etab | web01.fait:                          | C Q excel 2010 ajuster la tailir → ☆ 🗈 🖡 🐨 🍃<br>de bord - Co 🔞 Site de diffusion de M → Afficher les signaleme                                                                                                    | • =        |
|                                                               | interior<br>Contractor<br>Contractor | fortent         menddation           Faits Etablissement         giff           école         minutum           relations         accompagner                                                                                |            |
| Isabelle - Long-Hocquet<br>Demière visite : Le 22/05/2        | 2017 à 14:13                         | Déconnexion                                                                                                    | _          |
| Accuell                                                       | Créer un fait                        | Ouverture de typefait_auteur_201705241540.csv                                                                                                    |            |
| Synthèse > Rechercher des                                     | faits pour la syn<br>he              | Vous avez choisi d'ouvrir :<br>typefait_auteur_201705241540.csv<br>qui est un fichier de type : Fichier CSV<br>à partir de :p-fet-vipweb01.faitsetab.hp.in.phm.education.gouv.fr<br>Que doit faire Firefox avec ce fichier ? |            |
| Date fin du fait                                              |                                      | Quvrir avec LibreOffice Calc                                                                                                    |            |
| UAI de l'établissement                                        | Tous                                 | Enregistrer le fichier     Ioujours effectuer cette action pour ce type de fichier.                                                                                                    |            |
| Type de fait/Aut                                              | BUR                                  | Aide LCasted Illeviene Masler                                                                                                    | 1202       |
|                                                               |                                      | Citize   Contaca   Mensons regares                                                                                                    | V1.3.0.2 + |

Avec le navigateur Internet Explorer 11, c'est la boîte de dialogue ci-dessous qui s'ouvre :

| these - Faits Etablissem ×                                                                       | - * - · · · · · · · · · · · · · · · · · | Respire a spect Cana |
|--------------------------------------------------------------------------------------------------|-----------------------------------------|----------------------|
| Edition Affichage Favo                                                                           | ris Outils ?                            |                      |
| 🔯 • 🖙 🖶 • 🕅 •                                                                                    | * 🕐 = 💿 = 😥 思                           |                      |
| Come carcoli do nari                                                                             | -                                       |                      |
| Oute fin du fait                                                                                 |                                         |                      |
| kadémie                                                                                          | (Toutes V                               |                      |
| Separtement                                                                                      | Texe 🗸                                  |                      |
| begré établissement                                                                              | (Teus 💙                                 |                      |
|                                                                                                  |                                         |                      |
|                                                                                                  |                                         | Rechercher Annuler   |
| ndet.1 Ondet.2 Expet                                                                             |                                         |                      |
|                                                                                                  |                                         |                      |
|                                                                                                  |                                         |                      |
| Contraction Section                                                                              |                                         |                      |
| B. Constants                                                                                     |                                         |                      |
| E Los a billions                                                                                 |                                         |                      |
| <ul> <li>Exercis Millioned</li> <li>Exercis Millioned</li> </ul>                                 |                                         |                      |
| <ul> <li>Exclusion</li> <li>Localitization</li> <li>Localitization</li> </ul>                    |                                         |                      |
| <ul> <li>Exceletions</li> <li>Localiticas</li> <li>Localiticas</li> <li>Localiticas</li> </ul>   |                                         |                      |
| <ul> <li>Contractions</li> <li>Longenbergingen</li> <li>Longenbergingen</li> <li>Some</li> </ul> |                                         |                      |

Choisir « Ouvrir avec » ou « Ouvrir » avec <LibreOffice Calc et valider le choix en cliquant sur le bouton « OK »

La boite de dialogue « Import de texte » s'ouvre :

| 1  | D'Import de texte - Itynefait a | uteur 20170524154       | 0 csvl                             |
|----|---------------------------------|-------------------------|------------------------------------|
|    |                                 | uteu1_20170524154       | overal.                            |
|    | Importer                        |                         |                                    |
|    | Jeu de caractères : Europ       | e occidentale (Windo    | ows-1252/WinLatin 1)               |
|    | Langue : Par dé                 | faut - Français (Franc  | ce)                                |
|    | À partir de la ligne : 1        | *                       |                                    |
|    | Options de séparateur           |                         |                                    |
|    | ○ Largeur fixe                  | ۲                       | <u>Séparé par</u>                  |
|    | Tabulation Virgu                | e <u>P</u> oint-virgule | e 🔝 <u>E</u> space 🕅 <u>A</u> utre |
| 1  | Eusionner les séparateu         | irs                     | Séparateur                         |
|    | Autres options                  |                         |                                    |
|    | Champ entre guillemets          | comme texte             | Détecter les nombres spé           |
|    | Champs                          |                         |                                    |
|    | Type de <u>c</u> olonne :       | v                       |                                    |
|    | Standard Standard               |                         | Standard                           |
|    | 1 DATE GRAVITE                  | · foit/c) orou          | TYPE FAIT ATTEIN                   |
|    | 2 19/06/2016 NIVEAU 2           | : Tait(s) grav          | e(s) Accesnices aux pe             |
|    |                                 |                         |                                    |
|    |                                 |                         |                                    |
|    |                                 |                         |                                    |
|    | ٠ III.                          |                         |                                    |
|    |                                 |                         |                                    |
|    | Aide                            |                         | ОК                                 |
| ιL |                                 |                         |                                    |

Cliquez sur OK

| <b>1</b> | ypefait_auteur | _201705241540.csv(lecture se | eule) - LibreOffice Calc                | - 0 <b>X</b>      |
|----------|----------------|------------------------------|-----------------------------------------|-------------------|
| Eich     | ier Égition    | Affichage Insertion Forma    | t <u>F</u> euille Donnée <u>s</u> Qutil | Fenétre Aidg×     |
|          | i - 🛅 -        | 😣 · 🔏 🕾 🐼                    | X 9 6 jil                               | ⊜•@• »            |
| A1       |                | Enregistrer sous             |                                         |                   |
|          |                | Enregistrer comme m          | odèle                                   | ·                 |
| Ce       | document est   | Enregistrer le fichier d     | istant diter le document                | 🖌 🔨               |
|          | A              | В                            | c                                       | The second        |
| 1        | DATE           | GRAVITE                      | TYPE FAIT ATTEINTES                     | TYPE              |
| 2        | 19/08/2016     | Niveau 2 : fait(s) grave(s)  | Atteintes aux personnes                 | Harcè             |
| 3        |                |                              |                                         | E                 |
| 4        |                |                              |                                         |                   |
| 5        |                |                              |                                         |                   |
| 6        |                |                              |                                         | 140               |
| 7        |                |                              |                                         | - 7X              |
| 8        |                |                              |                                         |                   |
| 9        |                |                              |                                         |                   |
| 10       |                |                              |                                         |                   |
| 11       |                |                              |                                         |                   |
| 12       |                |                              |                                         |                   |
| 1        |                | A 14 - 14 - 2017052411       |                                         | , 1               |
| н        | 4 P H 1        | yperait_auteur_201705241     | 540                                     |                   |
| Feu      | ille 1 sur 1   | Par défaut                   | =[ 🖸   Mo                               | yenne: ; Somme: 0 |

Cliquez sur la disquette et sur « Enregistrer sous » pour enregistrer le document csv sur votre ordinateur. Dans la boite de dialogue « Enregistrer sous »

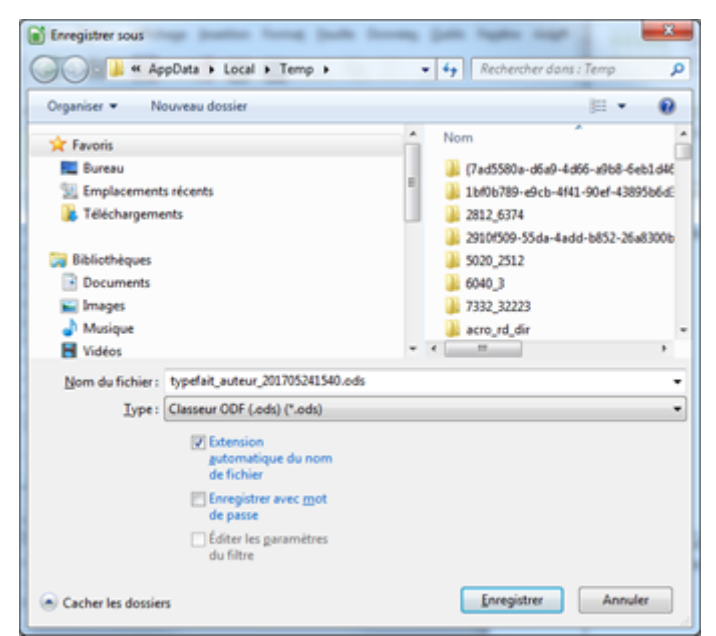

Saisir un nom de fichier

Sélectionner Type Classeur ODF (\*.ods)

Sélectionner le dossier où le document doit s'enregistrer

Cliquer sur « Enregistrer »

Le document csv a été enregistré au format ods de LibreOffice Calc

#### 7.2.2. Conversion document au format csv en xlsx pour Excel 2010

L'onglet "Export" depuis le menu "Synthèse" permet d'exporter certaines données au format csv (format qui peut ensuite être exploité dans un logiciel tableur).

Pour télécharger/ouvrir les différents types d'export, il suffit de cliquer sur le nom de l'export.

Avec le navigateur Firefox, la boîte de dialogue ci-dessous s'ouvre :

| Lucca - Stromboli                                                             | Demière visite : Le 22/05/2017 à 14:25                                                                                                    |                                                                                                    |                                                                                     |  |
|-------------------------------------------------------------------------------|----------------------------------------------------------------------------------------------------|----------------------------------------------------------------------------------------------------|-------------------------------------------------------------------------------------|--|
| Accueil                                                                       | Créer un fait                                                                                                    | Suivre un fait                                                                                                    | Synthèse                                                                            |  |
| Synthèse > Rechercher de                                                      | es faits pour la synthèse                                                                                                    |                                                                                                    |                                                                                     |  |
| Critères d                                                                    | e recherche                                                                                                    |                                                                                                    |                                                                                     |  |
| Date début du fait                                                            | <b>E8</b>                                                                                                    |                                                                                                    |                                                                                     |  |
| UAI de l'établissement                                                        | 0340031Z - COL                                                                                                    | LEGE FREDERIC MISTRAL                                                                                                    |                                                                                     |  |
|                                                                               |                                                                                                    |                                                                                                    |                                                                                     |  |
| Onglet 1 Onglet 2 E<br>Tupe de fait<br>Tupe de fait<br>Tupe de fait<br>Suites | ADDEST<br>ADDEST<br>ADDEST | ypefait_auteur_20170522144<br>hoisi d'ouvrir :<br>it_auteur_201705221441.c:<br>un fichier de type : Fichier C<br>r de :p-fet-vipweb01.faitse<br>ire Firefox avec ce fichier ?<br>rir avec Microsoft Excel<br>sgistrer le fichier<br>jours effectuer cette action p | ILcsv 🛛 🕅<br>sv<br>SV<br>tab.hp.in.phm.education.gouv.fr<br>our ce type de fichier. |  |
|                                                                               |                                                                                                    |                                                                                                    | OK Annuler                                                                          |  |

Avec le navigateur Internet Explorer 11, c'est la boîte de dialogue ci-dessous qui s'ouvre :

|                                                                                                    | And the local dispersion in the local dispersion of the local dispersion of th |                                                                        |
|----------------------------------------------------------------------------------------------------|----------------------------------------------------------------------------------------------------|------------------------------------------------------------------------|
| 🔶 🕘 💋 Mips://qp-fet-vipe                                                                                            | veb01 failsetab.hp.in.phm.education.gouv.fr/Tailsetab/synthe                                                                                                    | x 0-≙0 ∩ ÷0                                                            |
| Synthese - Faits Etablissem ×                                                                                       | - * - · · · · · · · · · · · · · · · · ·                                                                                                    | Respired and Appendix Communities                                      |
| Fichier Edition Affichage Favo                                                                                      | ris Outils 7                                                                                                    |                                                                        |
| 🗛 • 🔯 • 🖂 🚔 • 🖗 •                                                                                                   | • • • • • • • • • • • • • • • • • • •                                                                                                    |                                                                        |
| COMA DADOL ON JML                                                                                                   |                                                                                                    |                                                                        |
| Date fin du fait                                                                                                    |                                                                                                    |                                                                        |
| Académie                                                                                                    | Toutes v                                                                                                    |                                                                        |
| Dipatement                                                                                                    | Taus ~                                                                                                    |                                                                        |
| Depré-établissement                                                                                                 | (Tous 🛩                                                                                                    |                                                                        |
|                                                                                                    |                                                                                                    | Rachercher Annular                                                     |
| Const.1 Const.2 Exact<br>R. Contactional<br>R. Tone.ex.tellinates<br>R. Tone.ex.tellinates<br>R. Tone.ex.tellinates |                                                                                                    |                                                                        |
| Voulez-vous ouvrin                                                                                                  | ou enregister <b>typefait_auteurcsv</b> à partir de <b>b01.fait</b><br>Ouvrir                                                                                                    | establing in ghm.education.gouv.tr ? ×<br>Enregistrer • Annuler 100% • |

Choisir « Ouvrir avec » ou « Ouvrir » et valider le choix en cliquant sur le bouton « OK » Le document csv s'ouvre dans Excel 2010 :

|     | ₩ <sup>1</sup> ) • ( <sup>2</sup> | -   -              | -       |        |        | -          |      |         |
|-----|-----------------------------------|--------------------|---------|--------|--------|------------|------|---------|
| Fie | chier Accue                       | il Insertion       | М       | ise ei | n pag  | e F        | ormu | ules    |
| ſ   | 🗎 🔏 Coupe                         | r                  |         | Cal    | ibri   |            | Ŧ    | 11 -    |
|     | 💻 🗈 Copier                        | *                  |         |        |        |            |      |         |
| Co  | 🗸 🛷 Reproc                        | luire la mise en f | forme   | G      | I      | <u>s</u> . | 88   | - 3     |
|     | Presse-p                          | apiers             | - G     |        |        | Po         | lice |         |
| 1   | A1                                | <b>+</b> (0        |         | $f_x$  | DA'    | TE,"GR     | AVIT | re","TN |
|     |                                   |                    |         |        |        |            |      |         |
|     | А                                 | В                  |         | С      |        | D          |      |         |
| 1   | DATE, "GRAV                       | TE", "TYPE FA      | IT ATT  | EIN    | TES"   | "TYPE      | FAIT | Г 1","Т |
| 2   | 28/04/2017,                       | Niveau 2 : fai     | t(s) gr | ave    | (s)",' | 'Attein    | tes  | à la sé |
| 3   | 17/03/2017,'                      | 'Niveau 3 : fai    | t(s) d' | une    | extr   | ême gr     | avit | é","At  |
| 4   | 17/02/2017,'                      | 'Niveau 2 : fai    | t(s) gr | ave    | (s)",' | 'Attein    | tes  | aux va  |
| 5   | 25/07/2016,                       | 'Niveau 3 : fai    | t(s) d' | une    | extr   | ême gr     | avit | é","At  |
| 6   | 20/07/2016 '                      | Niveau 2 · fai     | t(s) ar | ave    | (s)" ' | '∆ttein    | tes  | ану уа  |

Sélectionner la première colonne en cliquant sur la lettre A

Dans le menu , cliquer sur l'onglet « Données » puis sur l'icône « Convertir » :

| E |     |               | <b> ▼</b> 03400312 | Z Fait Auteur    | odsx - I | Microsoft E | xcel 📼         | • ×         |     |
|---|-----|---------------|--------------------|------------------|----------|-------------|----------------|-------------|-----|
|   | Fid | hier Accueil  | Insertic Mise      | er Formul        | Depp     | é Rézisio   | Afficha 🛆 🌘    | ) - 🗟       |     |
| Γ | ľ   |               | 21                 |                  |          |             |                | 3° 🖕        | ٦Ī  |
| c | on  | nées Actualis | er 21 7            | rier Filtr       | er 😴     | Convertin   | Supprimer      | Pla         |     |
| e | der | mes * tout *  | 60 <b>A</b> *      |                  | 9        |             | les doublons   | 2? ·        |     |
| - | _   | Conne         | tions              | Trier et filtrer | 1        | Out         | ils de données |             |     |
|   |     | A1            | - (c)              | f <sub>x</sub>   | DATE     |             |                |             | ^   |
|   |     |               |                    |                  |          |             |                |             | \$  |
| F | A   | Α             | В                  | С                |          | D           | E              | F           |     |
|   | 1   | DATE          | GRAVITE            | TYPE FAIT        | AT TYP   | PE FAIT 1   | TYPE FAIT 2    | TYPE FAI    | T)  |
|   | 2   | 28/04/2017    | Niveau 2 : fa      | Atteintes        | à li Int | rusion      |                |             | -   |
|   | 3   | 17/03/2017    | Niveau 3 : fa      | Atteintes        | au Pri   | ncipe de l  | Actes raciste  | et antis    |     |
|   | 4   | 17/02/2017    | Niveau 2 : fa      | Atteintes        | au Pri   | ncipe de l  | Actes raciste  | es et antis | é . |
|   | 5   | 25/07/2016    | Niveau 3 : fa      | Atteintes        | au Pri   | ncipe de l  | aicité         |             |     |
|   | 6   | 20/07/2016    | Niveau 2 : fa      | Atteintes        | au Pri   | ncipe de l  | Actes raciste  | es et antis | é   |
|   | 7   | 01/06/2016    | Niveau 2 : fa      | Atteintes        | au Act   | tes raciste | Suspicion de   | e radicalis | a.  |
| P |     | ▶ H typef     | ait_auteur_2       | 01705221         | 441      |             |                | - F         |     |
|   |     | Moyenne : 42  | 2587,06667 N       | b (non vides)    | : 16     | Somme : 63  | 8806 🗐 🗐       | 🛄 100 %     |     |

La boite de dialogue « Assistant Conversation » apparaît :

- Cliquez sur « Délimité »

| Assistant Conversion - Étape 1 sur 3                                                                     |
|----------------------------------------------------------------------------------------------------|
| L'Assistant Texte a déterminé que vos données sont de type Largeur fixe.                                 |
| Si ce choix vous convient, choisissez Suivant, sinon choisissez le type de données qui c<br>vos données. |
| Type de données d'origine                                                                                |
| Choisissez le type de fichier qui décrit le mieux vos données :                                          |
| <ul> <li>Des caractères tels que des virgules ou des tabulations sépar<br/>champ.</li> </ul>             |
| Largeur fixe - Les champs sont alignés en colonnes et séparés par des espa                               |
| Aperçu des données sélectionnées :                                                                       |
| 1 DATE, "GRAVITE", "TYPE FAIT ATTEINTES", "TYPE FAIT 1", "TYPE                                           |
| 228/04/2017, "Niveau 2 : fait(s) grave(s)", "Atteintes à la                                              |
| 307/03/2017, "Niveau 3 : fait(s) d'une extrême gravité", "A                                              |
| 525/07/2016. "Niveau 3 : fait(s) d'une extrême gravité". "A                                              |
|                                                                                                    |
|                                                                                                    |
| Annuler < Précédent Suivant >                                                                            |

- Cliquez sur le bouton « Suivant »

| Assistant Conversion - Étape 2 sur 3                                                                                                    | ?                                              | Х           |
|----------------------------------------------------------------------------------------------------|------------------------------------------------|-------------|
| Cette étape vous permet de choisir les séparateurs contenus dans vos données voir les changements sur votre texte dans l'aperçu ci-dessous.                                                                                                    | . Vous pou                                     | ivez        |
| Séparateurs   Tabulation   Point-virgule   Virgule   Espace   Autre:                                                                                                    | omme unic                                      | v           |
| DATE GRAVITE DEGRE DEPT BASS<br>15/03/2022 Niveau 2 : fait(s) grave(s) 2 HERAULT MONT<br>15/03/2022 Niveau 2 : fait(s) grave(s) 2 HERAULT MONT<br>15/02/2022 Niveau 2 : fait(s) grave(s) 2 HERAULT MONT<br>15/02/2022 Niveau 2 : fait(s) grave(s) 2 HERAULT MONT | IN<br>PELLIER<br>PELLIER<br>PELLIER<br>PELLIER | *<br>*<br>* |
| Annuler < <u>P</u> récédent <u>S</u> uivant >                                                                                                    | <u>T</u> ermi                                  | iner        |

- Décocher la case « Tabulation » en cliquant dessus

- Cocher la case « Autre » en cliquant dessus et indiquer le caractère "|" (combinaison des touches "ALT GR" + "6")

- Cliquer sur « Terminer »

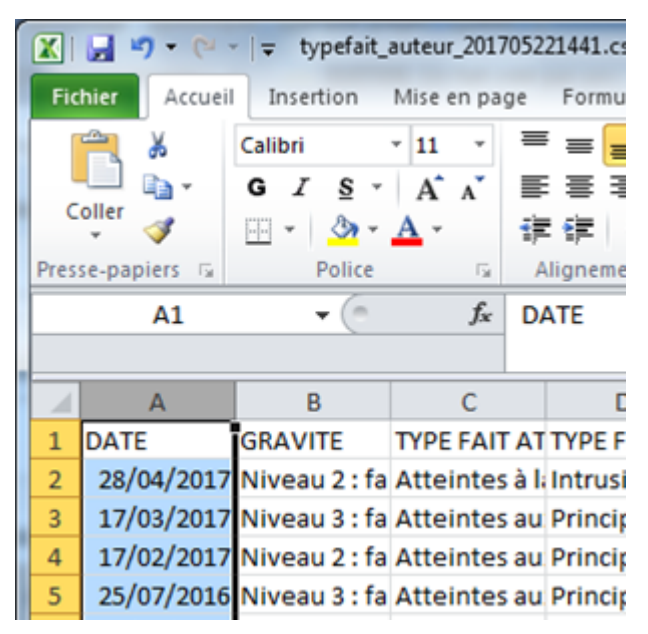

Le document csv est converti pour être exploitable dans le tableur.

Pour ajuster la taille des colonnes, double-cliquez sur le séparateur de colonne entre deux colonnes Enregistrement du fichier csv au format xlsx :

- Aller dans le menu Fichier
- Cliquez sur « Enregistrer sous »

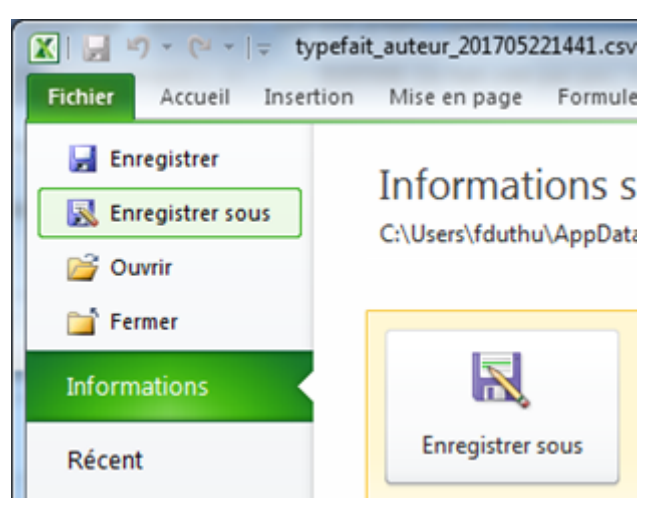

- Saisir un nom de fichier
- Sélectionner Type Classeur Excel
- Sélectionner le dossier où le document doit s'enregistrer
- Cliquer sur « Enregistrer »

Le document csv a été enregistré au format xlsx d'Excel 2010